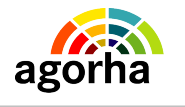

MINISTERE DE L'AGRICULTURE, DE L'AGROALIMENTAIRE ET DE LA FORÊT AGORHA

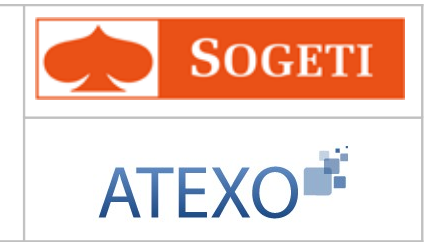

# AGORHA

# Documentation utilisateur : Autres Mises à jour du dossier agent

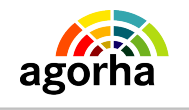

AGORHA

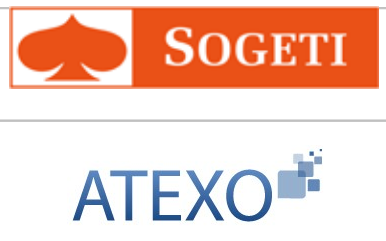

MINISTERE DE L'AGRICULTURE, DE L'AGROALIMENTAIRE ET DE LA FORÊT

| IDENTITE DU DOCUMENT |                                                                    |  |
|----------------------|--------------------------------------------------------------------|--|
| Client               | MINISTERE DE L'AGRICULTURE, DE L'AGROALIMENTAIRE<br>ET DE LA FORÊT |  |
| Affaire              | AGORHA                                                             |  |
| Titre                | Documentation utilisateurs: Autres Mise à jour du dossier agent    |  |
| Référence            | ATEXO                                                              |  |
|                      | SOGETI                                                             |  |
| Etat                 | Version validée                                                    |  |
| Version              | 1.0                                                                |  |
| Du                   | 13/03/2013                                                         |  |
| Dernière page        | 139                                                                |  |

| EVOLUTION DU DOCUMENT               |     |        |                                        |
|-------------------------------------|-----|--------|----------------------------------------|
| Date Version Rédacteur Commentaires |     |        |                                        |
| 13/03/2013                          | 1.0 | SOGETI | Mise en conformité ONP et compléments. |
| 21 / 12 / 2010                      | 0.3 | ATEXO  | Initialisation du document             |

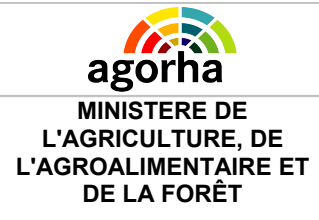

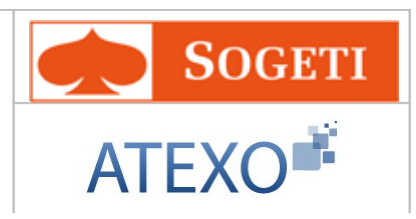

| <b>1</b> Comprendre les principes de la mise à jour du dossier                                                        |
|----------------------------------------------------------------------------------------------------|
| d'un agent dans AGORHA                                                                                                |
| 1.1 Objet du présent document5                                                                                        |
| 1.2 Rappel des données modifiables lors de la création d'un agent                                                     |
| 5                                                                                                    |
| 1.3 Présentation des mises à jour de dossier8                                                                         |
| 1.4 Classification par thème des mises à jour de dossier11                                                            |
| 1.5 Caractéristiques des demandes de mise à jour13                                                                    |
| <u>1.5.1 Date d'effet et/ou date de mise à jour13</u>                                                                 |
| 1.5.2 Enregistrement des mises a jour sur le dossier agent                                                            |
| 1.6 Les circuits de demande de modification dans AGORHA15                                                             |
| 1.6.1 Tableau récapitulatif des procédures de Mise à jour                                                             |
| 1.6.2 Circuit de validation directe16                                                                                 |
| 1.6.3 Circuit Préinstruction-Validation Paie                                                                          |
| 1.6.5 Circuit avec impact paie et validation CF                                                                       |
| 2 Rappel des principes de fonctionnement d'AGORHA19                                                                   |
|                                                                                                    |
| 3 1 30000 all modulo (Soction Administrativo d'ALLINDAA $32$                                                          |
| <u>3 L'acces au module Gestion Administrative d'AGORHA. 21</u>                                                        |
| <u>4 Description du fonctionnement des écrans23</u>                                                                   |
| <u>4 Description du fonctionnement des écrans23</u><br><u>4.1 Accès à la création de la demande de modification23</u> |
| 3 L'acces au module Gestion Administrative d'AGORHA21         4 Description du fonctionnement des écrans              |
| 3 L'acces au module Gestion Administrative d'AGORHA21         4 Description du fonctionnement des écrans              |
| 3 L'acces au module Gestion Administrative d'AGORHA21         4 Description du fonctionnement des écrans              |
| 3 L'acces au module Gestion Administrative d'AGORHA21         4 Description du fonctionnement des écrans              |
| 3 L'acces au module Gestion Administrative d'AGORHA21         4 Description du fonctionnement des écrans              |
| 3 L'accès au module Gestion Administrative d'AGORHA21         4 Description du fonctionnement des écrans              |
| 3 L'acces au module Gestion Administrative d'AGORHA21         4 Description du fonctionnement des écrans              |
| 3 L'acces au module Gestion Administrative d'AGORHA21         4 Description du fonctionnement des écrans              |
| 3       L'acces au module Gestion Administrative d'AGORHA21         4       Description du fonctionnement des écrans  |
| 3       L'acces au module Gestion Administrative d'AGORHA21         4       Description du fonctionnement des écrans  |
| 3       L'acces au module Gestion Administrative d'AGORHA21         4       Description du fonctionnement des écrans  |
| 3       L'acces au module Gestion Administrative d'AGORHA21         4       Description du fonctionnement des écrans  |
| 3       L'acces au module Gestion Administrative d'AGORHA21         4       Description du fonctionnement des écrans  |
| 3       L'acces au module Gestion Administrative d'AGORHA21         4       Description du fonctionnement des écrans  |

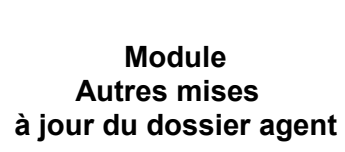

ago

MINISTERE DE

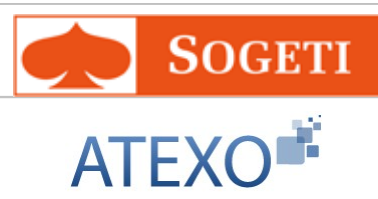

| L'AGRICULTURE, DE<br>L'AGROALIMENTAIRE ET<br>DE LA FORÊT | à jour du dossier agent                                              | ATEXO                        |
|----------------------------------------------------------|----------------------------------------------------------------------|------------------------------|
| 4.11 Mise à jou                                          | r affectation opérationnelle                                         | sans changement de           |
| <u>site</u>                                              |                                                                      |                              |
| 4.12 Mise à jour                                         | Autres Adresses                                                      |                              |
| 4.13 Mise à jour                                         | Qualifications                                                       | <u>70</u>                    |
| 4.14 Mise à jour                                         | Remboursement Domicile/Ti                                            | <u>ravail73</u>              |
| 4.15 Mise à jour                                         | Avantages en nature                                                  |                              |
| 4.16 Mise à jour                                         | Acomptes et acomptes exce                                            | ptionnels79                  |
| 4.17 Mise à jour                                         | Validation collective des vac                                        | ations81                     |
| 4.17.1 Création de                                       | la demande de validation collec                                      | <u>tive81</u>                |
| 4.17.2 Préinstruct                                       | ion de la demande de validation                                      | des vacations83              |
| 4.18 Mise à jour                                         | des Eléments de rémunération                                         | on des vacations85           |
| 4.19 Cotisation s                                        | ur emploi supérieur antérieu                                         | <u>ır88</u>                  |
| 4.20 Mise à jour                                         | Prestation directe employeu                                          | <u>r89</u>                   |
| 4.21 Mise à jour                                         | Régularisation cotisation en                                         | <u>ployeurs multiples 92</u> |
| 4.22 Mise à jour                                         | Lot de Paye                                                          | <u>95</u>                    |
| 4.23 Mise à jour                                         | Gestion tiers bénéficiaires                                          | <mark>96</mark>              |
| 4.24 Mise à jour                                         | Informations complémentair                                           | es conjoint105               |
| 4.24.1 Information                                       | <u>is complémentaires conjoint - Ac</u>                              | tivités107                   |
| 4.24.2 Information                                       | is complementaires conjoint - Ad<br>ls complémentaires conjoint – Ré | <u>resse108</u>              |
| 4.25 Mise à jour                                         | Conditions de logement                                               | 111                          |
| 4 26 Mise à jour                                         | Revenus de l'agent                                                   | 115                          |
| 4 27 Mise à jour                                         | Handican Invalidité                                                  | 117                          |
| <u>4.27 Mise à jour</u>                                  | Prestations familiales ou so                                         | cialos do l'agont 120        |
| <u>4.20 Mise à jour</u>                                  | Bonifications de retraite                                            | <u>120</u>                   |
|                                                          | Bonifications pour congés a                                          | aont à l'étranger 126        |
|                                                          | Bonnications pour conges a                                           |                              |
|                                                          | Mobilite geographique                                                | <u>131</u>                   |
| 4.32 WISES a jour                                        | Dissipling                                                           | <u>3130</u>                  |
| 4.32.2 Mise à jour                                       | Note pédagogique                                                     |                              |
| 4.32.3 Mise à jour                                       | Numéro classement agent                                              |                              |
| 5 Edition et valie                                       | dation de la notification .                                          | 140                          |
| 5.1.1 Edition de la                                      | notification                                                         | <u>140</u>                   |
| 5.1.2 Validation de                                      | e l'édition                                                          |                              |

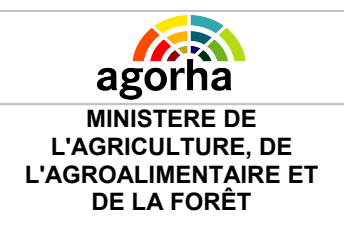

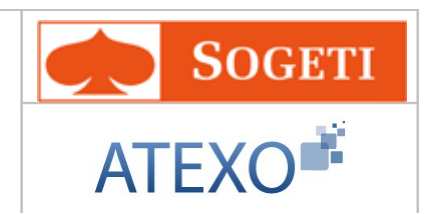

# 1 Comprendre les principes de la mise à jour du dossier d'un agent dans AGORHA

## 1.1 Objet du présent document

Le présent document constitue le guide utilisateur pour le module « Autres Mises à Jour Dossier », comprenant les procédures utilisées exclusivement dans le cadre de la Modification du dossier d'un agent, du Système d'Information des Ressources Humaines (AGORHA) du MINISTERE DE L'AGRICULTURE, DE L'AGROALIMENTAIRE ET DE LA FORÊT.

Les autres procédures de mises à jour de dossier, également utilisées lors de l'initialisation ou de la réinitialisation du dossier d'un agent sont décrites dans le Guide « Initialisation/Réinitialisation/Mise à jour dossier ».

Après un rappel des principes de mise à jour d'un dossier agent, ce guide décrit les étapes de création, de pré-instruction, d'instruction, de signature et de validation paie d'une demande de mise à jour de dossier.

## 1.2 Rappel des données modifiables lors de la création d'un agent

Lors de le création d'un nouvel agent dans le Système d'Information des Ressources Humaines (SIRH) AGORHA du Ministère, ou lors de la réembauche d'un agent ayant quitté le Ministère, il est demandé à l'utilisateur de saisir, de manière optionnelle ou obligatoire certaines informations.

Par la suite ces informations pourront être modifiées par les procédures de Mise à Jour de dossier.

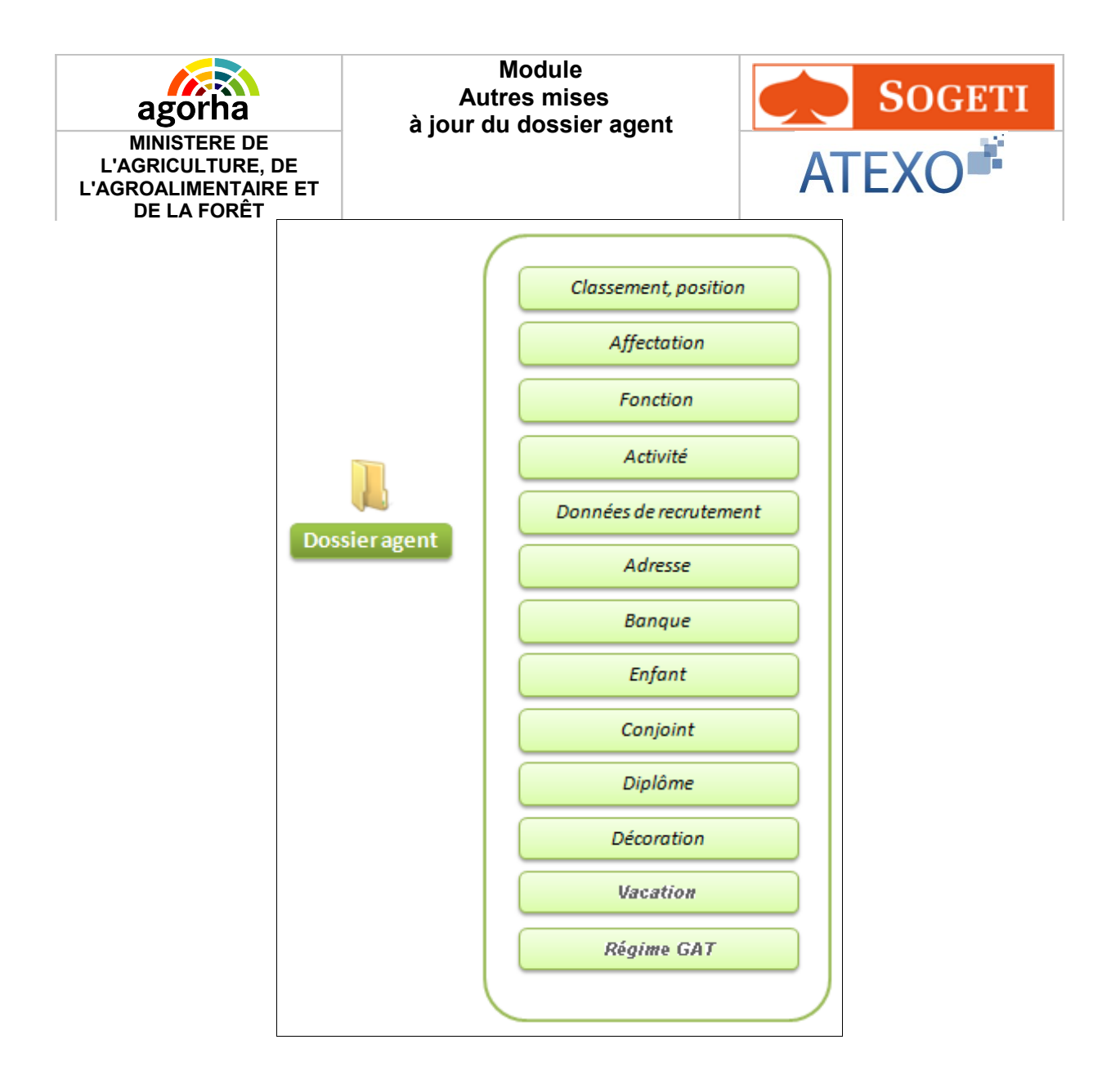

- Classement, position : permet de renseigner les éléments constitutifs à la carrière administrative de l'agent (Mode d'accès au poste, Corps, Grade, Echelon). Chaque type de demande d'initialisation recoupe un cas différent et des réalités de recrutement très différentes (recrutement sur concours / mise à disposition / vacataires...). Selon le type de recrutement, les informations saisies sont différentes. Les spécificités propres à chaque type de demande seront décrites dans ce document. Le bloc permet aussi l'accès à l'historique classement pour la saisie des services effectifs antérieurs dans la Fonction "Publique.
- Affectation : permet d'indiquer entre autres, la structure, le lieu où l'agent va travailler, la structure hiérarchique de rattachement de l'agent, l'imputation budgétaire du poste, ainsi que les attributs budgétaires du poste.
- Fonction : permet de gérer les fonctions d'un agent soit lors de la mise à jour de son dossier, soit lors de la mise à jour de sa situation. Les fonctions gérées sont de 4 types :
  - Fonction de type NBI (FONBI)
  - Fonction de type PFR (FOPFR)
  - Fonction de type « Autres » (FOAUT)
  - Fonction de type GRH (GRH)

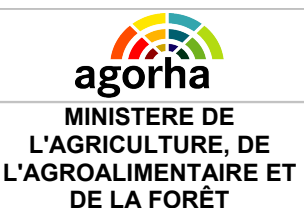

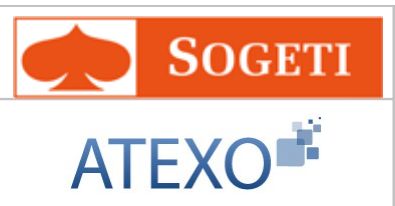

Les fonctions FONBI, FOPFR et FOAUT ont un impact paie et nécessitent donc l'envoi d'informations au SI Paie. En revanche les fonctions de type GRH sont propres à la gestion RH du Ministère et ne donnent pas lieu à la transmission d'informations au SI Paie.

 Activité : permet de gérer les activités d'un agent soit lors de l'initialisation de son dossier, soit lors de la mise à jour de son dossier, soit lors de la mise à jour de sa situation.

Les activités gérer sont de 2 types :

- Activité liée à une composante de rémunération (ACREM)
- Activité pour la GRH (ACGRH)

Les activités de type ACREM ont un impact paie et nécessitent donc l'envoi d'informations au SI Paie. En revanche les activités de type ACGRH sont propres à la gestion RH du Ministère et ne donnent pas lieu à la transmission d'informations au SI Paie.

- Données spécifiques au recrutement : Permet d'indiquer les informations spécifiques au recrutement de l'agent. Chaque type de demande d'initialisation recoupe un cas différent et des réalités de recrutement très différentes (recrutement sur concours / recrutement d'un agent non titulaire par exemple). Cet écran permet de saisir les données propres à chacun de ces types de recrutement. Les spécificités propres à chaque type de demande seront décrites dans ce document.
- Adresse : permet de préciser l'adresse personnelle de l'agent.
- **Banque :** permet de préciser les informations bancaires de l'agent au format IBAN (International Bank Account Number). Cet écran doit être renseigné même si l'agent n'est pas payé par le Ministère de l'agriculture. Dans ce cas, il convient de saisir à la place des données bancaires chiffrées, le chiffre 9.
- Enfant : permet de préciser l'état civil des enfants ou d'une personne à charge, ainsi que le lien avec l'agent. La saisie de la situation des enfants est nécessaire pour le calcul des prestations familiales.
- **Conjoint :** permet de saisir l'état civil du conjoint ou des ex-conjoints de l'agent et de renseigner s'il est agent de la fonction publique.
- **Diplôme :** selon le mode d'accès, permet de préciser le diplôme permettant le recrutement de l'agent dans ledit corps.
- Décoration : représente les distinctions honorifiques accordées par l'administration à certains agents en reconnaissance officielle de leur exemplarité ou de la valeur des services rendus,
- Vacation : permet de gérer les vacations d'un agent. Ces activités correspondent à des missions exercées de manière intermittente ou ponctuelle par un agent en sus de son activité principale.
- **Régime GAT :** permet de saisir le régime social d'un agent payé à la tâche ou à l'acte dans le cas où celui-ci n'exerce pas ou plus une activité principale au Ministère.

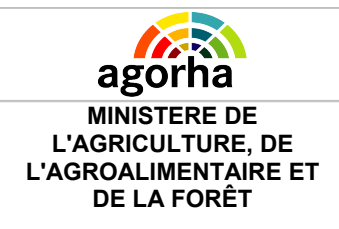

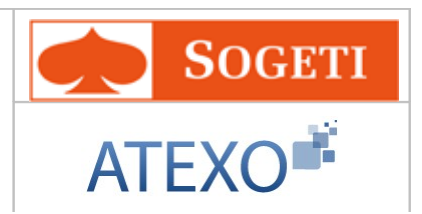

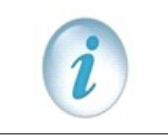

La documentation utilisateurs concernant ces procédures de mise à jour de dossier, sont décrites dans le guide Initialisation/Réinitialisation.

## 1.3 Présentation des mises à jour de dossier

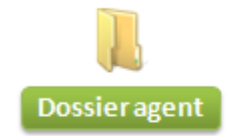

Historique agent Service national Autres services nationaux Mél et interface agent Indice majoré pension civile Infos complémentaires enfants Mutuelle Numéro d'Education Nationale Section de la CNECA Affection opérationnelle sans changement de site Adresse protessionnelle Autres adresses Qualification Remboursement Travail Domicile Avantages en nature Acompte et acompte exceptionnel Validation collective des vacations Elements de rémunération des vacations Cotisation sur emploi Prestation direct employeur Régularisation cotisation employeurs multiples Lot de paye Gestion tiers bénéficiaire Intos complémentaires conjoint Conditions de logement Revenus de l'agent Handicap Validité Prestations familiales et sociales Bonification de retraite Bonification de retraite à l'étranger Mobilité géographique Mise à jour discipline Note pédagogique Numéro de classement agent

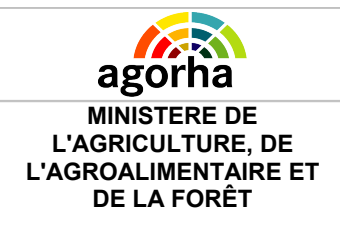

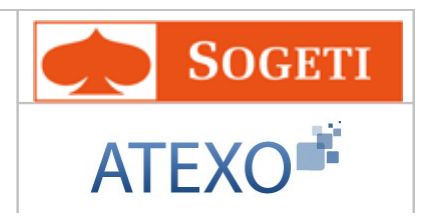

- **Mise à jour historique agent** : L'historique de l'agent permet de retracer le parcours de l'agent dans l'Administration.
- **Mise à jour service national**: permet de saisir les informations relatives au service national accomplit par l'agent sous une forme militaire ou civile.
- **Mise à jour des autres services nationaux**: permet de saisir les informations relatives au services nationaux antérieurs accomplit par l'agent.
- Mise à jour mél et interface agent: mise à jour de l'adresse Mél de l'agent.
- Indice majoré pension civile: mise à jour de l'indice majoré pension civile.
- Informations complémentaires enfants: mise à jour de la situation des enfants, de la condition d'ouverture de droit à l'ASF, et éventuellement du montant mensuel de la pension alimentaire versée par l'ex conjoint. Handicap enfant" représente les informations d'un handicap de l'enfant telles que le taux d'incapacité, la nature de la décision de la CDAPH et le classement de la catégorie du complément de l'allocation d'éducation de l'enfant handicapé. "Mode de garde" représente les modes de garde (interne, demi-pensionnaire ou externe) d'un enfant handicapé. Dépenses enfant" représente les dépenses mensuelles liées à la pathologie de l'enfant.
- Mutuelle: permet de mettre à jour les Mutuelles de l'agent.
- Numéro d'Education Nationale: permet de mettre à jour le Numéro d'Education Nationale de l'agent.
- Section de la CNECA: mise à jour des sections Commission nationale des enseignants-chercheurs relevant du ministre chargé de l'agriculture de l'agent.
- Affectation opérationnelle sans changement de site: permet de mettre à jour l'affectation opérationnelle de l'agent sans changement de site.
- Autres adresses: permet la mise à jour des autres adresses de l'agent (vacances, résidence secondaire, etc ...). Il est également possible de saisir l'adresse d'un enfant ou d'une personne à charge, d'un conjoint ou d'un tiers bénéficiaire.
- Qualification: permet de gérer les qualifications relevant d'une compétence ou formation particulière, d'un agent lors de la mise à jour de son dossier. Les informations saisies sont envoyés au SI Paie.
- Remboursement Travail Domicile: permet de recueillir les informations sur l'abonnement auquel souscrit un agent pour effectuer en transport son trajet domicile / travail. Les agents titulaires et non titulaires qui utilisent les transports en commun ou un service public de location de vélos pour effectuer les trajets entre leur domicile et leur lieu de travail, bénéficient, de la part de leur administration employeur, d'une prise en charge partielle du prix de leur titre d'abonnement.
- Avantages en nature: permet de demander un avantage en nature pour l'agent. Les avantages en nature sont des formes de rémunération en direct prises en charge par l'employeur. Ce sont des biens ou services fournis par le Ministère aux agents, sans

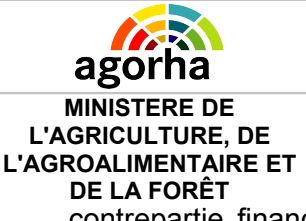

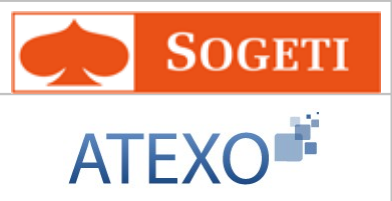

contrepartie financière ou contre une participation du salarié inférieure à leur valeur réelle. L'avantage en nature est un élément de la rémunération.

 Acompte et acompte exceptionnels: permet de demander un acompte ou un acompte exceptionnel pour l'agent. Tout acompte doit correspondre à la rémunération du service fait. Il est utilisé lorsque la procédure de paiement courante ne peut pas être mise en œuvre :

- En cas d'entrée tardive : un agent est embauché au cours du mois M, après la validation explicite de la paye et doit être rémunéré,

- En cas de dossier en erreur : un agent a vu sa paye bloquée lors du cycle de paye du mois M et doit être rémunéré à hauteur de la paye du mois M qu'il aurait dû percevoir.

- Validation collective des vacations: permet de gérer la validation collective des vacations.
- Eléments de rémunération des vacations: gérer les éléments de rémunération d'une ou plusieurs vacations liées à un agent.
- **Cotisation sur emploi antérieur**: permet de choisir de régler les cotisations de pensions d'un agent sur la base de son ancien emploi.
- **Prestation direct employeur**: permet de demander une ou plusieurs prestations directes employeur obligatoires versées directement par l'Etat en dehors de tout versement correspondant à la sécurité sociale pour un agent sur une période définie.
- Régularisation cotisation employeurs multiples: permet de gérer une ou plusieurs cotisations employeurs pour les activités d'un agent en dehors du SI Paie, sur une période définie.
- Lot de paye: permet de forcer, manuellement, le rattachement d'un agent à un Lot de Paye. Le lot de paye est un portefeuille de dossiers agents placés sous la responsabilité d'un gestionnaire de PESE ou plus simplement gestionnaire de corps.
- Gestion des tiers bénéficiaires: permet au gestionnaire d'enregistrer des informations concernant les tiers bénéficiaires d'un agent comme son état civil/adresse, ses coordonnées bancaires, etc. Il s'agit des tiers (hors opposants) qui peuvent être bénéficiaires de tout ou partie de la rémunération de l'agent. Il s'agit par exemple d'un ex conjoint, d'un représentant légal, d'un héritier, de l'aide sociale à l'enfance, du délégué aux prestations familiales, d'un notaire.
- Informations complémentaires conjoint: permet de gérer la mise à jour des informations complémentaires du conjoint de l'agent: Activités (historique des activités effectuées par le conjoint, nécessaire à la gestion de l'allocation d'aide à la mobilité du conjoint), Adresse, Revenus (le revenu imposable du conjoint est nécessaire pour le calcul des prestations familiales (conditions de ressources du complément familial, de l'allocation journalière de présence parentale – AJPP).
- Conditions de logement: permet de définir, sous réserve de l'attribution d'un logement, sous quelles conditions a été attribué le logement d'un agent (date d'occupation du logement, montant du loyer, mode de logement...). Ces données sont nécessaires pour certaines composantes de la rémunération de l'agent (indemnitaire notamment).

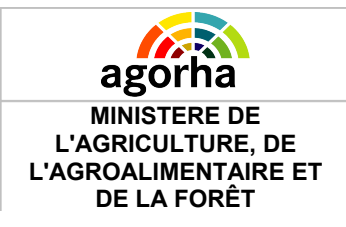

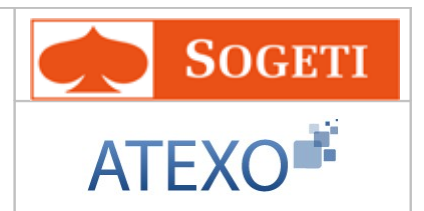

- Revenus de l'agent: gérer la mise à jour des montants des divers types de revenus liés à l'agent ou à son ménage (ex. Revenu net catégoriel de l'agent, Montant net fiscal de référence des parents). Ces données sont utiles notamment pour la gestion des prestations familiales dans les DOM.
- Handicap Invalidité: permet de procéder au recueil des informations concernant les données liées au handicap/invalidité de l'agent : taux de handicap ou pourcentage d'invalidité, adaptation du poste de travail et reconnaissance handicap.
- Prestations familiales et sociales: elles sont versées par l'Etat pour les agents affectés dans les DOM. Elles représentent les prestations de sécurité sociale destinées à indemniser les charges de famille, et plus particulièrement toutes les prestations liées aux enfants, en fonction de leur nombre dans le foyer de l'agent, de leur handicap ou de leur situation scolaire.
- Bonification de retraite: permet de créer, modifier ou supprimer les informations concernant les bonifications de retraite d'un agent. Certains agents peuvent au cours de leur carrière avoir accompli des périodes d'activité ouvrant droit à des bonifications de retraite.
- Bonification congés à l'étranger: permet de gérer les informations concernant les bonifications de retraite de l'agent dues à des congés à l'étranger. Certains agents peuvent au cours de leur carrière avoir passé, au cours de leur activité hors d'Europe, des périodes de congés rémunérés hors de leur territoire d'exercice.
- Mobilité géographique: représente les périodes de mobilité géographique de l'agent, qui pourront donner lieu à des indemnisations spécifiques comme la prime spécifique d'installation (pour les titulaires et stagiaires) ou l'indemnité particulière de sujétion et d'installation (pour les titulaires et stagiaires). Il est également possible de saisir les périodes de présence des enfants de l'agent lors de ses périodes de mobilité géographique.
- **Mise à jour discipline**: permet la mise à jour de la discipline de l'agent issu de l'enseignement privé.
- **Note pédagogique**: permet de mettre à jour la note pédagogique de l'agent issu de l'enseignement privé.
- **Numéro de classement agent**: permet la mise à jour du numéro de classement d'un agent de l'enseignement privé pour son dossier d'enseignement.

| Objectifs | Les procédures permettent la mise à jour des informations suivantes du dossier d'un agent :                 |
|-----------|----------------------------------------------------------------------------------------------------|
|           | <ul> <li>Sa situation personnelle et familiale:</li> <li>Etat civil / Conjoint</li> <li>Mutuelle</li> </ul> |

## 1.4 Classification par thème des mises à jour de dossier

| Agorha<br>MINISTERE DE<br>L'AGRICULTURE, DE | Module<br>Autres mises<br>à jour du dossier agent                                                                                                    |                                                                                                    |
|---------------------------------------------|----------------------------------------------------------------------------------------------------|----------------------------------------------------------------------------------------------------|
| DE LA FORÊT                                 | <ul> <li>Adresse personnelle (TG)</li> <li>Banque</li> <li>Indice pension civile</li> <li>Adresse professionnelle</li> <li>Autres adresses</li> <li>Enfant</li> <li>Informations complémenta</li> <li>Option interface et adresses</li> <li>Son expérience professionn</li> <li>Diplômes</li> <li>Décorations</li> <li>Sa carrière administrative :<br/><i>Antérieure</i></li> <li>Historique Service national</li> <li>Historique agent</li> </ul>                                                                                                    | ires enfants<br>e mél.<br>elle :                                                                                     |
|                                             | <ul> <li>Changement d'Affectation opérationnelle sans changement de site</li> <li>Fonctions, activité.</li> <li>N° Education Nationale</li> <li>Section de la CNECA</li> <li>Fonction activité</li> <li>Concours</li> </ul> Des procédures spécifiques "Enseignement privé" permettent de modifier : <ul> <li>La discipline exercée par l'enseignant</li> <li>La Note pédagogique de l'enseignant</li> <li>Le Numéro de Classement de l'enseignant</li> <li>D'initialiser les heures Année en Métropole, Réunion, Polynésie et Nouvelle Calédonie ;</li> <li>De mettre à jour une fois par an :</li> <li>Les heures année pour un établissement,</li> <li>Les heures années individuellement pour un agent</li> </ul> |                                                                                                    |
|                                             |                                                                                                    |                                                                                                    |
|                                             | Ces informations évoluent au cours mises à jour par les différents gestion                                                                                                    | du temps et devront être<br>naires dans AGORHA.                                                                      |
| Conditions                                  | <ul> <li>Statut : l'agent doit avoir un c<br/>la date d'effet de la demande<br/><u>Exception</u> : Dans le cadre d'u<br/>jour de « Fonctions / ac<br/>Bonification Indiciaire (NBI), l'a</li> </ul>                                                                                                    | lassement, quel qu'il soit, à<br>une procédure de « Mise à<br>ctivités » avec Nouvelle<br>agent doit être titulaire. |
|                                             | <ul> <li>Services effectifs : aucune co</li> <li>Position administrative : l'ac</li> </ul>                                                                                                    | pndition<br>gent doit avoir une position.                                                                            |

| agorha                                                                   | Modulo                                                                                                    | <b>SOGETI</b>                                                                                              |
|--------------------------------------------------------------------------|----------------------------------------------------------------------------------------------------|----------------------------------------------------------------------------------------------------|
| MINISTERE DE<br>L'AGRICULTURE, DE<br>L'AGROALIMENTAIRE ET<br>DE LA FORÊT | Autres mises<br>à jour du dossier agent                                                                                                    | ATEXO                                                                                                    |
|                                                                          | quelle qu'elle soit, à la date d'é<br>Exception : pour la « Mise<br>activités» avec NBI, l'agent do                                                                                                    | effet de la demande<br>à jour de « Fonctions /<br>it être en position d'activité.                          |
|                                                                          | Age : aucune condition                                                                                                    |                                                                                                    |
| Impacts Paie                                                             | <ul> <li>La mise à jour du dossier de l'agent peut être :</li> <li>avec incidence paie.</li> <li>sans incidence paie.</li> </ul> Certaines mises à jour ne génèrent jamais d'incidence paie :                                          |                                                                                                    |
|                                                                          | <ul> <li>Mise à jour d'un diplôme</li> <li>Mise à jour d'un conjoint</li> </ul>                                                                                                    |                                                                                                    |
|                                                                          | <ul> <li>Certaines mises à jour ont toujours un<br/>Par exemple :</li> <li>Mise à jour de la Banque</li> <li>"Mise à jour de l'adresse per<br/>mouvement paie. La demand<br/>"court" et elle est définitiv<br/>instruction.</li> </ul> | ne incidence paie :<br>sonnelle" ne génère pas de<br>e emprunte alors un circuit<br>ement validée en pré – |
| Particularités                                                           | Les différentes procédures de mod<br>même circuit. <u>Voir le détail des<br/>modification dans AGORHA</u> .                                                                                                    | ification ne suivent pas le<br>circuits de demande de                                                      |

## 1.5 Caractéristiques des demandes de mise à jour

## 1.5.1 Date d'effet et/ou date de mise à jour

Selon la procédure, la date d'effet peut être :

- La date de début d'une nouvelle situation. C'est le cas des variantes :
  - Affectation opérationnelle
  - Fonction, activités
  - Mise à jour note pédagogique enseignement privé
- Une date qui caractérise la demande traitée, et qui n'a pas de signification dans le déroulement de carrière de l'agent. Dans ce cas, la date est initialisée avec la date du jour. Seule règle : elle doit être supérieure ou égale à la date de recrutement de l'agent. C'est le cas pour toutes les variantes autres que celles citées plus haut. Par exemple :

• L'enregistrement d'un enfant.

Cette information ne modifie pas la situation de l'agent. La date d'effet de la demande ne doit pas être confondue avec la date de naissance, qui est saisie dans l'onglet "description" de la demande.

## 1.5.2 Enregistrement des mises à jour sur le dossier agent

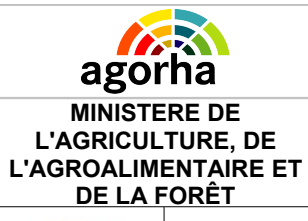

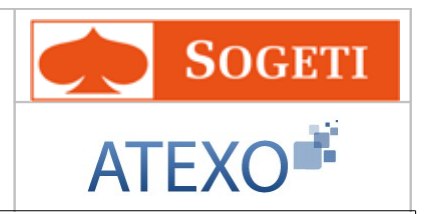

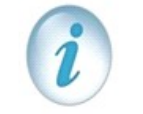

La mise à jour du dossier de l'agent peut être effectuée dès l'enregistrement de la demande de création, si la modification n'a pas d'impact sur la paie de l'agent.

 Dans le cas des mises à jour du dossier de l'agent, si la modification concerne la situation personnelle de l'agent ou sa situation familiale, la modification s'inscrit dans la situation de l'agent dès la validation de la création, à la sortie de l'écran de description (Validation par le bouton « Enregistrer »).

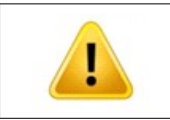

Si l'on veut annuler la saisie faite, il faut créer une nouvelle demande pour modifier les informations validées.

#### La demande est validée entièrement dès l'enregistrement de la description

- Banque
- Etat civil
- Adresse personnelle

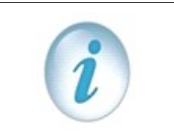

On peut supprimer la demande en pré – instruction ou en instruction. On peut modifier l'information créée en pré-instruction ou en instruction.

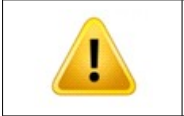

Si une demande est en cours, on ne peut pas instruire une nouvelle demande sinon l'outil remonte une alerte : "Il existe déjà une demande en cours modifiant l'adresse personnelle de l'agent (ou la banque, ou l'état – civil)".

#### Pour les autres variantes

- En pré instruction: on procède comme il est indiqué plus haut.
- Lorsque l'instruction est validée, on ne peut plus modifier les informations. Il faut alors terminer le circuit de la demande à annuler : elle doit être complètement traitée. Puis on génère une nouvelle demande qui modifiera le dossier.

## 1.5.3 Editions

Il n'y pas d'édition d'arrêté ni de notification, excepté pour la mise à jour "Fonction, Activités" (circuit 11).

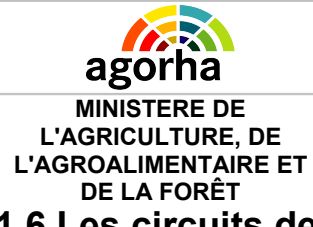

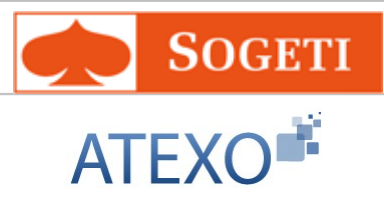

# 1.6 Les circuits de demande de modification dans AGORHA

## 1.6.1 Tableau récapitulatif des procédures de Mise à jour

| Libellé de la procédure                      | Circuit de validation | Date effet =<br>date début<br>situation | Date effet >=<br>date entrée |
|----------------------------------------------|-----------------------|-----------------------------------------|------------------------------|
| Adresse personnelle (TG)                     | validation paie       |                                         | Х                            |
| Adresse professionnelle                      | création directe      | Х                                       |                              |
| Autres adresses                              | création directe      |                                         | Х                            |
| Adresse mél, option interface agent          | création directe      |                                         | Х                            |
| Banque                                       | validation paie       |                                         | Х                            |
| Décoration                                   | création directe      |                                         | Х                            |
| Diplôme                                      | création directe      |                                         | Х                            |
| Enfant                                       | création directe      |                                         | Х                            |
| Etat Civil                                   | validation paie       |                                         | Х                            |
| Handicap / Invalidité                        | création directe      |                                         | Х                            |
| Historique agent                             | création directe      | Х                                       |                              |
| Historique service national                  | création directe      |                                         | Х                            |
| Indice majoré pension civile                 | validation paie       | Х                                       |                              |
| Informations complémentaires enfant          | création directe      |                                         | Х                            |
| Mise à jour mutuelle                         | validation paie       | Х                                       |                              |
| Numéro éducation nationale                   | création directe      |                                         | Х                            |
| Sections de la CNECA                         | création directe      |                                         | Х                            |
| Tiers bénéficiaires                          | création directe      |                                         | Х                            |
| Chgt affect. opérationnelle sans chgt site   | validation paie       | Х                                       |                              |
| Lot de Paye                                  | création directe      | Х                                       |                              |
| Concours                                     | création directe      |                                         | Х                            |
| Conditions de logement                       | création directe      |                                         |                              |
| Revenus d'un Agent                           | création directe      | Х                                       |                              |
| Prestation familiale ou sociale              | création directe      | Х                                       |                              |
| Bonifications pour congés agent à l'étranger | création directe      | Х                                       |                              |
| Bonifications de retraite                    | création directe      | Х                                       |                              |
| Informations complémentaires conjoint        | création directe      | Х                                       |                              |
| Remboursement domicile / travail             | validation paie       | Х                                       |                              |

| Agorha<br>MINISTERE DE<br>L'AGRICULTURE, DE<br>L'AGROALIMENTAIRE ET<br>DE LA FORÊT |             | Module                              |       | SOGETI |
|------------------------------------------------------------------------------------|-------------|-------------------------------------|-------|--------|
|                                                                                    |             | Autres mises<br>ir du dossier agent | ATEXO |        |
| Avantages en nature                                                                |             | validation paie                     |       |        |
| Acomptes et exceptionnels                                                          | acomptes    | validation CF                       | Х     |        |
| Gestion régime social GAT                                                          | -           | validation paie                     |       | Х      |
| Mise à jour des vacations                                                          |             | validation paie                     | Х     |        |
| Cotisation sur emploi<br>antérieur                                                 | supérieur   | validation paie                     | Х     |        |
| Prestations directes emplo                                                         | yeur        | validation paie                     | Х     |        |
| Régularisation<br>employeurs multiples                                             | cotisations | validation paie                     | Х     |        |
| Mise à jour activité pour la                                                       | GRH         | création directe                    |       | Х      |
| Mise à jour activité de rém                                                        | unération   | validation CF                       | Х     |        |
| Mise à jour fonction GRH                                                           |             | création directe                    |       | Х      |
| Mise à jour autres fonction                                                        | s           | validation CF                       | Х     |        |
| Mise à jour qualifications                                                         |             | création directe                    |       | Х      |
| Service dans une localité à l'étranger                                             |             | création directe                    | Х     |        |
| Situation à l'étranger                                                             |             | validation CF                       | Х     |        |
| Mobilité Géographique                                                              |             | création directe                    | Х     |        |
| Discipline                                                                         |             | création directe                    |       | X      |
| Note pédagogique                                                                   |             | création directe                    | Х     |        |
| N° classement agent                                                                |             | création directe                    |       | Х      |

## 1.6.2 Circuit de validation directe

| Circuit PRE41                          |                                                                                                    |                                                                           |  |
|----------------------------------------|----------------------------------------------------------------------------------------------------|---------------------------------------------------------------------------|--|
| Etapes                                 | Acteurs                                                                                                    | Actions                                                                   |  |
| Création / Validation de<br>la demande | <ul> <li>Gestionnaire de proximité</li> <li>Gestionnaire de Corps</li> <li>Gestionnaire de Corps Paie</li> </ul> | <ul><li>Création de la demande</li><li>Validation de la demande</li></ul> |  |

# Création / Validation de la Demande

# Schéma circuit PRE\_41

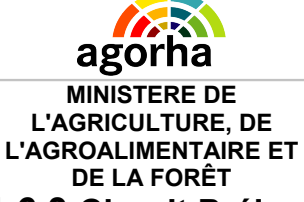

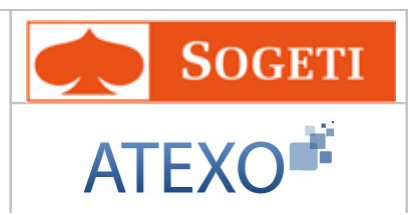

# 1.6.3 Circuit Préinstruction-Validation Paie

| Circuit PRE_VAF                  |                       |                                                         |  |
|----------------------------------|-----------------------|---------------------------------------------------------|--|
| Etapes                           | Acteurs               | Actions                                                 |  |
| Création de la demande           | Gestionnaire de Corps | Création de la demande                                  |  |
| Pré-instruction de la<br>demande | Gestionnaire de Corps | <ul> <li>Pré-instruction de la<br/>demande</li> </ul>   |  |
| Validation Paie                  | Gestionnaire de Corps | <ul> <li>Génération des mouvements<br/>paie.</li> </ul> |  |

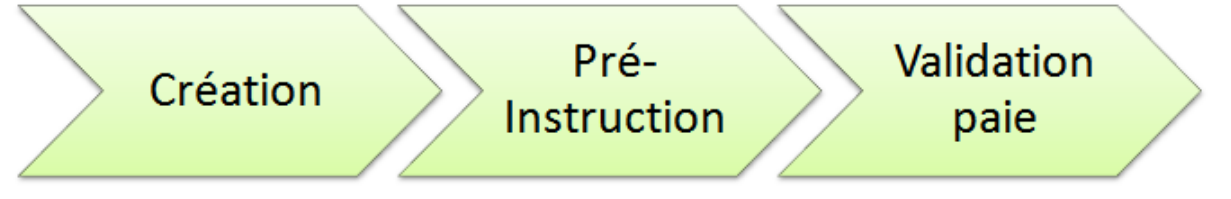

Schéma circuit PRE\_VAF

## 1.6.4 Circuit avec validation paie

| Circuit 19                    |                                                                              |                                    |  |
|-------------------------------|------------------------------------------------------------------------------|------------------------------------|--|
| Etapes                        | Acteurs                                                                      | Actions                            |  |
| Création de la demande        | <ul> <li>Gestionnaire de proximité</li> <li>Gestionnaire de Corps</li> </ul> | Création de la demande             |  |
| Pré-instruction de la demande | Gestionnaire de Proximité                                                    | Pré-instruction de la<br>demande   |  |
| Instruction de la<br>demande  | Gestionnaire de Corps                                                        | Instruction de la demande          |  |
| Validation Paie               | Gestionnaire de Corps                                                        | Génération des mouvements<br>paie. |  |

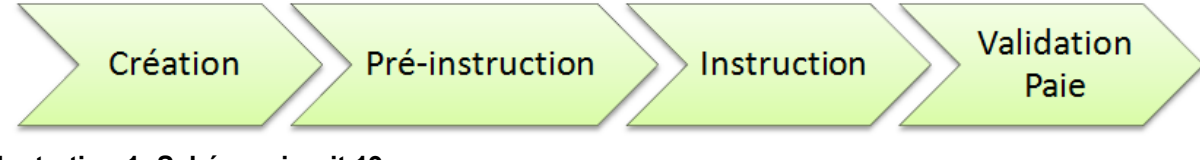

Illustration 1: Schéma circuit 19

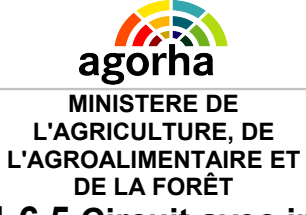

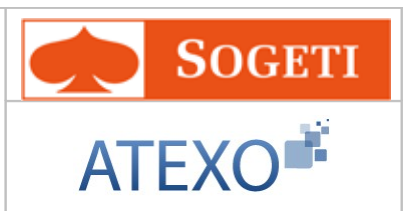

# 1.6.5 Circuit avec impact paie et validation CF

|                                  | Circuit 11                                                                   |                                                                         |  |  |
|----------------------------------|------------------------------------------------------------------------------|-------------------------------------------------------------------------|--|--|
| Etapes                           | Acteurs                                                                      | Actions                                                                 |  |  |
| Création de la demande           | <ul> <li>Gestionnaire de proximité</li> <li>Gestionnaire de Corps</li> </ul> | Création de la demande                                                  |  |  |
| Pré-instruction de la<br>demande | Gestionnaire de Proximité                                                    | Pré-instruction de la<br>demande                                        |  |  |
| Instruction de la<br>demande     | Gestionnaire de Corps                                                        | <ul><li>Instruction de la demande</li><li>Edition de l'arrêté</li></ul> |  |  |
| Visa CF                          | Contrôleur financier                                                         | Validation CF                                                           |  |  |
| Signature                        | Gestionnaire de Corps                                                        | Edition de la notification                                              |  |  |
| Validation Paie                  | Gestionnaire de Corps                                                        | <ul> <li>Génération des mouvements<br/>paie.</li> </ul>                 |  |  |

#### Circuit 11

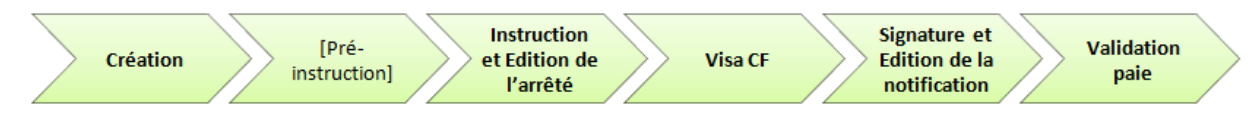

#### Schéma circuit 11

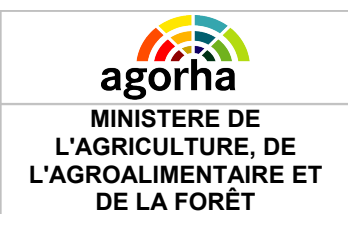

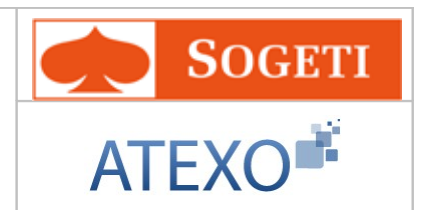

# 2 Rappel des principes de fonctionnement d'AGORHA

Le tableau ci-dessous a pour vocation de décrire les principales fonctionnalités transverses rencontrées dans les procédures de mises à jour de dossier.

Ces fonctions sont décrites ci-dessous dans ce tableau récapitulatif.

Elles ne seront pas reprises ensuite dans la description des différents écrans.

| Champ            | p Explication Action attendue                                                |                 | Commentaire                                                                                                    |
|------------------|------------------------------------------------------------------------------|-----------------|----------------------------------------------------------------------------------------------------|
| 🕞 Valider        | Permet la validation<br>d'une sélection                                      | Clic sur bouton |                                                                                                    |
| Retour           | Permet de retourner<br>sur l'écran d'accueil<br>du module                    | Clic sur bouton |                                                                                                    |
| O Quitter        | Permet de quitter la<br>procédure en cours                                   | Clic sur bouton | Les données saisies<br>précédemment sont<br>supprimées.                                                                                                    |
| Rechercher       | Permet de lancer la<br>recherche d'une<br>demande dans la<br>base de données | Clic sur bouton | Il faut définir les critères de<br>recherche en amont.<br>Pour obtenir la liste de<br>l'ensemble des demandes,<br>l'utilisateur lance une<br>recherche sans définir de<br>critères. |
| Enregistrer      | Enregistre les<br>données saisies en<br>base de données.                     | Clic sur bouton |                                                                                                    |
| Etape précédente | Permet à l'utilisateur<br>de revenir à l'étape<br>précédente du<br>processus | Clic sur bouton | Attention, il faut penser à<br>Enregistrer les données si<br>l'utilisateur souhaite<br>conserver les données<br>saisies.                                                            |
| 🜔 Etape suivante | Permet à l'utilisateur<br>d'aller à l'étape<br>suivante                      | Clic sur bouton |                                                                                                    |
| Guide            | Permet d'accéder au<br>guide de saisie du<br>champ concerné                  | Clic sur bouton | Les guides sont des<br>assistants à la saisie d'un<br>champ métier. L'ensemble<br>des guides seront décrits à<br>la fin du présent document.                                        |
| 0                | Permet d'accéder à<br>un glossaire explicatif<br>du champ concerné           | Clic sur bouton | Les glossaires sont des<br>assistants à la consultation.<br>L'ensemble des glossaires<br>seront décrits à la fin du<br>présent document.                                            |

| agorha<br>MINISTERE DE<br>L'AGRICULTURE, DE<br>L'AGROALIMENTAIRE E<br>DE LA FORÊT | Modu<br>Autres m<br>à jour du dos                                                                        | ile<br>nises<br>sier agent | SOGETI<br>ATEXO                                                  |
|-----------------------------------------------------------------------------------|----------------------------------------------------------------------------------------------------|----------------------------|------------------------------------------------------------------|
| Informations Associées                                                            | Permet d'accéder au<br>dossier de l'agent tel<br>qu'il est accessible<br>dans le module<br>consultation. | Clic sur bouton            |                                                                  |
| Valider la sélection                                                              | Valide la sélection<br>réalisée                                                                          | Clic sur bouton            |                                                                  |
| Annuler et fermer la fenêtre                                                      | Annule la saisie et<br>ferme la fenêtre de<br>type pop up<br>concernée.                                  | Clic sur bouton            |                                                                  |
| 🜔 Générer édition                                                                 | Lancer la génération de l'édition concernée.                                                             | Clic sur bouton            |                                                                  |
| Valider édition                                                                   | Fige l'édition après sa génération.                                                                      | Clic sur bouton            | Valide l'édition et passe à<br>l'étape suivante du<br>processus. |
| E Imprimer                                                                        | Lancer l'impression de l'écran concerné.                                                                 | Clic sur bouton            |                                                                  |
| Aide                                                                              | Permet d'accéder au guide d'utilisation du module concerné.                                              | Clic sur bouton            |                                                                  |

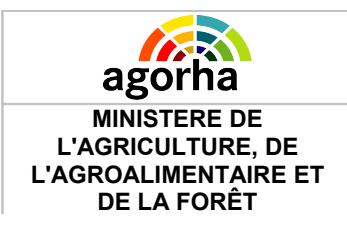

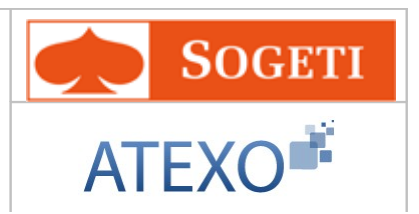

# 3 L'accès au module Gestion Administrative d'AGORHA

Les gestionnaires de proximité et les gestionnaires de corps peuvent accéder aux demandes initialisation en utilisant le **module GESTION ADMINISTRATIVE** de l'application AGORHA.

Pour ce faire, l'utilisateur s'identifie sur la page d'accès à AGORHA (<u>https://identification.agriculture.gouv.fr/login?</u> service=https://AGORHA.acces.agriculture.gouv.fr/AGORHA-application/ )

| MINISTÈRE DE L'ALIME<br>ET DE LA PÊCHE<br>MINISTÈRE<br>DE LA MÉCHE<br>ET DE LA MÉCHE | Tauthentification                                                                                                    |
|--------------------------------------------------------------------------------------|----------------------------------------------------------------------------------------------------|
| Identifiant:                                                                         | Accès sécurisé à une application                                                                                                    |
| Mot de passe:                                                                        | Bienvenue sur le système d'authentification du MAAP<br>Vous souhaitez accéder à une application protégée. Cette application nécessite une<br>authentification sécurisée.                                                                                                    |
| Connexion                                                                            | Comment vous authentifier ?<br>Entrez votre Identifiant et votre mot de passe puis cliquez sur le bouton Connexion.<br>Vous pouvez également cliquer sur le bouton Utiliser mon certificat pour vous<br>authentifier par certificat.<br>Une fois authentifié (e), vous accèderez librement aux autres applications. |
| /ous pouvez également 《<br>/ous authentifier en<br>orésentant votre certificat !     |                                                                                                    |
| Présenter mon certificat                                                             |                                                                                                    |
| ●●●● MINISTÈRE DE L'ALII                                                             | MENTATION, DE L'AGRICULTURE ET DE LA PÊCHE 56/5M/5051 EAP V2.2.1-1                                                                                                    |

Il accède ensuite à la page d'accueil d'AGORHA, dans laquelle il peut ouvrir le module GESTION ADMINISTRATIVE

| MINISTERE DE<br>L'AGRICULTURE, DE<br>L'AGROALIMENTAIRE ET<br>DE LA FORÊT  | Module<br>Autres mises<br>à jour du dossier agent                                                                                                    | SOGETI<br>ATEXO                                                                                                    |
|---------------------------------------------------------------------------|----------------------------------------------------------------------------------------------------|----------------------------------------------------------------------------------------------------|
| Consultation                                                              | Consultation Bis                                                                                                    | Gestion Administrative                                                                                                    |
| Cette application es<br>destinée à la consultatio<br>des dossiers agents. | t<br>Cette application permet<br>l'ouverture d'une seconde<br>fenêtre de consultation,<br>indépendante de la<br>première.<br>L'utilisateur peut ainsi<br>consulter deux dossiers<br>simultanément. | G@<br>Cette application est<br>destinée à la gestion<br>administrative et à la<br>pré-liquidation de la paye<br>des agents du ministère.       |
| Lien vers Consultation                                                    | Lien vers Consultation                                                                                                    | Lien vers Gestion Administrative                                                                                                    |
| P.L.                                                                      |                                                                                                    |                                                                                                    |
| Cette application es<br>destinée à la Gestion de<br>Primes.               | Cette application est<br>destinée à la gestion du<br>Droit Individuel à la<br>Formation.                                                                                                    | Cette application permet aux<br>utilisateurs Agorha de<br>communiquer et de<br>transmettre des pièces<br>jointes.<br>Courrier(s) non lu(s) : 5 |
| Structure                                                                 | Editions Paramétrées                                                                                                    | Habilitations                                                                                                    |
| Cette application es<br>destinée aux Structure<br>Agorha.                 | Cette application est<br>destinée aux Editions<br>paramétrées Agorha.                                                                                                    | Cette application est<br>destinée à la gestion des<br>habilitations Agorha.                                                                    |

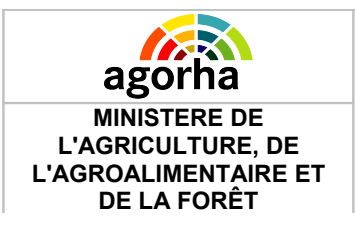

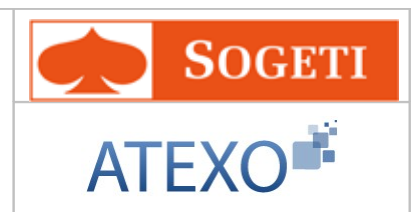

# 4 Description du fonctionnement des écrans

| MINISTÈRE DE L'ALIMENTATION<br>DE L'AGRICULTURE ET DE LA I | N,<br>PÊCHE                                                                                                    |          | agorha                               |
|------------------------------------------------------------|----------------------------------------------------------------------------------------------------|----------|--------------------------------------|
|                                                            |                                                                                                    |          | Role courant: SP Accueil Déconnecter |
| • Demandes         • Consultations                         | Index<br>Ecstion administrative<br>Présentation<br>Objectif de cette application<br>L'objectif de cette application est de permettre la Gestion<br>dministrative dans Agorha.<br>Changer de rôle<br>Rôles pour l'application : AdminCentral V<br>igit Changer de rôle | Imprimer |                                      |
| MINISTÈRE DE L'ALIMENTATION, DE L                          | 'AGRICULTURE ET DE LA PÉCHE                                                                                                    |          | VERSION 1.8.2                        |

## 4.1 Accès à la création de la demande de modification

Au sein du module de gestion administrative, le gestionnaire de proximité (GP) ou le gestionnaire de corps peut accéder aux demandes de modification de la manière suivante :

Pour créer une demande, il faut cliquer sur les boutons suivants des menus situés à gauche de l'écran :

- Demandes
  - Création
    - Déroulement de carrière
      - Mise à jour d'un dossier
      - Mise à jour d'un dossier (Ens. Privé)

IA partir de Mise à jour d'un dossier, il peut sélectionner choisir entre les différents types de modification de dossier :

- Adresse personnelle (TG)
- Adresse professionnelle
- Autres adresses
- Adresse mél, option interface agent
- Banque
- Décoration

Agorha MINISTERE DE L'AGRICULTURE, DE L'AGROALIMENTAIRE ET DE LA FORÊT

Module Autres mises à jour du dossier agent

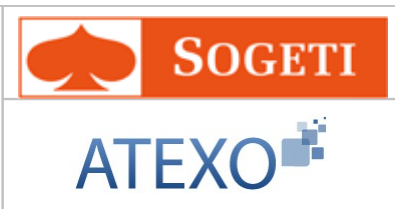

- Diplôme
- Enfant
- Etat Civil
- Handicap / Invalidité
- Historique agent
- Historique service national
- Indice majoré pension civile
- · Informations complémentaires enfant
- Mise à jour mutuelle
- Numéro éducation nationale
- Sections de la CNECA
- Tiers bénéficiaires
- · Chgt affect. opérationnelle sans chgt site
- Fonction, Activités
- Lot de Paye
- Concours
- Conditions de logement
- Revenus d'un Agent
- Prestation familiale ou sociale
- Bonifications pour congés agent à l'étranger
- Bonifications de retraite
- Informations complémentaires conjoint
- Remboursement domicile / travail
- Avantages en nature
- Acomptes et acomptes exceptionnels
- Gestion régime social GAT
- Mise à jour des vacations
- Vacations pour agent en fin de fonction
- Cotisation sur emploi supérieur antérieur
- · Prestations directes employeur
- Régularisation cotisations employeurs multiples
- Mise à jour activité pour la GRH
- Mise à jour activité de rémunération
- Mise à jour fonction GRH
- Mise à jour autres fonctions
- Mise à jour qualifications
- Service dans une localité à l'étranger
- Situation à l'étranger
- Mobilité Géographique

# MINISTERE DE L'AGRICULTURE, DE L'AGROALIMENTAIRE ET DE LA FORÊT

#### Module Autres mises à jour du dossier agent

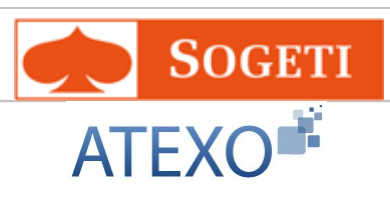

| OREI                            |                                                                         |
|---------------------------------|-------------------------------------------------------------------------|
| ▶ Demandes                      |                                                                         |
| ▶ Création                      | Initialisation de dossier                                               |
| Pré-instruction                 | Reinitialisation de dossier                                             |
| Instruction                     | ▼ Mise à jour d'un dossier                                              |
| ► Signature                     | Adresse personnelle (TG)                                                |
| Validation naie                 | Adresse professionnelle                                                 |
| Vérification mouvement naie /DE | Autros adrossos                                                         |
| Vie de la demande               | Adrocco mál ontion interface agent                                      |
| Vie de la demande               | Auresse mei, option interface agent                                     |
|                                 |                                                                         |
| Eultions                        | > Dielême                                                               |
|                                 | <ul> <li>Diplome</li> <li>E-fact</li> </ul>                             |
|                                 |                                                                         |
|                                 |                                                                         |
|                                 | Handicap / Invalidité                                                   |
|                                 | Historique agent                                                        |
|                                 | Historique service national                                             |
|                                 | Indice majoré pension civile                                            |
|                                 | Informations complémentaires enfant                                     |
|                                 | Mise à jour mutuelle                                                    |
|                                 | Numéro éducation nationale                                              |
|                                 | Sections de la CNECA                                                    |
|                                 | Tiers bénéficiaires                                                     |
|                                 | Chgt affect, opérationnelle sans chgt<br>site                           |
|                                 | Fonction, Activités                                                     |
|                                 | ► Lot de Paye                                                           |
|                                 | ► Concours                                                              |
|                                 | Conditions de logement                                                  |
|                                 | Revenus d'un Agent                                                      |
|                                 | Prestation familiale ou sociale                                         |
|                                 | Bonifications pour congés agent à<br>l'étranger                         |
|                                 | Bonifications de retraite                                               |
|                                 | Informations complémentaires conjoin                                    |
|                                 | Remboursement domicile / travail                                        |
|                                 | Avantages en nature                                                     |
|                                 | Acomptes et acomptes exceptionnels                                      |
|                                 | Gestion régime social GAT                                               |
|                                 | Mise à jour des vacations                                               |
|                                 | Vacations pour agent en fin de fonction                                 |
|                                 | <ul> <li>Cotisation sur emploi supérieur<br/>antérieur</li> </ul>       |
|                                 | Prestations directes employeur                                          |
|                                 | <ul> <li>Régularisation cotisations employeurs<br/>multiples</li> </ul> |
|                                 | Mise à jour activité pour la GRH                                        |
|                                 | Mise à jour activité de rémunération                                    |
|                                 | Mise à jour fonction GRH                                                |
|                                 | Mise à jour autres fonctions                                            |
|                                 | Mise à jour qualifications                                              |
|                                 | Service dans une localité à l'étranger                                  |
|                                 | Situation à l'étranger                                                  |
|                                 | Mobilité Géographique                                                   |

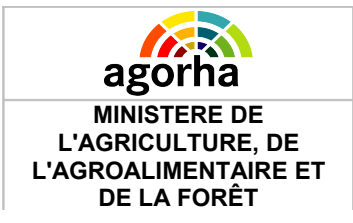

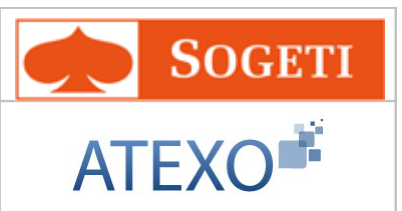

Le gestionnaire de proximité GP accède seulement aux liens suivants:

| 0                   | 8                                                                    |
|---------------------|----------------------------------------------------------------------|
| Demandes            | ▼ Déroulement de carrière                                            |
| ► Création          | Initialisation de dossier                                            |
| ► Pré-instruction   | Reinitialisation de dossier                                          |
| ▶ Vie de la demande | ▼ Mise à jour d'un dossier                                           |
| Suivi des batchs    | Adresse personnelle (TG)                                             |
| ► Editions          | Adresse professionnelle                                              |
|                     | Autres adresses                                                      |
|                     | Adresse mél, option interface agent                                  |
|                     | Banque                                                               |
|                     | ► Décoration                                                         |
|                     | ► Diplôme                                                            |
|                     | ► Enfant                                                             |
|                     | Etat Civil                                                           |
|                     | Handicap / Invalidité                                                |
|                     | Historique service national                                          |
|                     | Informations complémentaires enfant                                  |
|                     | Numéro éducation nationale                                           |
|                     | Tiers bénéficiaires                                                  |
|                     | Chgt affect. opérationnelle sans chgt<br>site                        |
|                     | ▶ Lot de Paye                                                        |
|                     | Conditions de loaement                                               |
|                     | Revenus d'un Agent                                                   |
|                     | Prestation familiale ou sociale                                      |
|                     | <ul> <li>Bonifications pour congés agent à<br/>l'étranger</li> </ul> |
|                     | Bonifications de retraite                                            |
|                     | Informations complémentaires conjoint                                |
|                     | Remboursement domicile / travail                                     |
|                     | Avantages en nature                                                  |
|                     | Cotisation sur emploi supérieur<br>antérieur                         |
|                     | Prestations directes employeur                                       |
|                     | Régularisation cotisations employeurs<br>multiples                   |
|                     | Mise à jour activité pour la GRH                                     |
|                     | Mise à jour activité de rémunération                                 |
|                     | Mise à jour fonction GRH                                             |
|                     | Mise à jour autres fonctions                                         |
|                     | Mobilité Géographique                                                |

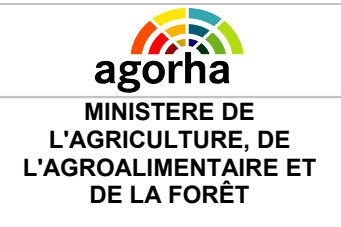

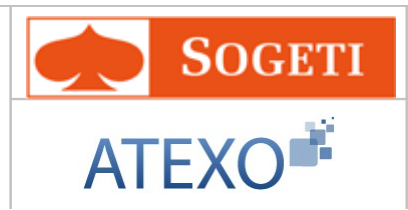

- Adresse personnelle (TG)
- Adresse professionnelle
- Autres adresses
- Adresse mél, option interface agent
- Banque
- Décoration
- Diplôme
- Enfant
- Etat Civil
- Handicap / Invalidité
- Historique service national
- Informations complémentaires enfant
- Numéro éducation nationale
- Tiers bénéficiaires
- Chgt affect. opérationnelle sans chgt site
- Lot de Paye
- Conditions de logement
- Revenus d'un Agent
- Prestation familiale ou sociale
- Bonifications pour congés agent à l'étranger
- Bonifications de retraite
- Informations complémentaires conjoint
- Remboursement domicile / travail
- Avantages en nature
- Cotisation sur emploi supérieur antérieur
- · Prestations directes employeur
- Régularisation cotisations employeurs multiples
- Mise à jour activité pour la GRH
- Mise à jour activité de rémunération
- Mise à jour fonction GRH
- Mise à jour autres fonctions
- Mobilité Géographique

A partir de Mise à jour d'un dossier (ens. Privé), l'utilisateur peut sélectionner :

- Discipline
- Initialisation heures année
- Heures année par établissement
- Heures année individuelles
- Note pédagogique
- N° classement agent"

Pour accéder à une demande existante qui se trouve à l'état signature ou validation paie, le gestionnaire de corps doit cliquer sur les boutons suivants des menus situés à gauche de l'écran

• Demandes

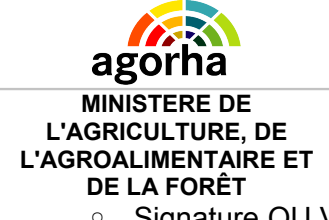

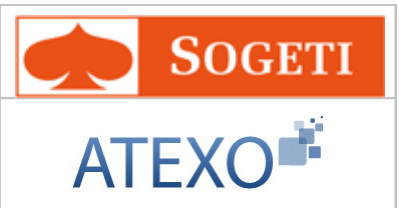

- Signature OU Validation paie
- Il doit ensuite effectuer une recherche de sa demande.

## 4.2 Saisie de l'agent concerné par la demande

| Nom de l'écran                        | Code Ecran                                                                    |             |
|---------------------------------------|-------------------------------------------------------------------------------|-------------|
| Sélection de l'agent                  | sp_gen01                                                                      |             |
| bjectifs de l                         | l'écran                                                                       |             |
| Sélection de l'agent c                | concerné par la demande                                                       |             |
| Accès<br>Gest<br>Gest                 | tionnaires de Corps (GC)<br>tionnaires de Proximité (GP)                      |             |
| Etapes : Agent<br>*Date d'eff<br>*Age | - Description<br>fet : 13/04/2011 =<br>ent : 91201 Guide BROCAIL Anne-Thérèse |             |
|                                       |                                                                               | <u>ider</u> |
| O Quitter                             | sp_ge                                                                         | n01         |

Le Gestionnaire de Corps ou le Gestionnaire de Proximité qui crée la demande doit rechercher un agent existant dans la base AGORHA.

Pour effectuer la recherche, il utilise le guide de saisie.

Une fois la sélection validée, un écran récapitulatif lui présente un ensemble d'informations extrait du dossier de l'agent.

Les champs présents à l'écran sont explicités dans le tableau ci dessous :

| Champ        | Explication                                    | Action attendue                                       | Commentaire                                                                                                    |
|--------------|------------------------------------------------|-------------------------------------------------------|----------------------------------------------------------------------------------------------------|
| Date d'effet | Date d'effet de la<br>demande                  | Le format est de<br>type JJ/MM/AAAA.                  | La date d'effet ne doit pas être<br>confondue avec la date de la<br>demande saisie lors de la<br>création de la demande.<br>Appuyez vous sur le<br>calendrier pour choisir la date.<br>Le champ est obligatoire. |
| Agent        | Agent pour lequel la<br>demande est effectuée. | Recherche et<br>renseignement du<br>numéro agent dans | Le <b>guide</b> permet de<br>rechercher l'agent dans<br>l'annuaire du Ministère.                                                                                                    |

| ago<br>MINIST<br>L'AGRICU<br>L'AGROALIM<br>DE LA | ERE DE<br>LTURE, DE<br>MENTAIRE ET<br>FORÊT | Module<br>Autres mises<br>à jour du dossier agent |                                                                          | SOGETI<br>ATEXO           |
|--------------------------------------------------|---------------------------------------------|---------------------------------------------------|--------------------------------------------------------------------------|---------------------------|
|                                                  |                                             | 1                                                 | le guide.                                                                | Le champ est obligatoire. |
| Valider                                          | Valide le cho                               | ix de l'agent                                     | Clic sur valider pour<br>passer à l'étape<br>suivante<br>(récapitulatif) |                           |
| Quitter                                          | Annule la demande.                          |                                                   | Clic sur quitter pour revenir à l'accueil                                |                           |

# 4.3 Mise à jour Service National

| 3                                  | . 8                                 |
|------------------------------------|-------------------------------------|
| ▶ Demandes                         | ▼ Déroulement de carrière           |
| ► Création                         | Initialisation de dossier           |
| ► Pré-instruction                  | Reinitialisation de dossier         |
| ► Instruction                      | ▼ Mise à jour d'un dossier          |
| ► Signature                        | Adresse personnelle (TG)            |
| ► Validation paie                  | Adresse professionnelle             |
| Vérification mouvement paie/PF     | Autres adresses                     |
| ► Vie de la demande                | Adresse mél, option interface agent |
| Suivi des batchs                   | ► Banque                            |
| ► Editions                         | Décoration                          |
| Listes mensuelles des allocataires | ► Diplôme                           |
|                                    | ▶ Enfant                            |
|                                    | 🕨 Etat Civil                        |
|                                    | Handicap / Invalidité               |
|                                    | Historique agent                    |
|                                    | Historique service national         |

| Nom de l'écran               | Code Ecran |
|------------------------------|------------|
| Mise à jour Service National | sp_sna01   |

### 🖖 🛛 Objectifs de l'écran

L'accès à l'écran 'Mise à jour Service National' s'effectue grâce au lien 'Historique service national'.

Le service national peut revêtir soit une forme militaire, soit des formes civiles.

L'agent titulaire qui accomplit ses obligations de service national actif est placé soit dans la position « service militaire » soit pour le service civil en position « volontaire service national actif », « volontaire aide technique », « objecteur de conscience ».

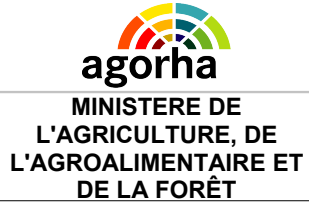

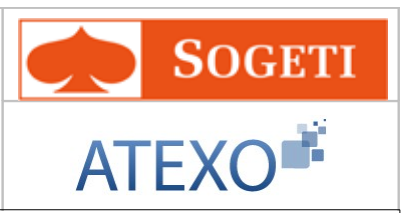

Pour être placé dans une de ces positions, l'agent doit être titulaire, agent titulaire stagiaire ou agent titulaire élève. Les agents non titulaires ne pourront prétendre à ce type de position.

Le statut général de la fonction publique fait obligation à l'agent titulaire d'être en position régulière au regard du code du service national.

L'agent titulaire pourra être, lorsqu'il est recruté : sursitaire, dispensé ou exempté, ou avoir accompli son service national.

Lorsqu'il est placé dans la position "accomplissement du service national", l'agent titulaire n'est plus en position d'activité, il n'est plus rémunéré.

Son avancement est interrompu : toutefois, la période accomplie au service national ouvre droit à un reclassement, après réintégration, qui majorera l'ancienneté de l'intéressé dans son échelon.

Des procédures permettent de gérer les demandes de départ au service national (SNI a) ainsi que la fin de service (SNR a).

L'appel à une demande de mise à jour de ce type d'informations peut survenir de 3 manières différentes :

 •pour la création de données qui n'ont pas été saisies à l'entrée de l'agent au ministère pour ne pas alourdir la procédure d'initialisation de dossier,

 pour apporter une modification aux données créées lors de cette initialisation de dossier ou par des procédures gérant la situation de l'agent.

 pour la consultation des données concernant la situation de l'agent par rapport au service national.

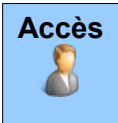

Gestionnaires de Corps (GC)

• Gestionnaires de Proximité (GP)

| Agorha<br>MINISTERE DE<br>L'AGRICULTURE, DE<br>L'AGROALIMENTAIRE ET<br>DE LA FORÊT | Module<br>Autres mises<br>à jour du dossier agent                                                                                                    | SOGETI<br>ATEXO   |
|------------------------------------------------------------------------------------|----------------------------------------------------------------------------------------------------|-------------------|
| Mise à jour Service r                                                              | ational                                                                                                    | 🕒 Imprimer 😢 Aide |
| Age<br>*Date de la demand                                                          | nt : 19923 - ABEL-COINDOZ François<br>le : 13/07/2011                                                                                                   |                   |
| Service actif légal                                                                |                                                                                                    |                   |
| Situation serv. nation<br>Date rep<br>Date dél<br>Durée pério<br>Descripti         | nal : LIBE-Libéré des obligations militaires<br>ort :<br>out : Date fin prévue :<br>de : 00 a 00 m 00 j <b>O</b> <u>Calculer</u><br>on :Non renseigné - | 03/09/1970        |
| Autres services natio                                                              | naux                                                                                                    |                   |
| Durée cumul                                                                        | ée : 00 a 00 m 00 j<br>précédente 🜔 Etape suivante (facultatif) <b>(Enregist</b>                                                                        | rer<br>sp_sna01   |

### Notes introductives :

Si les procédures « départ au service national » et « réintégration après service national » ont été utilisées , la mise à jour est inutile. La durée du service national est alors prise en compte automatiquement dans l'ancienneté d'échelon.

La mise à jour du Service National concerne uniquement le service national accompli avant l'entrée au Ministère de l'agriculture. Les champs sont initialisés avec les valeurs saisies auparavant. Ils peuvent être modifiés.

La procédure n'a pas d'impact sur la paie de l'agent.

| Champ              | Explication                                  | Action attendue                                                                            | Commentaire                                                                                                    |
|--------------------|----------------------------------------------|--------------------------------------------------------------------------------------------|----------------------------------------------------------------------------------------------------|
| Date de la demande | Date à laquelle est<br>effectuée la demande. | Saisie d'une<br>date au format<br>JJ/MM/AAAA.<br>Aidez-vous du<br>calendrier si<br>besoin. | La date n'a pas de<br>signification dans le<br>déroulement de carrière<br>de l'agent.<br>Elle est initialisée à la<br>date du jour et peut être<br>modifiée.<br>Elle doit être supérieure |

| Agorha<br>MINISTERE DE<br>L'AGRICULTURE, DE<br>L'AGROALIMENTAIRE ET<br>DE LA FORÊT | Module<br>Autres mise<br>à jour du dossie              | es<br>er agent                                                                                          | SOGETI<br>ATEXO                                                                                                    |
|------------------------------------------------------------------------------------|--------------------------------------------------------|----------------------------------------------------------------------------------------------------|----------------------------------------------------------------------------------------------------|
|                                                                                    |                                                        |                                                                                                    | ou égale à la date de recrutement de l'agent.<br>Champ obligatoire.                                                                                                    |
|                                                                                    | Service act                                            | if légal                                                                                                |                                                                                                    |
| Situation Serv. national                                                           | Situation de l'agent vis à<br>vis du Service National. | Sélection d'une<br>valeur dans le<br>référentiel des<br>situations vis à<br>vis du service<br>national. |                                                                                                    |
| Date report                                                                        | Date de report du<br>Service National                  | Saisie d'une<br>date au format<br>JJ/MM/AAAA.<br>Aidez-vous du<br>calendrier si<br>besoin.              | Date à laquelle le début<br>du Service National doit<br>commencer.                                                                                                    |
| Date début                                                                         | Date de début du<br>Service National                   | Saisie d'une<br>date au format<br>JJ/MM/AAAA.<br>Aidez-vous du<br>calendrier si<br>besoin.              |                                                                                                    |
| Date fin prévue                                                                    | Date de fin<br>prévisionnelle du<br>Service National   | Saisie d'une<br>date au format<br>JJ/MM/AAAA.<br>Aidez-vous du<br>calendrier si<br>besoin.              |                                                                                                    |
| Durée période                                                                      | Durée du Service<br>National                           | Appuyer sur le<br>bouton calculer                                                                       | La durée est égale à la<br>différence entre la date<br>de début et la date de fin<br>prévue.<br>On peut la modifier, dans<br>le cas où la<br>différence entre les deux<br>dates intègre une<br>période qui n'est pas à<br>prendre en compte<br>comme service militaire<br>légal. |
| Description                                                                        | Type de service militaire                              | Sélectionner une<br>valeur dans le<br>référentiel de<br>description.                                    | Si l'agent a effectué ou<br>effectue son service<br>militaire alors qu'il est<br>déjà au Ministère de<br>l'agriculture, les champs<br>date début, date de fin<br>prévue, durée période et<br>description ne sont pas                                                             |

| Agorha<br>MINISTERE DE<br>L'AGRICULTURE, DE<br>L'AGROALIMENTAIRE E<br>DE LA FORÊT | Module<br>Autres mises<br>à jour du dossier agent |                       |  | SOGETI<br>ATEXO |
|-----------------------------------------------------------------------------------|---------------------------------------------------|-----------------------|--|-----------------|
|                                                                                   |                                                   |                       |  | modifiables,    |
| Autres services nationaux                                                         |                                                   |                       |  |                 |
| Durée cumulée                                                                     | Durée des autres<br>services.                     | Consultation          |  |                 |
| Etape suivante<br>(facultatif)                                                    | Accès aux services<br>antérieurs                  | Cliquer sur le bouton |  |                 |

## 4.4 Mise à jour des autres Services Nationaux - Services antérieurs

| Nom de l'écran                        | Code Ecran |
|---------------------------------------|------------|
| Mise à jour Autres services nationaux | sp_sna02   |

#### > Objectifs de l'écran

Mise à jour des informations concernant les services antérieurs de l'agent. Cet écran est accessible depuis la procédure Mise à jour Service National, lors de l'accès à l'étape suivante (facultative).

L'écran permet de détailler les différentes périodes effectuées pour d'autres Services Nationaux.

| Accès |   |                                 |
|-------|---|---------------------------------|
| 0     | • | Gestionnaires de Corps (GC)     |
|       | • | Gestionnaires de Proximité (GP) |

| AGUITA<br>MINISTERE DE<br>L'AGRICULTURE, DE<br>L'AGROALIMENTAIRE ET<br>DE LA FORÊT                                         | Module<br>Autres mises<br>à jour du dossier agent                                  | <b>SOGETI</b>         |
|----------------------------------------------------------------------------------------------------|------------------------------------------------------------------------------------|-----------------------|
| Mise à jour Service natio                                                                                                  | nal                                                                                | 🖺 Imprimer 💡 Aide     |
| Etapes: Agent - Des<br>Agent:1<br>*Date de la demande : [                                                                  | cription - Services antérieurs<br>.9923 - ABEL-COINDOZ François<br>13/07/2011      |                       |
| Autres services nation                                                                                                    | aux                                                                                |                       |
| Date début Date                                                                                                    | fin Durée période Descr                                                            | ription de la période |
|                                                                                                    |                                                                                    |                       |
| Liste à 0 élément(s) (                                                                                                    | présenté(s) par 6.                                                                 | [1]                   |
| Liste à 0 élément(s) (                                                                                                    | présenté(s) par 6.<br>nal                                                          | [1]                   |
| Liste à 0 élément(s)<br>Ajouter un service nation<br>*Date début :                                                         | orésenté(s) par 6.<br>nal                                                          | [ 1 ]                 |
| Liste à 0 élément(s) (<br>Ajouter un service nation<br>*Date début :<br>Durée période :<br>Decoription :                   | orésenté(s) par 6.<br>nal<br>00 a 00 m 00 j <u>Calculer</u>                        | [ 1 ]<br>*Date fin :  |
| Liste à 0 élément(s) p<br>Ajouter un service nation<br>*Date début :<br>Durée période :<br>Description :<br>Maintée Saisse | orésenté(s) par 6.<br>nal<br>00 a 00 m 00 j O <u>Calculer</u><br>- Non renseigné - | *Date fin :           |

## Notes introductives :

Cette mise à jour concerne uniquement les autres services nationaux accomplis avant l'entrée au Ministère de l'agriculture.

Les champs sont initialisés avec les valeurs saisies auparavant. Les champs sont modifiables.

La procédure n'a pas d'impact sur la paie de l'agent.

| Champ              | Explication                                  | Action attendue                                                | Commentaire                                                                           |
|--------------------|----------------------------------------------|----------------------------------------------------------------|---------------------------------------------------------------------------------------|
| Date de la demande | Date à laquelle est<br>effectuée la demande. | Saisie d'une<br>date au format<br>JJ/MM/AAAA.<br>Aidez-vous du | La date n'a pas de<br>signification dans le<br>déroulement de carrière<br>de l'agent. |

|                                                                                                    | calendrier si<br>besoin.                                                                                                    | Elle est initialisée à la<br>date du jour et peut être<br>modifiée.<br>Elle doit être supérieure<br>ou égale à la date de<br>recrutement de l'agent.<br>Champ obligatoire.                                                                                                    |
|----------------------------------------------------------------------------------------------------|----------------------------------------------------------------------------------------------------|----------------------------------------------------------------------------------------------------|
| leau récapitulatif des Aut                                                                             | res Services Natio                                                                                                    | naux                                                                                                    |
| Permet de modifier les<br>informations concernant<br>un Service National<br>enregistré.                | Clic sur le<br>bouton                                                                                                    | Ouvre les champs de<br>saisies. Ceux-ci sont pré<br>renseignés avec les<br>valeurs enregistrées. Ils<br>sont modifiables.                                                                                                    |
| Permet de supprimer un<br>Service National<br>enregistré.                                              | Clic sur le<br>bouton                                                                                                    |                                                                                                    |
| Permet d'accéder aux<br>champs de saisie pour<br>les informations<br>concernant un Service<br>National | Clic sur le<br>bouton                                                                                                    | Ouvre les champs de<br>saisie                                                                                                    |
| Bloc « Saisie d'un Se                                                                                  | ervice National»                                                                                                    |                                                                                                    |
| Date de début du<br>Service National                                                                   | Saisie d'une<br>date au format<br>JJ/MM/AAAA.<br>Aidez-vous du<br>calendrier si<br>besoin.                                                                                                    | Champ obligatoire.                                                                                                    |
| Date de fin du Service<br>National                                                                     | Saisie d'une<br>date au format<br>JJ/MM/AAAA.<br>Aidez-vous du<br>calendrier si<br>besoin.                                                                                                    | Champ obligatoire.                                                                                                    |
| Durée du Service<br>National                                                                           | Appuyer sur le<br>bouton calculer                                                                                                    | La durée est égale à la<br>différence entre la date<br>de début et la date de<br>fin.<br>On peut la modifier, dans<br>le cas où la<br>différence entre les deux<br>dates intègre une<br>période qui n'est pas à<br>prendre en compte<br>comme service militaire<br>légal.                                                                                                    |
|                                                                                                    | eau récapitulatif des Aut<br>Permet de modifier les<br>nformations concernant<br>in Service National<br>enregistré.<br>Permet de supprimer un<br>Service National<br>enregistré.<br>Permet d'accéder aux<br>champs de saisie pour<br>es informations<br>concernant un Service<br>Vational<br>Bloc « Saisie d'un Service<br>Vational<br>Date de fin du Service<br>Vational<br>Date de fin du Service<br>Vational | eau récapitulatif des Autres Services NatioPermet de modifier les<br>in Service National<br>enregistré.Clic sur le<br>boutonPermet de supprimer un<br>Service National<br>enregistré.Clic sur le<br>boutonPermet d'accéder aux<br>champs de saisie pour<br>es informations<br>concernant un ServiceClic sur le<br>boutonPermet d'accéder aux<br>champs de saisie pour<br>es informations<br>concernant un ServiceClic sur le<br>boutonBloc « Saisie d'un Service<br>vationalClic sur le<br>boutonDate de début du<br>Service NationalSaisie d'une<br>date au format<br>JJ/MM/AAAA.<br>Aidez-vous du<br>calendrier si<br>besoin.Date de fin du Service<br>NationalSaisie d'une<br>date au format<br>JJ/MM/AAAA.<br>Aidez-vous du<br>calendrier si<br>besoin.Date de fin du Service<br>NationalSaisie d'une<br>date au format<br>JJ/MM/AAAA.<br>Aidez-vous du<br>calendrier si<br>besoin.Date de fin du Service<br>NationalSaisie d'une<br>date au format<br>JJ/MM/AAAA.<br>Aidez-vous du<br>calendrier si<br>besoin.Durée du Service<br>NationalAppuyer sur le<br>bouton calculerDurée du Service nationalSélectionner une |

| Agorha<br>MINISTERE DE<br>L'AGRICULTURE, DE<br>L'AGROALIMENTAIRE ET<br>DE LA FORÊT | Module<br>Autres mis<br>à jour du dossie                                | es<br>er agent                                   | SOGETI<br>ATEXO |
|------------------------------------------------------------------------------------|-------------------------------------------------------------------------|--------------------------------------------------|-----------------|
|                                                                                    |                                                                         | valeur dans le<br>référentiel de<br>description. |                 |
| Confirmer<br>La saisie                                                             | Permet de confirmer la saisie des informations sur le Service National. | Clic sur le<br>bouton                            |                 |
| Enregistrer                                                                        | Permet d'enregistrer les<br>données saisies sur<br>l'écran              | Clic sur le<br>bouton                            |                 |

# 4.5 Mise à jour adresse eMail de l'agent

| Nom de l'écran  | Code Ecran |
|-----------------|------------|
| Mise à jour Mél | sp_int00   |

#### Ye Objectifs de l'écran

Mise à jour du de l'adresse Mél de l'agent. Les **adresses email** font partie des informations n'ayant pas d'incidence sur la paie.

| <ul> <li>Gestionnaires de Corps (GC)</li> <li>Gestionnaires de Proximité (GP)</li> </ul> |
|------------------------------------------------------------------------------------------|
|------------------------------------------------------------------------------------------|
| Agorha<br>MINISTERE DE<br>L'AGRICULTURE, DE<br>L'AGROALIMENTAIRE ET<br>DE LA FORÊT | Module<br>Autres mises<br>à jour du dossier agent                                                            | SOGETI<br>ATEXO                             |
|------------------------------------------------------------------------------------|----------------------------------------------------------------------------------------------------|---------------------------------------------|
| Mise à jour Adresses em                                                            | ail d'un agent                                                                                               | 🕒 Imprimer 🝞 Aide                           |
| Etapes : Agent - D<br>Agent<br>*Date de la demande                                 | escription<br>: : 25897 - BENISTANT Leigh<br>:22/02/2011 Date d'effet                                        | t:22/02/2011                                |
| Si l'agent ne souhaite pa<br>internet sur l'interface a                            | as que son dossier soit consultable au travers d'un<br>gent du MAP:                                          | ne connexion                                |
| Adresse de messagerie                                                              | e électronique(Mèl):                                                                                         |                                             |
| Per<br>Professionnelle aç                                                          | sonnelle:                                                                                                    |                                             |
| Choisir un modèle                                                                  | @agriculture.gouv.fr Ou@educagri.gouv.fr                                                                     |                                             |
| Professionne                                                                       | ille hors                                                                                                    |                                             |
| Saisissez directement l'a<br>boutons modèles[@1                                    | dresse "email" ou,pour l'adresse "email" professio<br>r], puis vérifier et corriger si besoin l'adresse prop | onnelle agriculture, utilisez les<br>oosée. |
| Nº téléphone professio<br>Nº fax professio                                         | nnel : 01.9999.9999                                                                                          |                                             |
| 🗿 Quitter 🏼 🔇 Etape pr                                                             | écédente Enregistrer                                                                                         | Informations associées<br>sp_int00          |

## Notes introductives :

La procédure de Mise à jour « Mél » permet de :

- Saisir l'adresse mél personnelle de l'agent
- Saisir son adresse mél professionnelle selon les formats définis par le ministère.
- Saisir son adresse mél professionnelle hors ministère

### La procédure n'a pas d'impact sur la paie de l'agent.

| Champ              | Explication                                  | Action<br>attendue                                                              | Commentaire                                                                                                    |
|--------------------|----------------------------------------------|---------------------------------------------------------------------------------|----------------------------------------------------------------------------------------------------|
| Date de la demande | Date à laquelle est<br>effectuée la demande. | Saisie d'une<br>date au format<br>JJ/MM/AAAA.<br>Aidez-vous du<br>calendrier si | La date n'a pas de<br>signification dans le<br>déroulement de carrière de<br>l'agent.<br>Elle est initialisée à la date |

| Agorha<br>MINISTERE DE<br>L'AGRICULTURE, DE<br>L'AGROALIMENTAIRE ET<br>DE LA FORÊT                                                             | Modul<br>Autres mi<br>à jour du doss                                                       | e<br>ses<br>ier agent                                       | SOGETI<br>ATEXO                                                                                                    |
|----------------------------------------------------------------------------------------------------|--------------------------------------------------------------------------------------------|-------------------------------------------------------------|----------------------------------------------------------------------------------------------------|
|                                                                                                    |                                                                                            | besoin.                                                     | du jour et peut être<br>modifiée.<br>Elle doit être supérieure ou<br>égale à la date de<br>recrutement de l'agent. |
| Si l'agent ne souhaite<br>pas que son dossier<br>soit consultable au<br>travers d'une<br>connexion internet sur<br>l'interface agent du<br>MAP | Accessibilité du<br>dossier par internet                                                   | Coche de la<br>case                                         | Cette fonctionnalité n'est<br>plus active depuis la<br>migration Agricoll V2                                       |
| B                                                                                                    | oc "Adresse de messa                                                                       | ge électronique                                             | (Mél)"                                                                                                    |
| Personnelle                                                                                                    | Adresse personnelle<br>de l'agent                                                          | Saisie<br>alphanumérique<br>du mail                         | Un contrôle du format de<br>l'adresse mél saisie est<br>effectué par AGORHA.                                       |
| Professionnelle<br>agriculture                                                                                                    | Adresse<br>professionnellle de<br>l'agent dans le cadre<br>de son activité au<br>Ministère | Saisie<br>alphanumérique<br>ou clic sur le<br>modèle choisi |                                                                                                    |
| Choisir un modèle                                                                                                    | Choix du nom de<br>domaine pour l'email                                                    | Clic sur le nom<br>de domaine<br>correspondant              |                                                                                                    |
| Professionnelle hors<br>agriculture                                                                                                    | Adresse<br>professionnellle de<br>l'agent hors du cadre<br>de son activité au<br>Ministère | Saisie<br>alphanumérique<br>du mail                         | Un contrôle du format de<br>l'adresse mél saisie est<br>effectué par AGORHA                                        |
|                                                                                                    |                                                                                            |                                                             |                                                                                                    |
| N° Téléphone<br>professionnel                                                                                                    | Contact téléphonique<br>de l'agent                                                         | Saisie<br>numérique                                         |                                                                                                    |
| N° fax professionnel                                                                                                    | Contact fax de l'agent                                                                     | Saisie<br>numérique                                         |                                                                                                    |

# 4.6 Mise à jour Indice Majoré Pension Civile

| Nom de l'écran                           | Code Ecran |
|------------------------------------------|------------|
| Mise à jour Indice Majoré Pension Civile | sp_shp07   |

Objectifs de l'écran

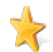

| Agorha<br>MINISTERE DE<br>L'AGRICULTURE, DE<br>L'AGROALIMENTAIRE ET<br>DE LA FORÊT |                             | Module<br>Autres mises<br>à jour du dossier agent | SOGETI<br>ATEXO   |  |  |  |
|------------------------------------------------------------------------------------|-----------------------------|---------------------------------------------------|-------------------|--|--|--|
| Mise à jo                                                                          | our de l'Indice Maj         | oré de Pension Civile de l'agent                  |                   |  |  |  |
| Accès                                                                              | Gestionna                   | aires de Proximité (GP)                           |                   |  |  |  |
| Créati                                                                             | on - Mise à jour Ind        | lice Majoré Pension Civile                        | 🕒 Imprimer 😢 Aide |  |  |  |
| Etaj                                                                               | pes: Agent - Des<br>Agent:2 | <b>ription</b><br>5897 - BENISTANT Leigh          |                   |  |  |  |

| *Date de la demande : 23/02/2011         |                          |
|------------------------------------------|--------------------------|
| Indice majoré pour pension civile        |                          |
| Indice actuel : 0                        |                          |
| Nouvel indice : 0                        |                          |
|                                          |                          |
| U quiller U Elape precedente Enregistrer | D Informations associées |
|                                          |                          |

### Notes introductives :

La procédure est utilisée dans le cas où les cotisations de retraite de l'agent concerné, à sa demande et dans certaines conditions, sont calculées sur un indice détenu dans un emploi fonctionnel précédent.

Un contrôle est effectué pour vérifier l'existence d'un nouvel indice majoré PC, renvoyant au message d'erreur suivant : "Il existe déjà un nouvel indice majoré PC pour l'agent, une nouvelle saisie hors procédure de l'indice n'est pas autorisée.

La validation de la procédure se fait sans mouvements paie. La génération des mouvements paie pour cette procédure n'est pas automatisée.

| Champ              | Explication                                  | Action attendue                                                                            | Commentaire                                                                                                    |
|--------------------|----------------------------------------------|--------------------------------------------------------------------------------------------|----------------------------------------------------------------------------------------------------|
| Date de la demande | Date à laquelle est<br>effectuée la demande. | Saisie d'une<br>date au format<br>JJ/MM/AAAA.<br>Aidez-vous du<br>calendrier si<br>besoin. | La date n'a pas de<br>signification dans le<br>déroulement de carrière<br>de l'agent.<br>Elle est initialisée à la<br>date du jour et peut être<br>modifiée.<br>Elle doit être supérieure<br>ou égale à la date de<br>recrutement de l'agent.<br>Champ obligatoire. |

| agorha                                                                   | ha Module                                            |                                         |                              | SOGETI                                                  |  |  |  |
|--------------------------------------------------------------------------|------------------------------------------------------|-----------------------------------------|------------------------------|---------------------------------------------------------|--|--|--|
| MINISTERE DE<br>L'AGRICULTURE, DE<br>L'AGROALIMENTAIRE ET<br>DE LA FORÊT | Autres mis<br>à jour du dossie                       | Autres mises<br>à jour du dossier agent |                              | EXO                                                     |  |  |  |
|                                                                          | Bloc "Indice Majoré pension civile                   |                                         |                              |                                                         |  |  |  |
| Indice actuel                                                            | Précédent indice majoré<br>pension civile            | Consultation                            | L'indic<br>vide po<br>un nou | e actuel doit être<br>our pouvoir saisir<br>ivel indice |  |  |  |
| Nouvel indice                                                            | Nouvel indice majoré de<br>pension civile de l'agent | Saisie<br>numérique                     |                              |                                                         |  |  |  |

# 4.7 Mise à jour Informations complémentaires enfant

| Nom de l'écran                       | Code Ecran |
|--------------------------------------|------------|
| Informations complémentaires enfants | sp_shm50   |

Objectifs de l'écran

Mise à jour des Informations complémentaires enfants

Accès

- Gestionnaires de Corps (GC)
- Gestionnaires de Proximité (GP)

| Mise à jour Ir | nformations | Complémentaires Enf   | ant         |                     | 🕒 Imprim      | er 🕜 Aide   |
|----------------|-------------|-----------------------|-------------|---------------------|---------------|-------------|
| Etapes :       | Agent - I   | Description           |             |                     |               |             |
|                | Agent       | : 171860 - SOGETI Sał | bine        |                     |               |             |
| *Date de       | la demande  | 25/01/2013            | Date        | d'effet : 25/01/20: | 13            |             |
|                | Liste des   | enfants de l'agent    |             |                     |               |             |
|                |             | Prénom                | Nom         | Date de naissan     | ce            |             |
|                |             | jEAN                  | SOGETI      | 01/01/2013          |               |             |
|                | Liste à 1   | élément(s) présenté   | (s) par 10. |                     | [1]           |             |
|                | Inf         | ormation : Adresse    |             | <b>~</b>            | Modifier 🖉    |             |
| 🖸 Quitter      | (EN]E       | tape précédente Enre  | egistrer    |                     | D Information | s associées |
|                |             |                       |             |                     |               | sp_shm50    |

| Notes introductives : |           |      |   |         |            |     |              |           |    |              |
|-----------------------|-----------|------|---|---------|------------|-----|--------------|-----------|----|--------------|
| La                    | procédure | sert | à | définir | l'adresse, | les | indicateurs, | handicaps | et | informations |

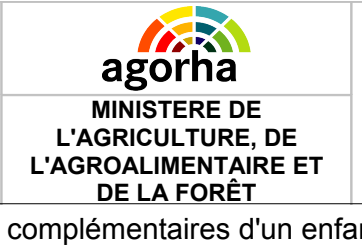

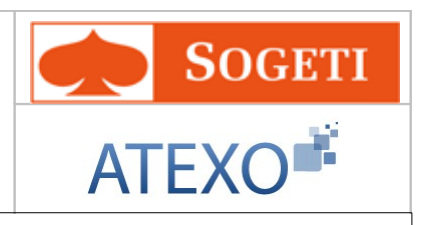

complémentaires d'un enfant.

| Champ                                             | Explication Action attendu                                         |                                                                                            | Commentaire                                                                                                    |
|---------------------------------------------------|--------------------------------------------------------------------|--------------------------------------------------------------------------------------------|----------------------------------------------------------------------------------------------------|
| Date de la demande                                | Date à laquelle est<br>effectuée la demande.                       | Saisie d'une<br>date au format<br>JJ/MM/AAAA.<br>Aidez-vous du<br>calendrier si<br>besoin. | La date n'a pas de<br>signification dans le<br>déroulement de carrière<br>de l'agent.<br>Elle est initialisée à la<br>date du jour et peut être<br>modifiée.<br>Elle doit être supérieure<br>ou égale à la date de<br>recrutement de l'agent.<br>Champ obligatoire. |
| Date d'effet Date d'effet de la fonction actuelle |                                                                    | Consultation                                                                               |                                                                                                    |
|                                                   | Bloc « Liste des enfa                                              | ants de l'agent »                                                                          |                                                                                                    |
| Case à cocher                                     | Permet de sélectionner<br>l'enfant concerné par la<br>modification | Clic sur le<br>bouton                                                                      | Champ obligatoire                                                                                                    |
| Prénom                                            | Prénom de l'enfant                                                 | Consultation                                                                               |                                                                                                    |
| Nom                                               | Nom de l'enfant                                                    | Consultation                                                                               |                                                                                                    |
| Date de naissance                                 | Date de naissance de<br>l'enfant                                   | Consultation                                                                               |                                                                                                    |

### 4.7.1 Informations complémentaires enfant – Adresse

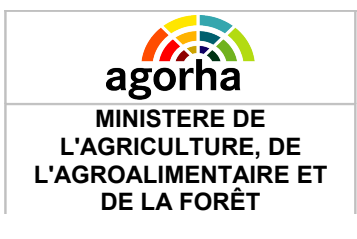

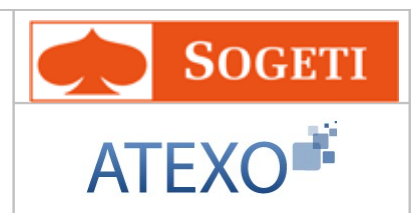

| Mise à jour Ir | formations    | Complémentaire      | s Enfant           |                       | Е 1        | mprimer የ Aide     |
|----------------|---------------|---------------------|--------------------|-----------------------|------------|--------------------|
| Etapes :       | Agent - I     | Description         |                    |                       |            |                    |
|                | Agent         | : 171860 - SOGET    | TI Sabine          |                       |            |                    |
| *Date de       | la demande    | 25/01/2013          | Dati               | e d'effet : 25/01/201 | 13         |                    |
|                | Liste des     | enfants de l'ager   | ıt                 |                       |            |                    |
|                |               | -<br>Dránom         | Nom                | Data da paiscan       | <b>60</b>  |                    |
|                |               | jean                | SOGETI             | 01/01/2013            |            |                    |
|                | Liste à 1     | élément(s) nrés     | enté(s) nar 10.    |                       | [1]        |                    |
|                | Liste d'i     | cicinen(s) pres     |                    |                       | [ + ]      |                    |
|                | Inf           | ormation : Adress   | 50                 | *                     | 🥜 Modifier |                    |
| Type adre      | aco : Adroc   | ce percoppelle      |                    |                       |            |                    |
| Adrosco        | 1/3 ·         |                     |                    | Numéro de la vo       | ie ·       |                    |
| Auresse        | 1/3 .         |                     |                    | Numero de la vo       |            |                    |
| Extensio       | on du numér   | o de la Voie : [EN  | I]- Non renseign 💙 | Libellé               | :          |                    |
| Adresse        | 3/3 :         |                     |                    |                       |            |                    |
|                |               |                     |                    |                       |            |                    |
|                | Code posta    | al :                | Code INSEE :       | Guide                 |            |                    |
| Localité di    | e distributio | n :                 |                    |                       |            |                    |
| Code IN:       | SEE TAAF : [  |                     | Guide              |                       |            |                    |
| *Pays o        | l'implantatio | on: Guid            | 2                  |                       |            |                    |
| Localité       | à l'étrange   | r : Guide           |                    |                       |            |                    |
| Code           | de distributi | on à l'étranger : [ |                    |                       |            |                    |
|                |               |                     |                    |                       |            |                    |
|                | n iende       | tane nrécédente     | Epregistrer        |                       |            |                    |
| U Quine        | שנייזר 🍆      | ape precedence      | Linegistrer        |                       | 🜔 Info     | rmations associées |
|                |               |                     |                    |                       |            | sp_shm50           |

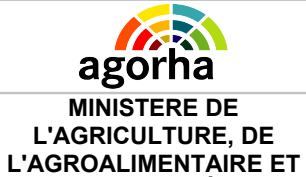

DE LA FORÊT

#### Module Autres mises à jour du dossier agent

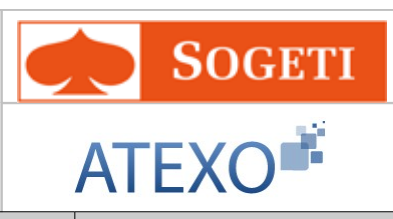

| Champ                             | Explication                                                                      | Action attendue                                                                    | Commentaire |
|-----------------------------------|----------------------------------------------------------------------------------|------------------------------------------------------------------------------------|-------------|
| Type adresse                      | Type de l'adresse                                                                | Consultation                                                                       |             |
| Adresse 1/3                       | Libellé 1/3 de l'adresse                                                         | Saisie<br>alphanumérique                                                           |             |
| Numéro de la voie                 | Permet de saisir la<br>numéro de voie                                            | Saisie Numérique                                                                   |             |
| Extension du<br>numéro de la Voie | Permet de saisir les<br>compléments au numéro<br>de voie.                        | Sélectionner une<br>valeur parmi Bis,<br>Ter, Quater                               |             |
| Libellé                           | Libellé de la voie                                                               | Saisie<br>alphanumérique                                                           |             |
| Adresse 3/3                       | Libellé 3/3 de l'adresse                                                         | Saisie<br>alphanumérique                                                           |             |
| Code Postal                       | Code postal de l'adresse                                                         | En consultation                                                                    |             |
| Code INSEE                        | Permet de saisir le code<br>INSEE de l'adresse                                   | Sélectionner une<br>valeur dans le<br>référentiel des<br>codes INSEE               |             |
| Localité de<br>Distribution       | Localité de l 'adresse de distribution                                           | En consultation                                                                    |             |
| Code INSEE TAAF                   | Permet de saisir le code<br>INSEE Terres australes et<br>antarctiques françaises | Sélectionner une<br>valeur dans le<br>référentiel des<br>codes INSEE<br>TAAF       |             |
| Pays d'implantation               | Le pays d'implantation                                                           | Sélectionner une<br>valeur dans le<br>référentiel des<br>pays                      |             |
| Localité à l'étranger             | La localité à l'étranger                                                         | Sélectionner une<br>valeur dans le<br>référentiel des<br>localités à<br>l'étranger |             |
| Code de distribution à l'étranger | Le code de distribution à l'étranger                                             | Saisie<br>alphanumérique                                                           |             |

# 4.7.2 Informations complémentaires enfant – Indicateurs

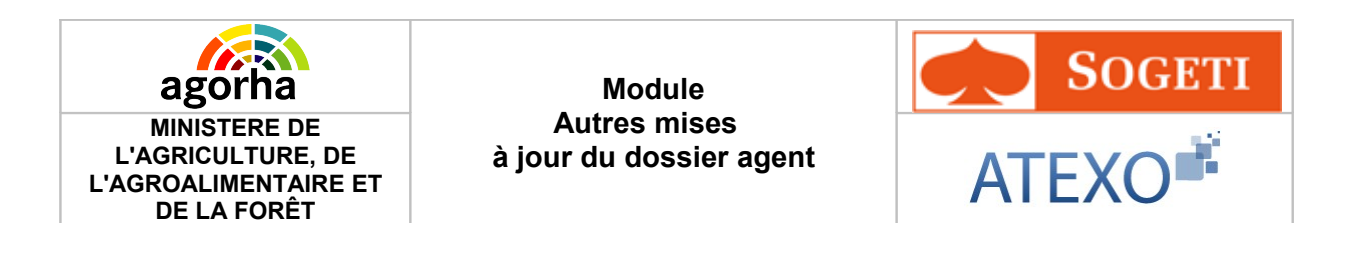

| Mise à jour In | formations Cor   | nplémentaires E   | Infant                  |                      | 🕒 Imprime         | er 🕜 Aide |
|----------------|------------------|-------------------|-------------------------|----------------------|-------------------|-----------|
|                |                  |                   |                         |                      |                   |           |
| Etapes :       | Agent - Desc     | ription           |                         |                      |                   |           |
|                | Agent : 17       | '1860 - SOGETI 9  | Sabine                  |                      |                   |           |
| *Date de la    | a demande : 🗌    | 25/01/2013        | Date Date               | d'effet : 25/01/2013 |                   |           |
| 1              | Liste des enf    | ants de l'agent   |                         |                      |                   |           |
|                | Liste des em     | ants de l'agent   |                         |                      |                   |           |
|                | Р                | rénom             | Nom                     | Date de naissance    |                   |           |
|                | 🔲 jE             | EAN               | SOGETI                  | 01/01/2013           |                   |           |
|                | Liste à 1 élé    | ment(s) présen    | té(s) par 10.           |                      | [1]               |           |
|                |                  |                   |                         |                      |                   |           |
|                | Informa          | ation : Indicated | urs                     | × 4                  | Modifier Notifier |           |
|                | Liste indicat    | eurs              |                         |                      |                   |           |
|                | Date de<br>début | Date de fin       | Type d'indicateur       | Action               |                   |           |
|                | 27/01/2013       |                   | INE01                   | 🥒 🔣 Suppri           | imer              |           |
|                | Liste à 1 élé    | ément(s) préser   | nté(s) par 6.           |                      | [1]               |           |
| R Ajoutes      | r indicateur     |                   |                         |                      |                   |           |
| *Da            | ate de début : [ |                   |                         | Date de fin :        |                   |           |
|                |                  | *Type d'inc       | licateur : [EN]- Non re | nseigné - 🛛 💌        |                   |           |
| 💦 Confir       | rmer la saisie   | <u> Annuler</u>   | <u>la saisie</u>        |                      |                   |           |
| Quitter        | (EN)Etape        | précédente E      | nregistrer              |                      | Informations      | sp_shm50  |

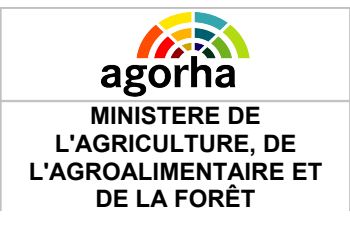

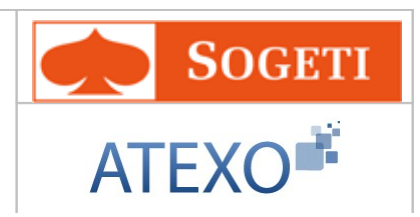

|                                         | Bloc « Liste ind                                                                                 | dicateurs »                                                                                |                                                                                                    |
|-----------------------------------------|--------------------------------------------------------------------------------------------------|--------------------------------------------------------------------------------------------|----------------------------------------------------------------------------------------------------|
| Modifier un indicateur                  | Permet de modifier les<br>informations concernant<br>un indicateur lié à<br>l'enfant.            | Clic sur le<br>bouton                                                                      | Ouvre les champs de<br>saisie. Ceux-ci sont pré<br>renseignés avec les<br>valeurs enregistrées. Ils<br>sont modifiables. |
| Supprimer<br>Supprimer un<br>indicateur | Permet de supprimer un<br>indicateur enregistré.                                                 | Clic sur le<br>bouton                                                                      |                                                                                                    |
| Ajouter un indicateur                   | Permet d'accéder aux<br>champs de saisie pour<br>les informations<br>concernant un<br>indicateur | Clic sur le<br>bouton                                                                      | Ouvre les champs de saisie.                                                                                              |
| Date de début                           | Date de début de<br>l'indicateur lié à l'enfant                                                  | Saisie d'une<br>date au format<br>JJ/MM/AAAA.<br>Aidez-vous du<br>calendrier si<br>besoin. | Champ obligatoire.                                                                                                    |
| Date de fin                             | Date de fin de<br>l'indicateur lié à l'enfant                                                    | Saisie d'une<br>date au format<br>JJ/MM/AAAA.<br>Aidez-vous du<br>calendrier si<br>besoin. |                                                                                                    |
| Type d'indicateur                       | Valeur de l'indicateur lié<br>à l'enfant                                                         | Choisir une<br>valeur dans le<br>référentiel des<br>indicateurs liés à<br>l'enfant         | Champ obligatoire.                                                                                                    |

| Agorha<br>MINISTERE DE<br>L'AGRICULTURE, DE<br>L'AGROALIMENTAIRE E<br>DE LA FORÊT | Module<br>Autres mis<br>à jour du dossi     | es<br>er agent        | SOGETI<br>ATEXO |
|-----------------------------------------------------------------------------------|---------------------------------------------|-----------------------|-----------------|
| <u>Confirmer</u><br><u>la saisie</u>                                              | Permet de valider la saisie de l'indicateur | Clic sur le<br>bouton |                 |
| Annuler la saisie                                                                 | Permet d'annuler la saisie de l'indicateur  | Clic sur le bouton    |                 |

### 4.7.3 Informations complémentaires enfant – Handicaps

### Notes introductives :

Permet la saisie des informations de l'handicap lié à l'enfant, ainsi que le mode de garde et les dépenses engagées lorsque le menu correspondant est déplié.

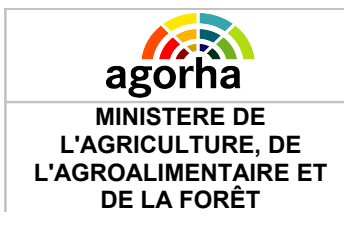

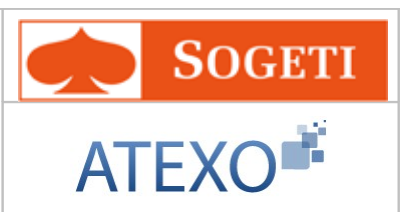

| Mise à jour Informations Co        | omplémentaires E    | nfant                 |                      | 💾 Imprir   | ner 🕜 Aide   |
|------------------------------------|---------------------|-----------------------|----------------------|------------|--------------|
| Etapes: Agent - Des                | cription            |                       |                      |            |              |
| Agent : 1                          | 71860 - SOGETI S    | abine                 |                      |            |              |
| *Date de la demande : [            | 25/01/2013          | Date                  | d'effet : 25/01/2013 |            |              |
| Liste des en                       | fants de l'agent    |                       |                      |            |              |
| Liste des en                       | runts de l'agent    |                       |                      |            |              |
|                                    | Prénom              | Nom                   | Date de naissance    | •          |              |
|                                    | JEAN                | SOGETI                | 01/01/2013           |            |              |
| Liste à 1 él                       | ément(s) présent    | té(s) par 10.         |                      | [1]        |              |
| Inform                             | nation : Handicap   | s                     | *                    | 🔌 Modifier |              |
| Liste des h                        | andicaps            |                       |                      |            |              |
|                                    |                     |                       |                      |            |              |
| Date de<br>début                   | Date de fin         | Handicap enfant       | Action               |            |              |
| 27/01/2013                         | }                   | TIH01-10%             | 🥒 , 💦 Suppr          | imer       |              |
| Liste à 1 é                        | lément(s) présen    | té(s) par 6.          |                      | [1]        |              |
| _                                  |                     |                       |                      |            |              |
| Ajouter handicap enfa              | <u>nt</u>           |                       |                      |            |              |
| *Date de début :                   | 27/01/2013          |                       | Date de fin :        |            |              |
|                                    | *Handicap de l'     | enfant : TIH01 - TIH0 | )1-10%               | <br>/      | ,            |
| Classement de la ca                | tégorie du complé   | ment de [EN]- Non re  | nseigné - 🔹          | /          |              |
| i allocation d education Nature de | e la décision de la | CDAPH : [EN]- Non re  | nseigné - 🛛 🕓        |            |              |
| ■ Mode de garde                    |                     |                       |                      |            |              |
| Dépenses engagées                  |                     |                       |                      |            |              |
| 💦 Confirmer la saisie              | 🔀 Annuler           | <u>la saisie</u>      |                      |            |              |
| L                                  |                     |                       |                      |            | )            |
| 🖸 Quitter 🛛 [EN]Etap               | e précédente 🛛 💽    | nregistrer            |                      |            |              |
|                                    |                     |                       |                      | Informatic | ns associées |
|                                    |                     |                       |                      |            | sp_shm50     |

|   | Bloc « Liste des                                                       | handicaps »           |                                                                        |
|---|------------------------------------------------------------------------|-----------------------|------------------------------------------------------------------------|
| 1 | Permet de modifier les<br>informations concernant<br>un handicap lié à | Clic sur le<br>bouton | Ouvre les champs de<br>saisie. Ceux-ci sont pré<br>renseignés avec les |

| Agorha<br>MINISTERE DE<br>L'AGRICULTURE, DE<br>L'AGROALIMENTAIRE ET                                    | Module<br>Autres mis<br>à jour du dossie                                                    | es<br>er agent                                                                             | SOGETI<br>ATEXO                             |
|----------------------------------------------------------------------------------------------------|---------------------------------------------------------------------------------------------|--------------------------------------------------------------------------------------------|---------------------------------------------|
| Modifier un handicap                                                                                   | l'enfant.                                                                                   |                                                                                            | valeurs enregistrées. Ils sont modifiables. |
| Supprimer un handicap                                                                                  | Permet de supprimer un<br>handicap enregistré.                                              | Clic sur le<br>bouton                                                                      |                                             |
| Ajouter handicap<br>enfant                                                                             | Permet d'accéder aux<br>champs de saisie pour<br>les informations<br>concernant un handicap | Clic sur le<br>bouton                                                                      | Ouvre les champs de saisie.                 |
| Date de début                                                                                          | Date de début de<br>l'handicap enfant                                                       | Saisie d'une<br>date au format<br>JJ/MM/AAAA.<br>Aidez-vous du<br>calendrier si<br>besoin. | Champ obligatoire.                          |
| Date de fin                                                                                            | Date de fin de<br>l'handicap enfant                                                         | Saisie d'une<br>date au format<br>JJ/MM/AAAA.<br>Aidez-vous du<br>calendrier si<br>besoin. |                                             |
| Handicap de l'enfant                                                                                   | Le taux d'handicap de<br>l'enfant                                                           | Sélection d'un<br>handicapdans<br>référentiel des<br>handicaps enfa                        | le Champ obligatoire.                       |
| Classement de la<br>catégorie du<br>complément de<br>l'allocation d'éducation<br>de l'enfant handicapé | La catégorie COMAEEH                                                                        | Sélection d'un<br>classement dar<br>le référentiel de<br>catégories<br>COMAEEH             | ns<br>es                                    |
| Nature de la décision<br>de la CDAPH                                                                   | Décision CDAPH                                                                              | Sélection d'un<br>libellé dans le<br>référentiel des<br>décisions<br>CDAPH                 |                                             |
| Confirmer<br>la saisie                                                                                 | Permet de valider la saisie de l'indicateur                                                 | Clic sur le<br>bouton                                                                      |                                             |
| Annuler la saisie                                                                                      | Permet d'annuler la saisie de l'indicateur                                                  | Clic sur le<br>bouton                                                                      |                                             |

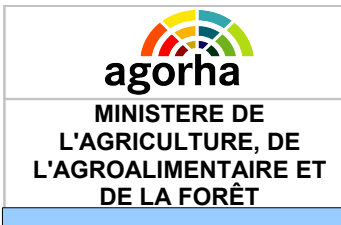

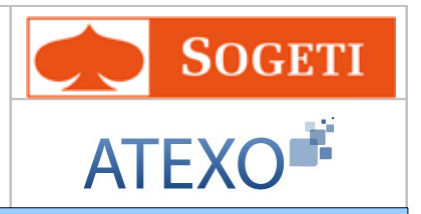

#### **Notes introductives :**

Les menus dépliés Mode de garde et Dépenses engagées permettent la saisie des informations relatives au mode de garde et aux dépenses engagées.

| - | _  |  |
|---|----|--|
|   | -1 |  |
|   | _  |  |
| - | _  |  |

| Liste des modes de garde         Date de début       Date de fin       Mode de Garde       Action         27/01/2013       MOG1-Interne                                            |
|----------------------------------------------------------------------------------------------------|
| Date de début Date de fin Mode de Garde Action   27/01/2013 MOG1-Interne        <                                                                                                  |
| 27/01/2013 MOG1-Interne   Liste à 1 élément(s) présenté(s) par 6. [1]     Ajouter un mode de garde   Date de début du mode de garde : Date de fin : *Mode de garde : Date de fin : |
| Liste à 1 élément(s) présenté(s) par 6. [1]                                                                                                    |
| Ajouter un mode de garde Date de début du mode de garde : Date de fin :                                                                                                    |
| Node de garde - LENJ- Non renseigne -                                                                                                    |

#### Ξ

| Dépenses engagées |
|-------------------|
|-------------------|

| Date des<br>dépenses Montant des dépenses Action   2013-07 1000 Image: Supprimer   Liste à 1 élément(s) présenté(s) par 6. [1] | Liste dépe                                                                                                    | nses engagées                    |               |     |
|----------------------------------------------------------------------------------------------------|----------------------------------------------------------------------------------------------------|----------------------------------|---------------|-----|
| 2013-07       1000                                                                                                    | Date des<br>dépenses                                                                                                    | Montant des dépenses             | Action        |     |
| Liste à 1 élément(s) présenté(s) par 6.       [1]         Ajouter une dépense engagée                                          | 2013-07                                                                                                    | 1000                             | 🥒 💽 Supprimer |     |
| Ajouter une dépense engagée<br>ate des dépenses engagées : Mois : Année :                                                      | Liste à 1 (                                                                                                    | élément(s) présenté(s) par 6.    |               | [1] |
| "Montant des depenses mensuelles                                                                                               | Ajouter une dépense de<br>ate des dépenses ençonate des dépenses ençontant des dépenses ençontant des dépenses mais dépenses dépenses depenses dépenses dépenses dépenses dépenses dépenses dépenses dépenses dépenses dépenses dépenses dépenses dépenses dépenses dépenses dépenses dépenses dépenses dépenses dépenses dépenses dépenses dépenses dépenses dépenses dépenses dép | aggées : Mois :<br>es mensuelles | Année :       |     |

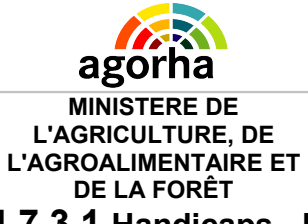

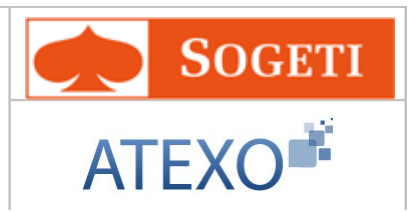

4.7.3.1 Handicaps - Mode de garde

| Bloc « Liste des modes de garde »          |                                                                                                    |                                                                                            |                                                                                                    |  |
|--------------------------------------------|----------------------------------------------------------------------------------------------------|--------------------------------------------------------------------------------------------|----------------------------------------------------------------------------------------------------|--|
| Modifier un mode de garde                  | Permet de modifier les<br>informations concernant<br>un mode de garde                               | Clic sur le<br>bouton                                                                      | Ouvre les champs de<br>saisie. Ceux-ci sont pré<br>renseignés avec les<br>valeurs enregistrées. Ils<br>sont modifiables. |  |
| Supprimer<br>Supprimer un mode de<br>garde | Permet de supprimer un<br>mode de garde<br>enregistré.                                              | Clic sur le<br>bouton                                                                      |                                                                                                    |  |
| Ajouter un mode de<br>garde                | Permet d'accéder aux<br>champs de saisie pour<br>les informations<br>concernant un mode de<br>garde | Clic sur le<br>bouton                                                                      | Ouvre les champs de saisie.                                                                                              |  |
| Date de début du<br>mode de garde          | Date de début du mode<br>de garde de l'enfant<br>handicapé                                          | Saisie d'une<br>date au format<br>JJ/MM/AAAA.<br>Aidez-vous du<br>calendrier si<br>besoin. | Champ obligatoire.                                                                                                    |  |
| Date de fin                                | Date de fin du mode de<br>garde de l'enfant<br>handicapé                                            | Saisie d'une<br>date au format<br>JJ/MM/AAAA.<br>Aidez-vous du<br>calendrier si<br>besoin. |                                                                                                    |  |
| Mode de garde                              | Le mode de garde de<br>l'enfant handicapé                                                           | Sélection d'un<br>mode de garde<br>dans le<br>référentiel des<br>mode de garde             | Champ obligatoire.                                                                                                    |  |
| Confirmer<br>La saisie                     | Permet de valider la<br>saisie                                                                      | Clic sur le<br>bouton                                                                      |                                                                                                    |  |
| Annuler la saisie                          | Permet d'annuler la saisie                                                                          | Clic sur le<br>bouton                                                                      |                                                                                                    |  |

### 4.7.3.2 Handicaps – Dépenses engagées

Bloc « Liste dépenses engagées »

| Agorha<br>MINISTERE DE<br>L'AGRICULTURE, DE<br>L'AGROALIMENTAIRE ET<br>DE LA FORÊT | Module<br>Autres mis<br>à jour du dossie                                                               | Module<br>Autres mises<br>à jour du dossier agent |                                                                                                    |
|------------------------------------------------------------------------------------|----------------------------------------------------------------------------------------------------|---------------------------------------------------|----------------------------------------------------------------------------------------------------|
| Modifier une dépense engagée                                                       | Permet de modifier les<br>informations concernant<br>une dépense engagée                               | Clic sur le<br>bouton                             | Ouvre les champs de<br>saisie. Ceux-ci sont pré<br>renseignés avec les<br>valeurs enregistrées. Ils<br>sont modifiables. |
| Supprimer<br>Supprimer une<br>dépense engagée                                      | Permet de supprimer<br>une dépense engagée<br>enregistré.                                              | Clic sur le<br>bouton                             |                                                                                                    |
| Ajouter une dépense<br>engagée                                                     | Permet d'accéder aux<br>champs de saisie pour<br>les informations<br>concernant une<br>dépense engagée | Clic sur le<br>bouton                             | Ouvre les champs de saisie.                                                                                              |
| Date des dépenses<br>engagées : Mois                                               | Numéro du mois de la<br>dépense engagée                                                                | Saisie du<br>numéro du mois<br>entre 00 et 12     | Champ obligatoire.                                                                                                    |
| Date des dépenses<br>engagées : Année                                              | Année de la dépense<br>engagée                                                                         | Saisie de l'année<br>au format AAAA.              | Champ obligatoire.                                                                                                    |
| Montant des dépenses<br>mensuelles engagées                                        | Montant des dépenses<br>mensuelles engagées<br>pour l'enfant                                           | Saisie<br>numérique                               | Champ obligatoire.                                                                                                    |
| <u>Confirmer</u><br>la saisie                                                      | Permet de valider la saisie de l'indicateur                                                            | Clic sur le<br>bouton                             |                                                                                                    |
| Annuler la saisie                                                                  | Permet d'annuler la saisie de l'indicateur                                                             | Clic sur le bouton                                |                                                                                                    |

# 4.7.4 Autres Informations complémentaires enfant

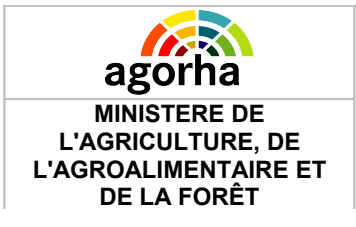

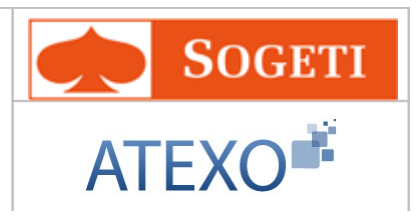

| ago<br>MINIST<br>L'AGRICL<br>L'AGROALII<br>DE LA          | FERE DE<br>JLTURE, DE<br>MENTAIRE E<br>FORÊT                                                                                        | à jo                                                                                                    | Mc<br>Autres<br>our du d | odule<br>s mises<br>lossier a | gent                                 | AT     | Sogeti<br>EXO                      |
|-----------------------------------------------------------|----------------------------------------------------------------------------------------------------|----------------------------------------------------------------------------------------------------|--------------------------|-------------------------------|--------------------------------------|--------|------------------------------------|
| Mise à jour In                                            | Mise à jour Informations Complémentaires Enfant 🕒 Imprimer 💡 Aide                                                                   |                                                                                                    |                          |                               |                                      |        |                                    |
| Etapes :<br>*Date di -                                    | Agent - Desc<br>Agent : 17<br>/ emande :                                                                                            | <b>ription</b><br>71860 - SOGETI Sa<br>25/01/2013                                                                                                    | abine                    | Date d'                       | effet : 25/01/20                     | )13    |                                    |
| 1                                                         | Liste des enf                                                                                                    | ants de l'agent                                                                                                    |                          |                               |                                      |        |                                    |
|                                                           | P<br>D jt                                                                                                    | <b>rénom</b><br>EAN                                                                                                    | Nom<br>SOGETI            | <b>I</b><br>(                 | D <b>ate de naissa</b><br>01/01/2013 | nce    |                                    |
|                                                           | Liste à 1 élé                                                                                                    | ment(s) présenté                                                                                                    | é(s) par 10              | ).                            |                                      | [1]    |                                    |
|                                                           | Inform                                                                                                    | ation : Informatio                                                                                                    | ns complém               | nentaires                     | *                                    | _ 🖉 Mo | difier                             |
|                                                           | Liste des inf                                                                                                    | ormations complé                                                                                                    | émentaires               | enfant                        |                                      |        |                                    |
|                                                           | Date de<br>début                                                                                                    | Date de fin                                                                                                    | Act                      | tion                          |                                      |        |                                    |
|                                                           | 27/01/2012                                                                                                    |                                                                                                    |                          | 🤌 🔣 <u>Su</u>                 | pprimer                              |        |                                    |
|                                                           | Liste à 1 élément(s) présenté(s) par 6. [1]                                                                                         |                                                                                                    |                          |                               |                                      |        |                                    |
| 🖪 Ajoute                                                  | r informations co                                                                                                    | mplémentaires enfai                                                                                                    | <u>nt</u>                |                               |                                      |        |                                    |
| *Da                                                       | te de début : [                                                                                                    |                                                                                                    |                          | Da                            | ite de fin :                         |        |                                    |
|                                                           |                                                                                                    | Situation de l                                                                                                    | 'enfant [Er              | N]- Non rens                  | eigné -                              |        | ~                                  |
| Mor<br>l'ex-conjo<br>Mor<br>a été condar<br><u>Confir</u> | Condition d'ou<br>alimentair<br>alimentair<br>int au titre de l<br>itant mensuel o<br>alimenta<br>mné l'ex-conjoir<br>mer la saisie | uverture de droit à<br>le la pension<br>'enfant ASF :<br>le la pension<br>ire à laquelle<br>'t au titre de<br>'enfant ASF :<br><u>ER</u> <u>Annule</u> | i l'ASF : [Er            | N]- Non rens                  | eigné -                              |        |                                    |
| Quitter                                                   | <ul> <li>[EN]Etape</li> </ul>                                                                                                    | précédente En                                                                                                    | registrer                |                               |                                      | G      | Informations associées<br>sp_shm50 |

| Bloc « Liste des informations complémentaires enfant » |                                                                                          |                       |                                                                                                    |  |
|--------------------------------------------------------|------------------------------------------------------------------------------------------|-----------------------|----------------------------------------------------------------------------------------------------|--|
| Modifier une<br>information<br>complémentaire          | Permet de modifier les<br>informations concernant<br>une informations<br>complémentaires | Clic sur le<br>bouton | Ouvre les champs de<br>saisie. Ceux-ci sont pré<br>renseignés avec les<br>valeurs enregistrées. Ils<br>sont modifiables. |  |

| Agorha<br>MINISTERE DE<br>L'AGRICULTURE, DE<br>L'AGROALIMENTAIRE ET<br>DE LA FORÊT                                     | Module<br>Autres mis<br>à jour du dossie                                                                             | es<br>er agent                                                                            | SOGETI<br>ATEXO             |
|----------------------------------------------------------------------------------------------------|----------------------------------------------------------------------------------------------------|-------------------------------------------------------------------------------------------|-----------------------------|
| Supprimer<br>Supprimer une<br>information<br>complémentaire                                                            | Permet de supprimer<br>une information<br>complémentaire<br>enregistré.                                              | Clic sur le<br>bouton                                                                     |                             |
| Ajouter une information<br>complémentaire                                                                              | Permet d'accéder aux<br>champs de saisie pour<br>les informations<br>concernant une<br>information<br>complémentaire | Clic sur le<br>bouton                                                                     | Ouvre les champs de saisie. |
| Date de début                                                                                                    | Date de début de<br>l'information<br>complémentaire                                                                  | Saisie d'une<br>date au forma<br>JJ/MM/AAAA.<br>Aidez-vous du<br>calendrier si<br>besoin. | Champ obligatoire.<br>t     |
| Date de fin                                                                                                    | Date de fin de<br>l'information<br>complémentaire                                                                    | Saisie d'une<br>date au forma<br>JJ/MM/AAAA.<br>Aidez-vous du<br>calendrier si<br>besoin. | t                           |
| Situation de l'enfant                                                                                                  | La situation de l'enfant<br>handicapé                                                                                | Choisir une<br>valeur dans le<br>référentiel des<br>situations                            | 3                           |
| Condition d'ouverture<br>de droit à l'ASF                                                                              | La condition d'ouverture<br>de droit à l'Allocation de<br>soutien familial                                           | Choisir une<br>valeur dans le<br>référentiel des<br>conditions                            | 3                           |
| Montant mensuel de la<br>pension alimentaire<br>versée par l'ex-conjoint<br>au titre de l'enfant ASF                   |                                                                                                    | Saisie<br>numérique                                                                       |                             |
| Montant mensuel de la<br>pension alimentaire à<br>laquelle a été<br>condamné l'ex-conjoint<br>au titre de l'enfant ASF |                                                                                                    | Saisie<br>numérique                                                                       |                             |

| Agorha<br>MINISTERE DE<br>L'AGRICULTURE, DE<br>L'AGROALIMENTAIRE ET | Module<br>Autres mis<br>à jour du dossie                    | es<br>er agent        | SOGETI<br>ATEXO |
|---------------------------------------------------------------------|-------------------------------------------------------------|-----------------------|-----------------|
| <u>Confirmer</u><br>la saisie                                       | Permet de valider la saisie de l'information complémentaire | Clic sur le<br>bouton |                 |
| Annuler la saisie                                                   | Permet d'annuler la saisie de l'information complémentaire  | Clic sur le<br>bouton |                 |

# 4.8 Mise à jour Mutuelle

| Nom de l'écran       | Code Ecran |
|----------------------|------------|
| Mise à jour Mutuelle | sp_shp06   |

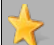

Objectifs de l'écran

Il permet de recueillir (créer et modifier) les données relatives à la mutuelle de l'agent

| Accès |
|-------|
|-------|

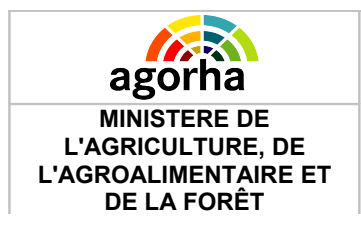

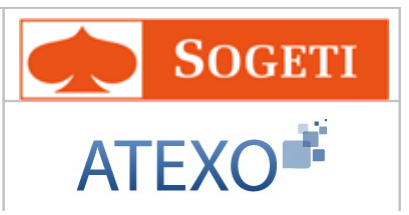

| Création - I  | Mise à jour Mutuelle            |                   |                          | <b>e</b>         | Imprimer <b>?</b> Aide             |
|---------------|---------------------------------|-------------------|--------------------------|------------------|------------------------------------|
| Etapes :      | Agent - Description             |                   |                          |                  |                                    |
|               | Agent : 33257 - LE <sup>4</sup> | VIEILS Arnaud     |                          |                  |                                    |
| *Date c       | de la demande : 24/01/          | 2013 🖃            |                          |                  |                                    |
|               | Liste des mutuelles             |                   |                          |                  |                                    |
|               | Date de début Date d<br>fin     | de Code mutuelle  | Type garantie            | Action           |                                    |
|               | 01/01/2014                      | SMAR              | 810-SMAR /<br>PREVOYANCE | 💉 😡<br>Supprimer |                                    |
|               | Liste à 1 élément(s) pr         | ésenté(s) par 6.  |                          | [1]              |                                    |
| *             | Code Mutuelle : SMAR            | Guide S           | MAR-SMAR Mutuelle        | Ajouter          |                                    |
|               | *Date de début : [              |                   | Date de fin :            |                  |                                    |
|               | *Type de garantie : [           |                   | Guide                    |                  |                                    |
|               | *Montant pré-calculé : [        |                   |                          |                  |                                    |
|               | *Numéro utilisateur : [         |                   |                          |                  |                                    |
|               |                                 |                   |                          |                  |                                    |
| 💦 <u>Co</u> r | nfirmer la saisie               | Annuler la saisie |                          |                  |                                    |
| 🖸 Quitte      | er 🔇 [EN]Etape précédent        | e Enregistrer     |                          | D Informat       | <u>iions associées</u><br>sp_shp06 |

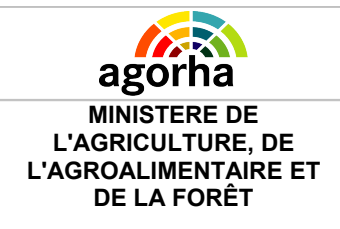

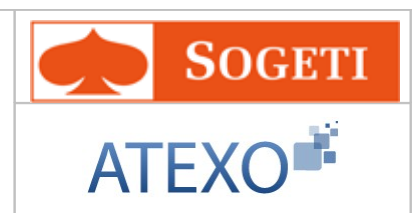

#### **Notes introductives :**

La procédure sert à définir la mutuelle de l'agent. La procédure implique des impacts sur la paie de l'agent. Des mouvements de type « Mouvement 02 », « Mouvement 05 », « Mouvement 20 » pourront être générés par le Gestionnaire de Corps. La génération des mouvements 5 et 20 n'est pas automatique.

| Champ                                  | Explication                                                                       | Action attendue                                                                            | Commentaire                                                                                                    |
|----------------------------------------|-----------------------------------------------------------------------------------|--------------------------------------------------------------------------------------------|----------------------------------------------------------------------------------------------------|
| Date de la demande                     | Date à laquelle est<br>effectuée la demande.                                      | Saisie d'une<br>date au format<br>JJ/MM/AAAA.<br>Aidez-vous du<br>calendrier si<br>besoin. | La date n'a pas de<br>signification dans le<br>déroulement de carrière<br>de l'agent.<br>Elle est initialisée à la<br>date du jour et peut être<br>modifiée.<br>Elle doit être supérieure<br>ou égale à la date de<br>recrutement de l'agent.<br>Champ obligatoire. |
|                                        | Bloc « Liste des                                                                  | mutuelles »                                                                                |                                                                                                    |
| Modifier une mutuelle                  | Permet de modifier les<br>informations concernant<br>une mutuelle<br>enregistrée. | Clic sur le<br>bouton                                                                      | Ouvre les champs de<br>saisies.<br>Ceux-ci sont pré<br>renseignés avec les<br>valeurs enregistrées. Ils<br>sont modifiables.                                                                                                    |
| Supprimer<br>Supprimer une<br>mutuelle | Permet de supprimer<br>une mutuelle.                                              | Clic sur le<br>bouton                                                                      |                                                                                                    |
|                                        | Bloc Information                                                                  | s mutuelles                                                                                |                                                                                                    |
| Code Mutuelle                          | Mutuelle de l'agent                                                               | Saisie<br>numérique avec<br>l'aide du guide                                                | Appuyez-vous sur le guide Mutuelle pour son choix.                                                                                                    |
| Ajouter                                | Permet d'accéder aux<br>champs de saisie des<br>informations sur la<br>mutuelles. | Clic sur le<br>bouton                                                                      |                                                                                                    |
| Date de début                          | Date de début de retenue mutuelle                                                 | Saisie d'une<br>date au format<br>JJ/MM/AAAA.                                              | Champ obligatoire                                                                                                    |
| Date de fin                            | Date de fin de retenue                                                            | Saisie d'une                                                                               |                                                                                                    |

| Agorha<br>MINISTERE DE<br>L'AGRICULTURE, DE<br>L'AGROALIMENTAIRE ET<br>DE LA FORÊT | Module<br>Autres mis<br>à jour du dossie                        | es<br>er agent                              | SOGETI<br>ATEXO                                               |
|------------------------------------------------------------------------------------|-----------------------------------------------------------------|---------------------------------------------|---------------------------------------------------------------|
|                                                                                    | mutuelle                                                        | date au format<br>JJ/MM/AAAA.               |                                                               |
| Type de garantie                                                                   | Type de la garantie                                             | Saisie<br>numérique avec<br>l'aide du guide | Champ obligatoire                                             |
| Montant pré-calculé                                                                |                                                                 | Saisie<br>numérique                         | Champ obligatoire                                             |
| Numéro utilisateur                                                                 | Numéro de l'utilisateur                                         | Saisie<br>alphanumérique                    | numéro d'utilisateur<br>attribué par la mutuelle à<br>l'agent |
| <u>Confirmer</u><br>la saisie                                                      | Permet de confirmer la saisie des informations sur la mutuelle. | Clic sur le<br>bouton                       |                                                               |
| Enregistrer                                                                        | Permet d'enregistrer les<br>données saisies sur<br>l'écran      | Clic sur le<br>bouton                       |                                                               |

# 4.9 Mise à jour Numéro Education Nationale

| Nom de l'écran                         | Code Ecran |
|----------------------------------------|------------|
| Mise à jour Numéro Education Nationale | sp_shm10   |

#### Objectifs de l'écran $\stackrel{\bullet}{\nearrow}$

Mise à jour du Numéro Education Nationale de l'agent

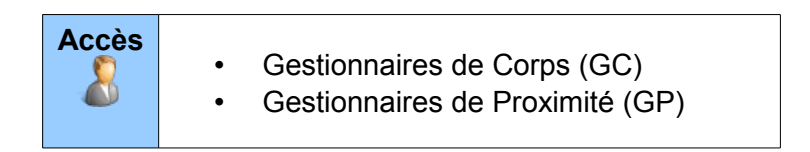

| agorha<br>MINISTERE DE                                   | Module<br>Autres mises  | SOGET                              |  |  |
|----------------------------------------------------------|-------------------------|------------------------------------|--|--|
| L'AGRICULTURE, DE<br>'AGROALIMENTAIRE ET<br>DE LA FORÊT  | à jour du dossier agent | ATEXO                              |  |  |
| Mise à jour Numéro d'édu                                 | cation nationale        | 🕒 Imprimer 💡 Aide                  |  |  |
| Etapes: Agent - Des<br>Agent:3:<br>*Date de la demande : | 23/02/2011              | et : 16/02/2011                    |  |  |
| Numéro Education                                         | National :              |                                    |  |  |
| O Quitter 🔇 Etape précé                                  | dente Enregistrer       | Informations associées<br>sp_shm10 |  |  |

### Notes introductives :

La procédure permet de mettre à jour le numéro Education Nationale pour les agents détachés de ce ministère. La procédure n'a pas d'impact sur la paie de l'agent.

Les champs sont initialisés avec les valeurs saisies auparavant. Les champs sont modifiables.

| Champ                         | Explication                                  | Action attendue                                                                            | Commentaire                                                                                                    |
|-------------------------------|----------------------------------------------|--------------------------------------------------------------------------------------------|----------------------------------------------------------------------------------------------------|
| Date de la demande            | Date à laquelle est<br>effectuée la demande. | Saisie d'une<br>date au format<br>JJ/MM/AAAA.<br>Aidez-vous du<br>calendrier si<br>besoin. | La date n'a pas de<br>signification dans le<br>déroulement de carrière<br>de l'agent.<br>Elle est initialisée à la<br>date du jour et peut être<br>modifiée.<br>Elle doit être supérieure<br>ou égale à la date de<br>recrutement de l'agent.<br>Champ obligatoire. |
| Numéro Education<br>Nationale | Numéro de l'agent<br>enseignant              | Saisie<br>Alphanumérique                                                                   |                                                                                                    |

### 4.10 Mise à jour Section de la CNECA

| Nom de l'écran                  | Code Ecran |
|---------------------------------|------------|
| Mise à jour Section de la CNECA | sp_shm13   |

Objectifs de l'écran

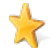

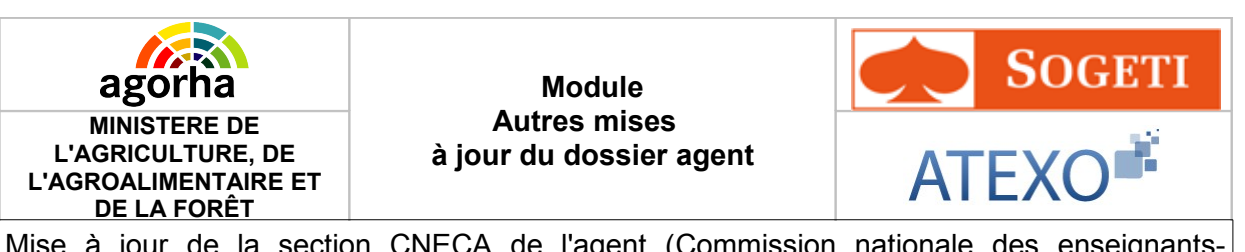

Mise à jour de la section CNECA de l'agent (Commission nationale des enseignantschercheurs relevant du ministre chargé de l'agriculture)

|--|

| se à jour<br>Etapes : | Agent - Description    |             |             | 6           | Imprimer 🔞 Ai                    |
|-----------------------|------------------------|-------------|-------------|-------------|----------------------------------|
| *Date de              | a la demande : 23/02   | /2011       | Date d'effe | t:23/02/201 | 1                                |
| Liste d               | les Sections Cneca de  | l'agent     |             |             |                                  |
| Code                  | Libelle                | Date effet  | Date fin    |             |                                  |
| 6                     | Production animale     | 01/01/1996  |             | ø           | Supprimer                        |
| 1 élér                | ment(s) présenté(s) pa | ar 6.       |             |             | [1]                              |
| Ajouti                | er une section checa   |             |             | P           |                                  |
| Confi                 | irmer la saisie        |             | (citize)    |             |                                  |
| Quitter               | C Etape précédente     | Enregistrer |             |             | Informations associées<br>sp_shr |

### Notes introductives :

La procédure sert à définir la section de la Commission Nationale des Enseignants-Chercheurs (CNECA) où l'agent enseignant-chercheur est inscrit. Cette section correspond à la discipline qu'il exerce.

Le tableau des Sections CNECA de l'agent est initialisé avec les valeurs saisies lors des mises à jour précédentes..

Les sections CNECA peuvent être supprimées en cas d'erreur

La procédure n'implique pas d'impact sur la paie de l'agent.

| Champ              | Explication                                  | Action attendue                                                | Commentaire                                                                           |
|--------------------|----------------------------------------------|----------------------------------------------------------------|---------------------------------------------------------------------------------------|
| Date de la demande | Date à laquelle est<br>effectuée la demande. | Saisie d'une<br>date au format<br>JJ/MM/AAAA.<br>Aidez-vous du | La date n'a pas de<br>signification dans le<br>déroulement de carrière<br>de l'agent. |

| Agorha<br>MINISTERE DE<br>L'AGRICULTURE, DE<br>L'AGROALIMENTAIRE ET<br>DE LA FORÊT | Module<br>Autres mis<br>à jour du dossie                                                     | es<br>er agent                                                         | SOGETI<br>ATEXO                                                                                                    |
|------------------------------------------------------------------------------------|----------------------------------------------------------------------------------------------|------------------------------------------------------------------------|----------------------------------------------------------------------------------------------------|
|                                                                                    |                                                                                              | calendrier si<br>besoin.                                               | Elle est initialisée à la<br>date du jour et peut être<br>modifiée.<br>Elle doit être supérieure<br>ou égale à la date de<br>recrutement de l'agent.<br>Champ obligatoire.                                                     |
|                                                                                    | Liste des sections C                                                                         | neca de l'agent                                                        |                                                                                                    |
| Modifier une Section<br>CNECA                                                      | Permet de modifier les<br>informations d'une<br>Section CNECA<br>enregistrée.                | Clic sur le<br>bouton                                                  | Si l'on modifie une<br>section existante, seule<br>la date de fin est<br>saisissable lorsqu'elle<br>n'est pas renseignée.<br>Tous les champs sont<br>modifiables lorsqu'il<br>s'agit d'une section que<br>l'on vient d'ajouter |
| Supprimer<br>Supprimer une Section<br>CNECA                                        | Permet de supprimer<br>une Section CNECA<br>enregistrée                                      | Clic sur le<br>bouton                                                  |                                                                                                    |
| Ajouter une Section<br>CNECA                                                       | Permet d'accéder aux<br>champs de saisie des<br>informations concernant<br>une Section CNECA | Clic sur le<br>bouton                                                  | Ouvre les champs de saisie.                                                                                                    |
|                                                                                    |                                                                                              |                                                                        |                                                                                                    |
| Libellé                                                                            | Libellé de la section<br>CNECA                                                               | Sélection d'un<br>libellé dans le<br>référentiel des<br>sections CNECA | Champ obligatoire.                                                                                                    |
| Date d'effet                                                                       | Date d'effet de l'entrée<br>dans la section                                                  | Définir une date<br>au format<br>JJ/MM/AAAA.                           | Appuyez-vous sur le calendrier. Champ obligatoire.                                                                                                    |
| Date de fin                                                                        | Date de fin<br>d'appartenance à la<br>section                                                | Définir une date<br>au format<br>JJ/MM/AAAA.                           | Appuyez-vous sur le calendrier.                                                                                                    |
| <u>Confirmer</u><br>la saisie                                                      | Permet de confirmer la saisie des informations sur la section CNECA                          | Clic sur le<br>bouton                                                  |                                                                                                    |
| Enregistrer                                                                        | Permet d'enregistrer les<br>données saisies sur<br>l'écran                                   | Clic sur le<br>bouton                                                  |                                                                                                    |

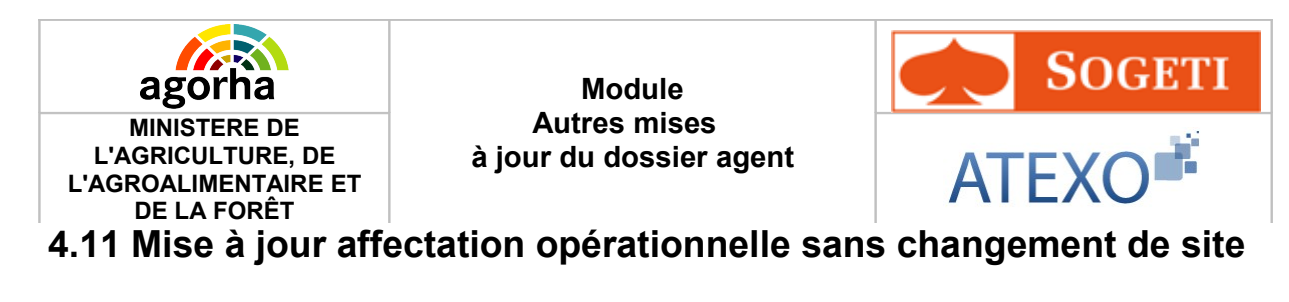

| Nom de l'écran                                                 | Code Ecran |
|----------------------------------------------------------------|------------|
| Mise à jour affectation opérationnelle sans changement de site | sp_shp10   |

#### > Objectifs de l'écran

Mise à jour Affectation opérationnelle de l'agent sans changement de site

Accès

Gestionnaires de Corps (GC)Gestionnaires de Proximité (GP)

| Création - Mise à jour affect. Opérationnelle sans chgt site | 💾 Imprimer 💡 Aide       |
|--------------------------------------------------------------|-------------------------|
| Etapes : Agent - Description                                 |                         |
| Agent : 33257 - LEVIEILS Arnaud                              |                         |
| *Date de la demande : 25/01/2013 📄 Date d'effet : 25/01/2013 |                         |
| Affectation opérationnelle                                   |                         |
| *Aff. Opérationnelle : 1631 Guide DRAAF LIMOUSIN DIRECTION   | Gestion Attributs Poste |
| *Nature de l'affectation : [EN]- Non renseigné - 💌           |                         |
| Résidence Admin. : LIMOGES                                   |                         |
| Situation actuelle                                           | )                       |
| Quitter (S) [EN]Etape précédente Enregistrer                 |                         |
|                                                              | Informations associées  |
|                                                              | sp_shp10                |

### Notes introductives :

La procédure sert à modifier l'affectation opérationnelle de l'agent lorsqu'il ne change pas de localité de lieu de travail". L'affectation précédente est affichée, elle est modifiable. Une nouvelle saisie est obligatoire.

Il n'y a pas d'incidence paie.

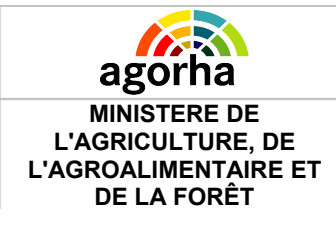

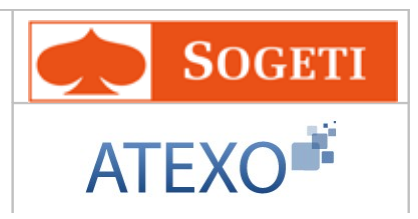

| Champ                   | Explication                                                                                             | Action attendue                                                                            | Commentaire                                                                                                    |
|-------------------------|----------------------------------------------------------------------------------------------------|--------------------------------------------------------------------------------------------|----------------------------------------------------------------------------------------------------|
| Date de la demande      | Date à laquelle est<br>effectuée la demande.                                                            | Saisie d'une<br>date au format<br>JJ/MM/AAAA.<br>Aidez-vous du<br>calendrier si<br>besoin. | La date de la demande<br>correspondant à la date<br>de début de la nouvelle<br>situation.<br>Champ obligatoire.                                                                                                    |
|                         | Bloc Affectation O                                                                                      | pérationnelle                                                                              |                                                                                                    |
| Aff. Opérationnelle     | Code de l'entité<br>opérationnelle dans<br>laquelle l'agent effectue<br>son service.                    | Saisie<br>numérique du<br>code de<br>l'affectation<br>opérationnelle.                      | L'affectation précédente<br>est affichée, elle est<br>modifiable. Une nouvelle<br>saisie est obligatoire.<br>Appuyez-vous sur le<br>Guide pour rechercher<br>l'affectation<br>opérationnelle de l'agent<br>Champ obligatoire. |
| Gestion Attributs Poste | Permet de gérer les<br>attributs budgétaires du<br>poste                                                | Clic sur le lien                                                                           |                                                                                                    |
| Nature de l'affectation | Nature de l'affectation opérationelle                                                                   | Choisir une<br>valeur dans le<br>référentiel des<br>natures<br>d'affectation               |                                                                                                    |
| Résidence Admin         | Code de la commune<br>du service d'affectation<br>de l'agent ou l'école où<br>il effectue sa scolarité. | Consultation                                                                               | Définie automatiquement<br>avec le choix de<br>l'affectation<br>opérationnelle.                                                                                                    |
| Situation Actuelle      | Permet de consulter la<br>situation actuelle de<br>l'agent                                              | Clic sur le lien                                                                           |                                                                                                    |

### Notes introductives :

Le bouton 'Gestion Attributs Poste' permet l'accès à la gestion des attributs (ci-dessous).

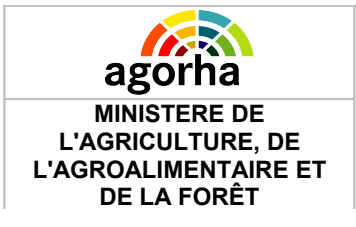

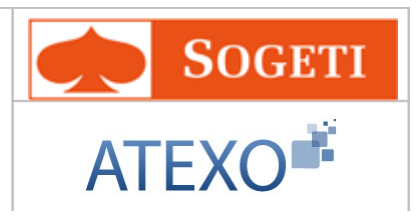

| ago<br>MINISTI<br>L'AGRICUI<br>L'AGROALIM<br>DE LA     | rha<br>ERE DE<br>LTURE, DE<br>IENTAIRE ET<br>FORÊT                                                                        | Module<br>Autres mises<br>à jour du dossier agent |                      |                    | AT             | Sog<br>EXO      | ETI      |  |
|--------------------------------------------------------|----------------------------------------------------------------------------------------------------|---------------------------------------------------|----------------------|--------------------|----------------|-----------------|----------|--|
| Création - Mis                                         | réation - Mise à jour affect. Opérationnelle sans chgt site                                                               |                                                   |                      |                    |                |                 |          |  |
| Etapes :<br>*Date de l                                 | Etapes : Agent - Description Agent : 33257 - LEVIEILS Arnaud *Date de la demande : 25/01/2013 = Date d'effet : 25/01/2013 |                                                   |                      |                    |                |                 |          |  |
| Affectation p                                          | orincipale                                                                                                    |                                                   |                      |                    |                |                 |          |  |
|                                                        | Nº structure : 16                                                                                                    | 31 - DRAAF                                        | LIMOUSIN DIRECT      | ION                |                |                 |          |  |
| Ré                                                     | sidence adm. : LII                                                                                                    | MOGES                                             |                      |                    |                |                 |          |  |
| Poste                                                  |                                                                                                    |                                                   |                      |                    |                |                 |          |  |
| *Catégoi                                               | rie de service : 🛕                                                                                                    | -actif                                            | *                    |                    |                |                 |          |  |
|                                                        |                                                                                                    |                                                   |                      |                    |                |                 | _        |  |
| Attribut(s                                             | s) budgétaire(s)                                                                                                    |                                                   |                      |                    |                |                 |          |  |
| Numéro                                                 | Domaine foncti                                                                                                    | ionnel C                                          | Centre financier     | Centre de coût     | Activité       | budgétaire      | Loca     |  |
| 1                                                      | Domaine fonctio                                                                                                    | onnel 1 C                                         | Centre financier 1   | Centre de coût     | 1 Activité ł   | oudgétaire 1    |          |  |
| <                                                      |                                                                                                    | Ш                                                 |                      |                    |                |                 | >        |  |
| C airrete                                              |                                                                                                    |                                                   |                      |                    |                |                 |          |  |
|                                                        | a un annour oudge                                                                                                    |                                                   |                      |                    |                |                 |          |  |
| Attribut bud                                           | gétaire :<br>nctionnel / Centre                                                                                           | e financier /                                     | ' Centre de coût / A | ctivité budgétaire | / Localisation | interministérie | (مالو    |  |
| * [EN]- Nor                                            | n renseigné -                                                                                                    | - manaior y                                       |                      |                    | ✓              | incommiscon.    | 51107    |  |
| *Pourcen                                               | tage de rattache                                                                                                    | ment :                                            |                      |                    |                |                 |          |  |
| Sec.                                                   | immer to coicie                                                                                                    |                                                   |                      | Annular lo as      | idio           |                 |          |  |
| Res com                                                | IIIIci la saisic                                                                                                    |                                                   |                      |                    | <u>usie</u>    |                 |          |  |
| <ul> <li><u>Retour aff</u></li> <li>Quitter</li> </ul> | fectation opérationn                                                                                                    | <u>iel</u><br>récédente                           | Enregistrer          |                    | 0              | Informations as | sociées  |  |
|                                                        |                                                                                                    |                                                   |                      |                    |                | :               | sp_shp10 |  |

| Bloc « Affectation principale » |                                          |              |  |  |  |  |
|---------------------------------|------------------------------------------|--------------|--|--|--|--|
| N° structure                    | Structure de<br>l'affectation principale | Consultation |  |  |  |  |
| Résidence adm.                  | Résidence de                             | Consultation |  |  |  |  |

Agorha MINISTERE DE L'AGRICULTURE, DE L'AGROALIMENTAIRE ET DE LA FORÊT

#### Module Autres mises à jour du dossier agent

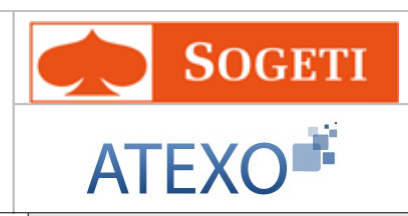

|                                                                                                    | l'affectation principale                                                                         |                                                                               |                                                                                                    |  |  |
|----------------------------------------------------------------------------------------------------|--------------------------------------------------------------------------------------------------|-------------------------------------------------------------------------------|----------------------------------------------------------------------------------------------------|--|--|
| Bloc « Poste »                                                                                                    |                                                                                                  |                                                                               |                                                                                                    |  |  |
| Catégorie de service                                                                                                    | Catégorie de service<br>du poste                                                                 | Choisir entre<br>actif ou<br>sédentaire                                       |                                                                                                    |  |  |
|                                                                                                    | Bloc « Attribut(s                                                                                | ) budgétaire(s) »                                                             |                                                                                                    |  |  |
| _/<br>Modifier                                                                                                    | Permet de modifier les<br>informations<br>concernant l'attribut<br>budgétaire                    | Clic sur le<br>bouton                                                         | Ouvre les champs de saisie<br>pour l'attribut à modifier.<br>Ceux-ci sont pré renseignés<br>avec les valeurs<br>enregistrées. Ils sont<br>modifiables. |  |  |
| Attribut budgétaire<br>(Numéro<br>Domaine fonctionnel<br>Centre financier<br>Centre de coût<br>Activité budgétaire<br>Localisation<br>interministérielle) | Attribut budgétaire de<br>l'affectation                                                          | Choisir un<br>attribut dans le<br>référentiel des<br>attributs<br>budgétaires |                                                                                                    |  |  |
| Pourcentage de rattachement                                                                                                    | Pourcentage de<br>rattachement de<br>l'attribut                                                  | Saisie<br>alphanumérique                                                      |                                                                                                    |  |  |
| Supprimer un attribut                                                                                                    | Permet de supprimer<br>un attribut enregistrée.                                                  | Clic sur le<br>bouton                                                         |                                                                                                    |  |  |
| Ajouter un attribut<br>budgétaire                                                                                                    | Permet d'ajouter un<br>attribut en vue de son<br>enregistrement dans<br>le tableau récapitulatif | Clic sur le<br>bouton                                                         | Permet l'affichage des<br>champs de description d'un<br>attribut.                                                                                      |  |  |
| <u>Confirmer</u><br>la saisie                                                                                                    | Permet de confirmer<br>la saisie des<br>informations sur<br>l'attribut.                          | Clic sur le<br>bouton                                                         | Les champs obligatoires<br>doivent avoir été saisis<br>pour confirmer la saisie.                                                                       |  |  |
| Enregistrer                                                                                                    | Permet d'enregistrer<br>les données saisies<br>sur l'écran                                       | Clic sur le<br>bouton                                                         |                                                                                                    |  |  |

# 4.12 Mise à jour Autres Adresses

| Nom de l'écran                       | Code Ecran |
|--------------------------------------|------------|
| Bloc «Adresse » - Onglet Description | sp_adr02   |

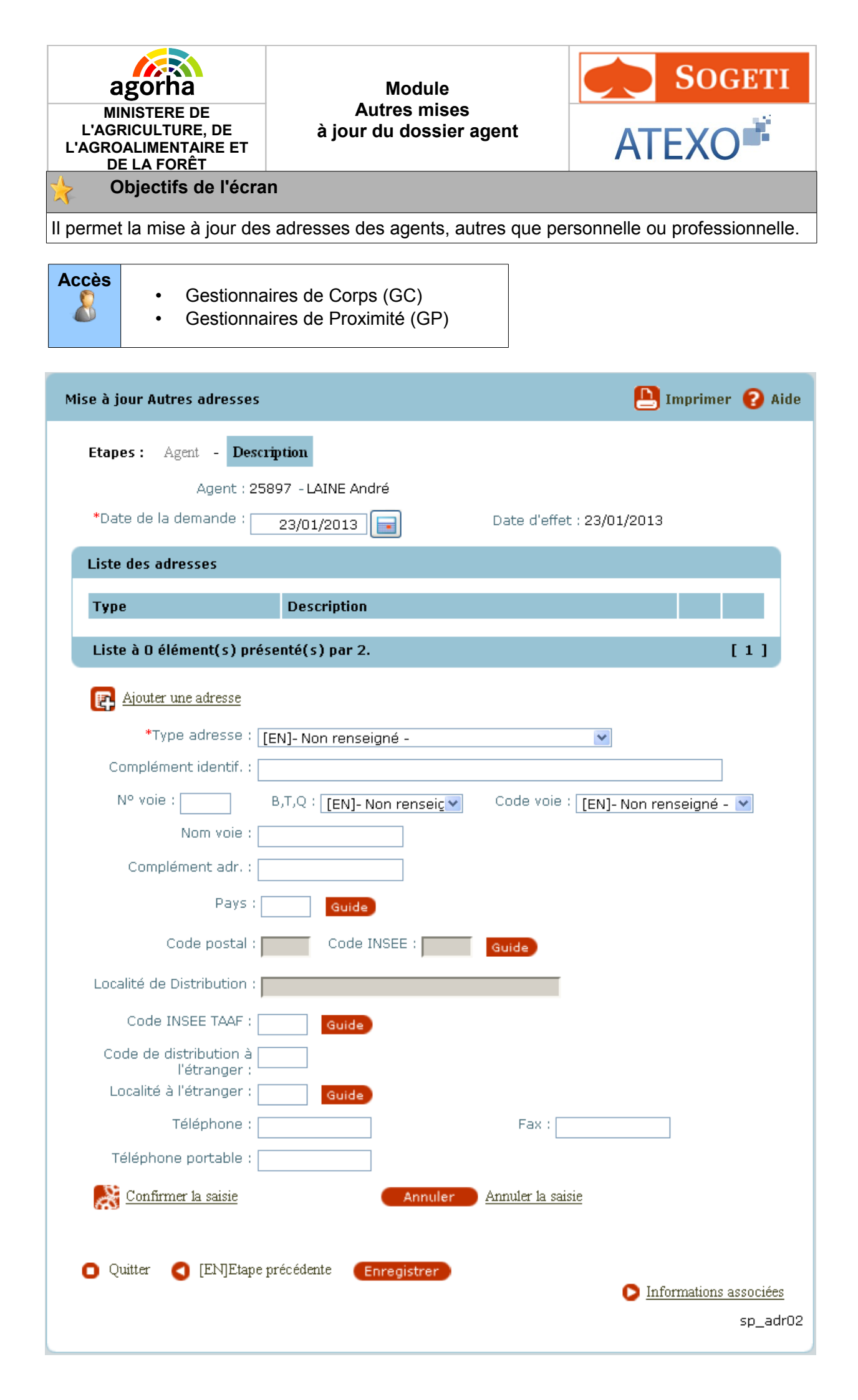

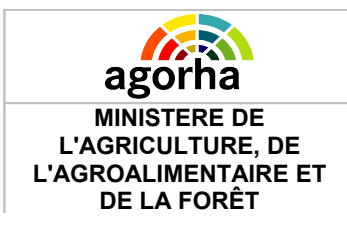

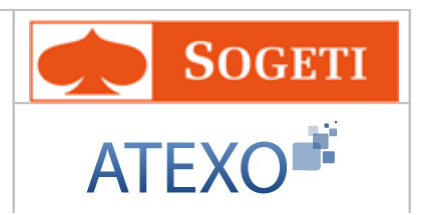

Cette mise à jour permet de renseigner l'adresse d'origine utilisée par la procédure « Congés bonifiés » et l'adresse de vacances utilisée dans le secteur « Enseignement ».

| Champ                                            | Champ Explication                                                                                                    |                                                                                            | Commentaire                                                                                                    |  |  |
|--------------------------------------------------|----------------------------------------------------------------------------------------------------|--------------------------------------------------------------------------------------------|----------------------------------------------------------------------------------------------------|--|--|
| Agent                                            | Agent pour lequel la demande est effectuée.                                                                                                    | Consultation                                                                               | Non modifiable.<br>L'agent est défini par<br>un numéro.                                                                                                    |  |  |
| Date de la demande                               | Date à laquelle la<br>demande écrite de l'agent<br>a été soumise                                                                                                    | Saisie d'une date<br>au format<br>JJ/MM/AAAA.<br>Aidez-vous du<br>calendrier si<br>besoin. | La date n'a pas de<br>signification dans le<br>déroulement de<br>carrière de l'agent.<br>Elle est initialisée à la<br>date du jour et peut<br>être modifiée.<br>Elle doit être supérieure<br>ou égale à la date de<br>recrutement de l'agent.<br>Champ obligatoire. |  |  |
| Date d'effet                                     | Date d'effet de la demande                                                                                                    | Consultation                                                                               | Non modifiable                                                                                                    |  |  |
| ۲<br>L'adresse d'origir                          | Tableau « Liste des adresses origine ou vacancesL'adresse d'origine doit être systématiquement mise à jour si l'agent est susceptible de<br>bénéficier de congés bonifiés |                                                                                            |                                                                                                    |  |  |
| Modifier une adresse                             | Permet de modifier les<br>informations concernant<br>une adresse enregistrée.                                                                                             | Clic sur le bouton                                                                         | Ouvre les champs de<br>saisie. Ceux-ci sont pré<br>renseignés avec les<br>valeurs enregistrées. Ils<br>sont modifiables.                                                                                                    |  |  |
| Supprimer<br>Supprimer une<br>adresse            | Permet de supprimer une adresse enregistrée.                                                                                                    | Clic sur le bouton                                                                         |                                                                                                    |  |  |
| Ajouter une adresse<br>origine ou de<br>vacances | Permet d'accéder aux<br>champs de saisie pour les<br>informations concernant<br>une adresse                                                                               | Clic sur le bouton                                                                         | Ouvre les champs de<br>saisie.                                                                                                    |  |  |
| Type adresse                                     | Type d'adresse à<br>renseigner en fonction de<br>la mise à jour                                                                                                    | Sélection d'une<br>valeur dans le<br>référentiel.                                          |                                                                                                    |  |  |
| Complément<br>d'identification                   | Permet de saisir des<br>compléments qui<br>définissent l'adresse.                                                                                                    | Saisie<br>Alphanumérique                                                                   |                                                                                                    |  |  |

# agorha MINISTERE DE

L'AGRICULTURE, DE

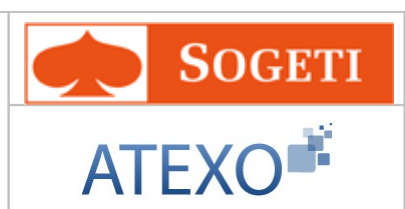

| L'AGROALIMENTAIRE<br>DE LA FORÊT       | E ET                                                                             |                                                                                    | AIEXO |  |
|----------------------------------------|----------------------------------------------------------------------------------|------------------------------------------------------------------------------------|-------|--|
| N° Voie                                | Permet de saisir la<br>numéro de voie                                            | Saisie Numérique                                                                   |       |  |
| B, T, Q                                | Permet de saisir les<br>compléments au numéro<br>de voie.                        | Sélectionner une<br>valeur parmi Bis,<br>Ter, Quater                               |       |  |
| Code Voie                              | Permet de choisir le type<br>de voie (Rue, Boulevard,<br>etc.)                   | Sélectionner une<br>valeur dans le<br>référentiel des<br>types de voie.            |       |  |
| Nom Voie                               | Nom de la voie                                                                   | Saisie<br>alphanumérique du<br>nom de la voie                                      |       |  |
| Compl. Adr. (BP<br>Lieu-dit, immeuble) | Permet de saisir les<br>compléments d'adresse                                    | Saisie<br>alphanumérique<br>des compléments                                        |       |  |
| Pays                                   | Pays de l'adresse origine<br>ou vacance                                          | Sélection d'un<br>pays dans le<br>référentiel des<br>Pays                          |       |  |
| Code Postal                            | Code postal de l'adresse                                                         | En consultation                                                                    |       |  |
| Code INSEE                             | Permet de saisir le code<br>INSEE de l'adresse                                   | Sélectionner une<br>valeur dans le<br>référentiel des<br>codes INSEE               |       |  |
| Localité de<br>Distribution            | Localité de l 'adresse de distribution                                           | En consultation                                                                    |       |  |
| Code INSEE TAAF                        | Permet de saisir le code<br>INSEE Terres australes et<br>antarctiques françaises | Sélectionner une<br>valeur dans le<br>référentiel des<br>codes INSEE<br>TAAF       |       |  |
| Code de distribution<br>à l'étranger   | Le code de distribution à<br>l'étranger                                          | Saisir un code<br>alphanumérique                                                   |       |  |
| Localité à l'étranger                  | La localité à l'étranger                                                         | Sélectionner une<br>valeur dans le<br>référentiel des<br>localités à<br>l'étranger |       |  |
| Téléphone                              | Téléphone de l'agent                                                             | Saisie numérique<br>du contact<br>téléphonique                                     |       |  |
| Fax                                    | Fax de l'agent.                                                                  | Saisie numérique<br>du contact fax                                                 |       |  |
| Téléphone portable                     | Téléphone portable de<br>l'agent                                                 | Saisie numérique<br>du contact<br>téléphonique                                     |       |  |

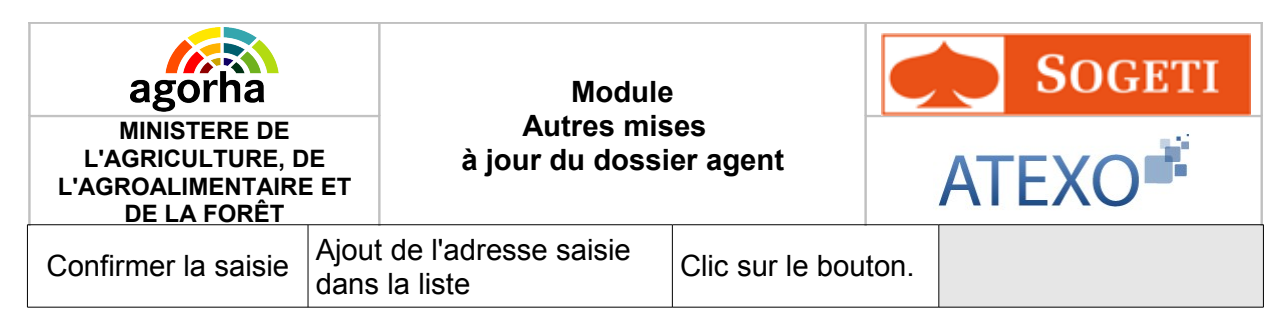

# 4.13 Mise à jour Qualifications

| Nom de l'écran                              | Code Ecran |
|---------------------------------------------|------------|
| Bloc «Qualifications » - Onglet Description | sp_qua01   |

#### Objectifs de l'écran

Mise à jour qualifications

L'exercice de certaines fonctions ou activités requiert la détention d'une qualification. Le contrôle de cette qualification est généralement organisé sous la forme d'un examen. Ex : l'exercice de certaines fonctions informatiques nécessite la détention d'une qualification. Une qualification peut être dans certains cas délivrée et renouvelée par une autorité pour une période donnée.

| Accès |                                                 |
|-------|-------------------------------------------------|
| 0     | <ul> <li>Gestionnaires de Corps (GC)</li> </ul> |
|       | Gestionnaires de Proximité (GP)                 |
|       |                                                 |

| Agroalimen<br>DE LA FO                  | ia<br>E DE<br>URE, DE<br>NTAIRE ET<br>DRÊT                                                                              | Module<br>Autres mises<br>à jour du dossier agent                          |                                   | ATE                    | Sogeti<br>XO <sup>ii</sup>     |  |
|-----------------------------------------|----------------------------------------------------------------------------------------------------|----------------------------------------------------------------------------|-----------------------------------|------------------------|--------------------------------|--|
| réation - Quali                         | fications                                                                                                    |                                                                            |                                   | 8                      | Imprimer <sub>?</sub> Aid      |  |
| Etapes : A                              | Etapes: Agent - Description Agent: 171860 - SOGETI Sabine *Date de la demande: 28/01/2013 Test Date d'effet: 28/01/2013 |                                                                            |                                   |                        |                                |  |
| Liste des qua                           | alifications                                                                                                    |                                                                            |                                   |                        |                                |  |
| Date<br>d'obtention                     | Date de fin de v                                                                                                    | alidité (                                                                  | Qualification                     |                        | Action                         |  |
| 01/01/2010                              |                                                                                                    | (                                                                          | Q01-Q01-Chef de proj              | et informatique        |                                |  |
| *Qua<br>*C<br>Niveau<br>Spécialité de   | lification : Q01-Q<br>pate d'obtention :<br>de qualification :<br>e la qualification :                                  | 01-Chef de projet i<br>01/01/2010<br>NQ3-NQ3-Maîtrise<br>SPE1-Spécialité 1 | nformatiq 🔍 💽 A<br>Date de fin de | jouter<br>9 validité : |                                |  |
| Organisme ayant dispensé la formation : |                                                                                                    |                                                                            |                                   |                        |                                |  |
| Confirmer                               | la saisie                                                                                                    | D Anni                                                                     | ıler la saisie                    |                        |                                |  |
| 🖸 Quitter 🌘                             | [EN]Etape préc                                                                                                    | édente Enregist                                                            | rer                               |                        | ormations associées<br>sp_qua0 |  |

| Champ                             | Explication                                  | Action<br>attendue                                                                         | Commentaire        |
|-----------------------------------|----------------------------------------------|--------------------------------------------------------------------------------------------|--------------------|
| Date de la demande                | Date à laquelle est<br>effectuée la demande. | Saisie d'une<br>date au format<br>JJ/MM/AAAA.<br>Aidez-vous du<br>calendrier si<br>besoin. | Champ obligatoire. |
| Bloc « Liste des qualifications » |                                              |                                                                                            |                    |

| agorha                                                                  | Modu                                                                                                    | ule                                                             | <b>SOGETI</b>                                                                                                    |
|-------------------------------------------------------------------------|----------------------------------------------------------------------------------------------------|-----------------------------------------------------------------|----------------------------------------------------------------------------------------------------|
| MINISTERE DE<br>L'AGRICULTURE, DE<br>L'AGROALIMENTAIRE E<br>DE LA FORÊT | Autres n<br>à jour du dos<br>T                                                                            | nises<br>ssier agent                                            | ATEXO                                                                                                    |
| Tableau récapitulatif<br>des qualifications                             | Le tableau présente la date d'obtention, la date de fin de validité, qualification et action              | Consultation.                                                   | Il est possible de modifier et supprimer une activité.                                                                                                    |
| Modifier                                                                | Permet de modifier les<br>informations<br>concernant une<br>qualification<br>enregistrée                  | Clic sur le<br>bouton                                           | Ouvre les champs de<br>saisies pour la qualification<br>à modifier. Ceux-ci sont pré<br>renseignés avec les valeurs<br>enregistrées. Ils sont<br>modifiables. |
| Supprimer une<br>qualification<br><u>Supprimer</u>                      | Permet de supprimer<br>une qualification<br>enregistrée.                                                  | Clic sur le<br>bouton                                           |                                                                                                    |
| Ajouter                                                                 | Permet d'ajouter une<br>qualification en vue de<br>son enregistrement<br>dans le tableau<br>récapitulatif | Clic sur le<br>bouton                                           | Permet l'affichage des<br>champs de description<br>d'une qualification.                                                                                       |
| Date d'obtention                                                        | Date de l'obtention de<br>la qualification                                                                | Saisie d'une<br>date au format<br>JJ/MM/AAAA.                   | Champ obligatoire pour<br>ajouter une activité                                                                                                    |
| Date de fin de validité                                                 | Date de fin de validité de la qualification                                                               | Saisie d'une<br>date au format<br>JJ/MM/AAAA.                   |                                                                                                    |
| Niveau de<br>qualification                                              | Niveau de la<br>qualification                                                                             | Choix d'une<br>valeur dans le<br>référentiel des<br>niveaux     |                                                                                                    |
| Spécialité de la qualification                                          | Spécialité de la qualification                                                                            | Choix d'une<br>valeur dans le<br>référentiel des<br>spécialités |                                                                                                    |
| Qualification utilisée<br>dans les fonctions<br>actuelles               | Indique si la<br>qualification est<br>utilisée dans les<br>fonctions actuelles                            | Case à cocher                                                   | Cocher si la qualification est<br>utilisées                                                                                                    |
| Organisme ayant dispensé la formation                                   | L'organisme ayant<br>dispensé la formation                                                                | Saisie<br>alphanumérique                                        |                                                                                                    |
| <u>Confirmer</u><br>la saisie                                           | Permet de confirmer<br>la saisie des<br>informations sur la<br>qualification.                             | Clic sur le<br>bouton                                           | Les champs obligatoires<br>doivent avoir été saisis<br>pour confirmer la saisie.                                                                              |
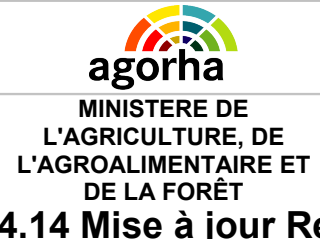

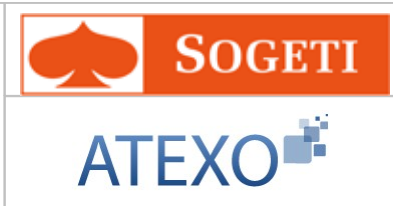

## 4.14 Mise à jour Remboursement Domicile/Travail

| Nom de l'écran                                              | Code Ecran |
|-------------------------------------------------------------|------------|
| Bloc «Remboursement Domicile/Travail » - Onglet Description | sp_rdt01   |

| En cas d'interruption du remboursement, le gestionnaire doit créer une nouvelle demande, en renseignant                                                                                                    |
|----------------------------------------------------------------------------------------------------|
| La prise en charge partielle des titres de transport est suspendue pendant les congés suivants :<br>• congés de maladie (quelle que soit la nature du congé : maladie                                                                                                    |
| <ul> <li>ordinaire, longue maladie, grave maladie ou congé de longue durée),</li> <li>congés de maternité ou d'adoption,</li> <li>congés de paternité et de présence parentale,</li> </ul>                                                                                                    |
| <ul> <li>congés de formation professionnelle,</li> <li>congés de formation syndicale,</li> <li>congés de solidarité familiale,</li> </ul>                                                                                                    |
| <ul> <li>congés bonifiés,</li> <li>congés annuels pris au titre du compte épargne-temps.</li> </ul>                                                                                                    |
| La prise en charge est maintenue jusqu'à la fin du mois au cours duquel débute le congé.                                                                                                    |
| Lorsque la reprise du service, à la suite de ces congés, a lieu au cours d'un<br>mois ultérieur, la prise en charge est effectuée pour ce mois entier.<br>Ainsi pour un agent dont l'absence débute et se termine au cours du même<br>mois, il n'y a pas d'interruption de la prise en charge.<br>Pour un agent dont l'absence débute au cours d'un mois et se termine le<br>mois suivant, il n'y a pas non plus d'interruption de la prise en charge. |
| Il n'y a interruption de la prise en charge que dans le cas d'un agent dont<br>l'absence débute au cours d'un mois et se termine plus de 2 mois après : par<br>exemple, un agent absent du 4 juin au 18 août ne bénéficiera pas de la prise<br>en charge partielle de son titre de transport au cours du mois de juillet.                                                                                                    |

| agorha                                                                         | Module<br>Autres mises<br>à jour du dossier agent |                     |              | S                    | OGETI   |     |              |
|--------------------------------------------------------------------------------|---------------------------------------------------|---------------------|--------------|----------------------|---------|-----|--------------|
| MINISTERE DE<br>L'AGRICULTURE, DE<br>L'AGROALIMENTAIRE ET<br>DE LA FORÊT       |                                                   |                     | AT           | ΈΧ                   | O       |     |              |
| Variante 1<br>• Création de la dem<br>remboursement do                         | ande de<br>micile-travail                         | Cliquer<br>correspo | ici<br>ondar | <u>pour</u><br>ntes. | accéder | aux | explications |
| <ul> <li>Variante 2</li> <li>Fin d'une demande<br/>remboursement do</li> </ul> | e de<br>micile-travail                            | Cliquer<br>correspo | ici<br>ondar | pour<br>ntes.        | accéder | aux | explications |
| Variante 3 <ul> <li>Création d'une nou<br/>de remboursement</li> </ul>         | velle demande<br>domicile-travail                 | Cliquer<br>correspo | ici<br>ondar | pour<br>ntes.        | accéder | aux | explications |

Objectifs de l'écran

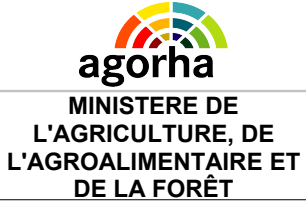

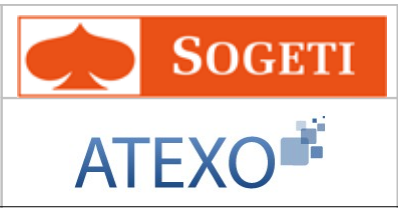

Ajouter, mettre fin ou modifier un remboursement Domicile/Travail Il permet de recueillir les informations sur l'abonnement auquel souscrit un agent pour effectuer en transport son trajet domicile / travail.

#### Notes complémentaires :

Un agent ne peut pas cumuler une prise en charge partielle d'un abonnement à un service public de transport en commun avec une prise en charge partielle d'un abonnement à un service public de location de vélos lorsque les titres d'abonnement ont pour objet de couvrir les mêmes trajets.

Seuls, sont pris en charge les titres de transport permettant aux agents d'effectuer le trajet entre leur domicile et leur lieu de travail dans le temps le plus court.\*

Les agents relevant d'un même employeur public et ayant plusieurs lieux de travail bénéficient de la prise en charge partielle du ou des titres de transport leur permettant d'effectuer l'ensemble des déplacements entre leur domicile et leurs différents lieux de travail.

Sont exclus du bénéfice de cette prise en charge partielle :

- les agents qui bénéficient, à un titre quelconque, d'une autre indemnisation de leurs frais de transport entre leur domicile et leur lieu de travail,
- les agents logés par l'administration et qui ne supportent aucun frais de transport pour se rendre sur leur lieu de travail,
- les agents disposant d'un véhicule de fonction,
- les agents bénéficiant d'un transport gratuit,
- les agents handicapés travaillant en région parisienne qui sont dans l'incapacité, d'utiliser les transports en commun et qui bénéficient d'une allocation spéciale de transport.

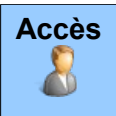

- Gestionnaires de Corps (GC)
- Gestionnaires de Proximité (GP)

| agorha<br>MINISTERE DE<br>L'AGRICULTURE, DE<br>L'AGROALIMENTAIRE ET<br>DE LA FORÊT | Module<br>Autres mises<br>à jour du dossier agent | <b>SOGETI</b><br>ATEXO             |
|------------------------------------------------------------------------------------|---------------------------------------------------|------------------------------------|
| Création - Remboursement d                                                         | omicile / travail                                 | 🕒 Imprimer ? Aide                  |
| Etapes: Agent - Desc                                                               | ription                                           |                                    |
| Agent : 17                                                                         | 1860 - SOGETI Sabine                              |                                    |
| *Date de la demande :                                                              | 28/01/2013 📄 Date d'e                             | ffet : 28/01/2013                  |
| *Date de début d'abor                                                              | inement :                                         |                                    |
| Date de fin d'abor                                                                 | inement :                                         |                                    |
| *Type d'abor                                                                       | nement : [EN]- Non renseigné - 💌                  |                                    |
| Zone de                                                                            | validité : [EN]- Non renseigné - 💌                |                                    |
| Montar                                                                             | nt global :                                       |                                    |
| 🖸 Quitter 🔇 [EN]Etape                                                              | précédente Enregistrer                            | Informations associées<br>sp_rdt01 |

| Champ                         | Explication                                  | Action attendue                                                           | Commentaire             |
|-------------------------------|----------------------------------------------|---------------------------------------------------------------------------|-------------------------|
| Date de la demande            | Date à laquelle est<br>effectuée la demande. | Saisie d'une<br>date au format<br>JJ/MM/AAAA.                             | Champ obligatoire.      |
| Date d'effet                  | Date d'effet de la<br>demande                | Consultation                                                              | Non modifiable.         |
| Date de début<br>d'abonnement | Date de début de<br>l'abonnement             | Saisie d'une<br>date au format<br>JJ/MM/AAAA.                             |                         |
| Date de fin<br>d'abonnement   | Date de fin de<br>l'abonnement               | Saisie d'une<br>date au format<br>JJ/MM/AAAA.                             |                         |
| Type d'abonnement             | Type de l'abonnement                         | Sélection d'un<br>type dans le<br>référentiel des<br>type<br>d'abonnement | Champ obligatoire       |
| Zone de validité              | Zone de validité de<br>l'abonnement          | Sélection d'une<br>zone dans le<br>référentiel des<br>zone de validité    |                         |
| Montant global                | Montant global de                            | Saisie                                                                    | Montant annuel, mensuel |

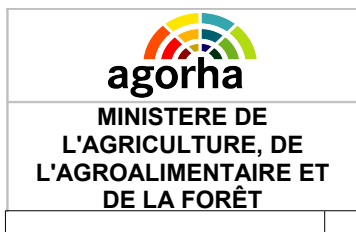

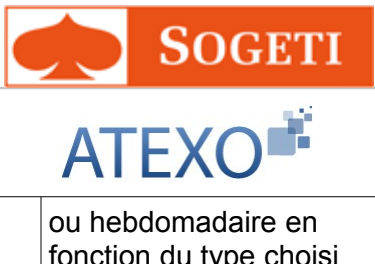

l'abonnement

numérique

fonction du type choisi

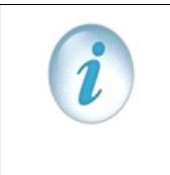

Pour mettre fin à une demande de remboursement travail domicile, le gestionnaire utilise la procédure de création d'une demande, et renseigne la date de fin d'abonnement.. La suspension provisoire d'un remboursement n'est pas prévue dans Agorha.

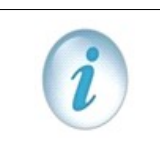

Pour modifier le type d'abonnement d'un remboursement travail domicile, le gestionnaire utilise la procédure de création d'une demande, et renseigne la date de début du nouvel d'abonnement..

## 4.15 Mise à jour Avantages en nature

| Nom de l'écran                                   | Code Ecran |
|--------------------------------------------------|------------|
| Bloc «Avantages en nature » - Onglet Description | sp_avn01   |

#### **Objectifs de l'écran**

Il permet de recueillir les informations des avantages en nature dont bénéficie un agent. De plus, ce processus permet au gestionnaire d'enregistrer des informations complémentaires concernant les conditions de logement.

Les avantages en nature accessibles sont les suivants:

- Nourriture
- Logement
- Voiture
- NTIC (Nouvelles technologies de l'informatique et de la communication)
- Autre avantage

| Accès |  |
|-------|--|
| 6     |  |
|       |  |
| -     |  |

- Gestionnaires de Corps (GC)
- Gestionnaires de Proximité (GP)

| Agorha<br>MINISTERE DE<br>L'AGRICULTURE, DE<br>L'AGROALIMENTAIRE ET | Module<br>Autres mises<br>à jour du dossier agent       |                 | SOGETI<br>ATEXO                    |
|---------------------------------------------------------------------|---------------------------------------------------------|-----------------|------------------------------------|
| Création - Avantages en natu                                        | ire                                                     |                 | 🖺 Imprimer 💡 Aide                  |
| Etapes : Agent - Descr<br>Agent : 17<br>*Date de la demande :       | r <b>iption</b><br>1860 - SOGETI Sabine<br>28/01/2013 글 | Date d'effet    | : 28/01/2013                       |
| Liste des avantages en na                                           | iture                                                   |                 |                                    |
| Date de début                                                       | Date de fin                                             | Type d'avantage | Action                             |
| 29/01/2013                                                          |                                                         | 03-Voiture      | 🥒 , 🔀 Supprimer                    |
| *Type de l'avantage : 0                                             | 2-Logement 💌                                            |                 | Ajouter                            |
| *Date de début :                                                    |                                                         | Date de fin :   |                                    |
| *Montant mensuel évalu                                              | ıé :                                                    | ]               |                                    |
| *Montant mensuel à déclar                                           | er :                                                    | ]               |                                    |
| 💦 Confirmer la saisie 🔜                                             | Annuler la saisie                                       |                 |                                    |
| Quitter                                                             | précédente Enregistre                                   |                 | Informations associées<br>sp_avn01 |

| Champ                                               | Explication                                                                       | Action<br>attendue                                                                         | Commentaire                                             |
|-----------------------------------------------------|-----------------------------------------------------------------------------------|--------------------------------------------------------------------------------------------|---------------------------------------------------------|
| Date de la demande                                  | Date à laquelle est<br>effectuée la demande.                                      | Saisie d'une<br>date au format<br>JJ/MM/AAAA.<br>Aidez-vous du<br>calendrier si<br>besoin. | Champ obligatoire.                                      |
|                                                     | Bloc « Liste des ava                                                              | antages en natur                                                                           | e »                                                     |
| Tableau récapitulatif<br>des avantages en<br>nature | Le tableau présente la<br>date de début, la date<br>de fin, le type<br>d'avantage | Consultation.                                                                              | Il est possible de modifier et<br>supprimer un avantage |

| Agorha<br>MINISTERE DE<br>L'AGRICULTURE, DE<br>L'AGROALIMENTAIRE E | Modu<br>Autres m<br>à jour du dos<br>T                                                              | ile<br>hises<br>sier agent                                          | SOGETI<br>ATEXO                                                                                                    |
|--------------------------------------------------------------------|----------------------------------------------------------------------------------------------------|---------------------------------------------------------------------|----------------------------------------------------------------------------------------------------|
| Modifier                                                           | Permet de modifier les<br>informations<br>concernant un<br>avantage en nature                       | Clic sur le<br>bouton                                               | Ouvre les champs de<br>saisies pour l'avantage à<br>modifier. Ceux-ci sont pré<br>renseignés avec les valeurs<br>enregistrées. Ils sont<br>modifiables. |
| Supprimer un<br>avantage<br><u>Ex</u><br><u>Supprimer</u>          | Permet de supprimer<br>un avantage<br>enregistré.                                                   | Clic sur le<br>bouton                                               |                                                                                                    |
| Type de l'avantage                                                 | Type de l'avantage en nature                                                                        | Choix d'une<br>valeur dans le<br>référentiel des<br>type d'avantage | Champ obligatoire                                                                                                    |
| Ajouter                                                            | Permet d'ajouter un<br>avantage en vue de<br>son enregistrement<br>dans le tableau<br>récapitulatif | Clic sur le<br>bouton                                               | Permet l'affichage des<br>champs de description d'un<br>avantage                                                                                        |
| Date de début                                                      | Date de début de<br>l'avantage                                                                      | Saisie d'une<br>date au format<br>JJ/MM/AAAA.                       | Champ obligatoire                                                                                                    |
| Date de fin                                                        | Date de fin de<br>l'avantage                                                                        | Saisie d'une<br>date au format<br>JJ/MM/AAAA.                       |                                                                                                    |
| Montant mensuel<br>évalué                                          | Montant mensuel<br>évalué de l'avantage<br>en nature                                                | Saisie<br>alphanumérique                                            | Champ obligatoire                                                                                                    |
| Montant mensuel à déclarer                                         | Montant mensuel de l'avantage à déclarer                                                            | Saisie<br>alphanumérique                                            | Champ obligatoire                                                                                                    |
| Confirmer<br>la saisie                                             | Permet de confirmer<br>la saisie des<br>informations sur la<br>l'avantage                           | Clic sur le<br>bouton                                               |                                                                                                    |

## 4.16 Mise à jour Acomptes et acomptes exceptionnels

| Nom de l'écran                                                   | Code Ecran |
|------------------------------------------------------------------|------------|
| Bloc « Acomptes et acomptes exceptionnels » - Onglet Description | sp_aae01   |

Objectifs de l'écran

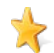

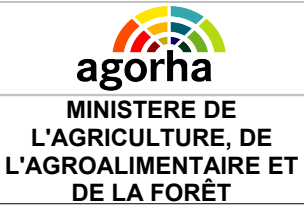

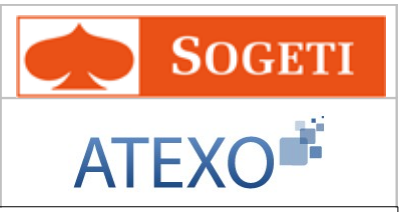

Il permet de demander un acompte ou un acompte exceptionnel pour l'agent.

| Accès    |
|----------|
| <u> </u> |
|          |
|          |

Gestionnaires de Corps (GC)

#### Notes complémentaires :

Deux campagnes d'acompte sont gérées, chaque mois, à des dates fixées en fonction du cycle de paye régulière et du calendrier annuel des traitements. A titre indicatif, elles se répartissent généralement en :

- une campagne avec paiement au 5 du mois (« Campagne d'acompte 1 »),

- une campagne avec paiement au 25 du mois (« Campagne d'acompte 2 »).

Une troisième campagne d'acompte est mise en place dans le cadre de la paie du mois de décembre. Le cycle de paye de décembre est restreint par rapport à celui d'un mois de paye classique : pour des contraintes de comptabilité, la date de validation doit se faire autour du 6 du mois (contre autour du 20 au cours des autres mois) afin de s'assurer de la disponibilité des crédits.

| Création - Acomptes et acomptes exception | nels        | 💾 Imprimer 💡 Aide                  |
|-------------------------------------------|-------------|------------------------------------|
| Etapes : Agent - Description              |             |                                    |
| Agent : 171860 - SOGETI                   | Sabine      |                                    |
| *Date de la demande : 28/01/2013          | Date d'     | effet : 28/01/2013                 |
| Liste des acomptes                        |             |                                    |
| Date de valeur                            | Montant     | Acompte exceptionnel               |
| 28/01/2013                                | 100.00€     | Oui                                |
| Liste à 1 élément(s) présenté(s) par      | б.          | [1]                                |
| *Date de valeur :                         | 28/01/2013  |                                    |
| *Montant :                                |             |                                    |
| Acompte exceptionnel :                    |             |                                    |
| Quitter (EN]Etape précédente              | Enregistrer | Informations associées<br>sp_aae01 |
| Quitter  [EN]Etape précédente             | Enregistrer | Informations associées<br>sp_aae01 |

| Champ | Explication | Action<br>attendue | Commentaire |
|-------|-------------|--------------------|-------------|
|-------|-------------|--------------------|-------------|

| Agorha<br>MINISTERE DE<br>L'AGRICULTURE, DE<br>L'AGROALIMENTAIRE E<br>DE LA FORÊT | Modu<br>Autres m<br>à jour du dos                                                               | lle<br>hises<br>sier agent                                                                 | SOGETI<br>ATEXO    |
|-----------------------------------------------------------------------------------|-------------------------------------------------------------------------------------------------|--------------------------------------------------------------------------------------------|--------------------|
| Date de la demande                                                                | Date à laquelle est<br>effectuée la demande.                                                    | Saisie d'une<br>date au format<br>JJ/MM/AAAA.<br>Aidez-vous du<br>calendrier si<br>besoin. | Champ obligatoire. |
|                                                                                   | Bloc « Liste de                                                                                 | es acomptes »                                                                              |                    |
| Tableau récapitulatif<br>des acomptes                                             | Le tableau présente la<br>date de valeur, le<br>montant, et si<br>l'acompte est<br>exceptionnel | Consultation.                                                                              |                    |
| Date de valeur                                                                    | Date de valeur de<br>l'acompte                                                                  | Saisie d'une<br>date au format<br>JJ/MM/AAAA.                                              | Champ obligatoire  |
| Montant                                                                           | Montant de l'acompte                                                                            | Saisie<br>alphanumérique                                                                   | Champ obligatoire  |
| Acompte exceptionnel                                                              | Montant mensuel de l'avantage à déclarer                                                        | Saisie<br>alphanumérique                                                                   |                    |

### 4.17 Mise à jour Validation collective des vacations

#### 4.17.1 Création de la demande de validation collective

| Nom de l'écran                    | Code Ecran |
|-----------------------------------|------------|
| Bloc « Validation des vacations » | sp_vac05   |

#### > Objectifs de l'écran

Il permet de gérer la validation collective des vacations.

En effet, une fois l'ensemble des éléments de rémunération saisis, les dossiers des vacations des agents, peuvent être validés. Cette validation déclenche l'envoi des éléments (EGA) pour la mise en paiement des vacations correspondantes.

L'étape de création de la demande, permet au gestionnaire de constituer une liste pré-validée des éléments de rémunération à valider en s'appuyant sur des critères de recherche.

A l'issue de cette étape, les éléments sélectionnés sont bloqués par la demande collective et ne sont donc pas modifiables et ne doivent pas pouvoir être sélectionnés dans le cadre d'une autre demande collective de validation des vacations.

La seconde étape de pré\_instruction de la demande, permet au gestionnaire :

- d'exporter dans un tableur la liste des vacations liée à la demande collective,
- de refuser un élément de la liste pour un agent donné,

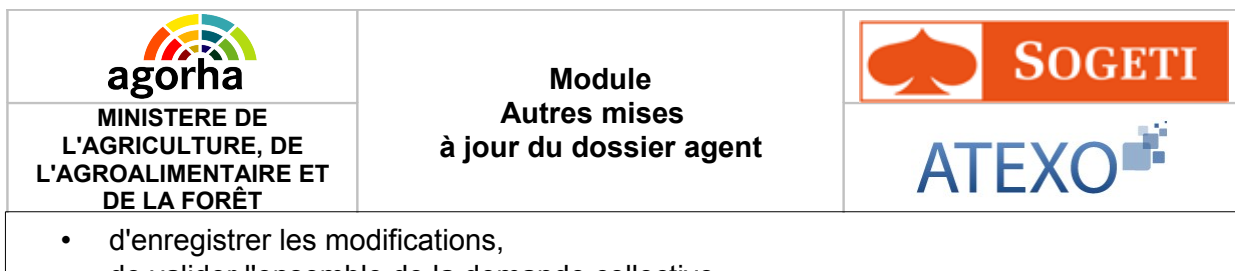

• de valider l'ensemble de la demande collective.

Les occurrences de la liste qui avaient un état pré-validé passent ensuite à l'état validé, et ceux qui ont été refusés redeviennent modifiables.

| Accès | • | Ges |
|-------|---|-----|

Gestionnaires de Corps (GC)

| Création :   Validation des vacations | 🖺 Imprimer 💡 Aide      |
|---------------------------------------|------------------------|
|                                       |                        |
| *Date de la demande : 10/10/2011      |                        |
| *Date de début : 🗾 📕 *Date de fin :   |                        |
| *Région d'exercice : Guide            |                        |
| Retour     Enregistrer                | Informations associées |
|                                       | sp_vac05               |

| Champ              | Explication                                   | Action<br>attendue                                                                         | Commentaire        |
|--------------------|-----------------------------------------------|--------------------------------------------------------------------------------------------|--------------------|
| Date de la demande | Date à laquelle est<br>effectuée la demande.  | Saisie d'une<br>date au format<br>JJ/MM/AAAA.<br>Aidez-vous du<br>calendrier si<br>besoin. | Champ obligatoire. |
|                    | Bloc « Validatior                             | n des vacations »                                                                          |                    |
| Date de début      | Date début de<br>validation de la<br>vacation | Saisie d'une<br>date au format<br>JJ/MM/AAAA.                                              | Champ obligatoire  |

| Agorha<br>MINISTERE DE<br>L'AGRICULTURE, DE<br>L'AGROALIMENTAIRE E<br>DE LA FORÊT | Modu<br>Autres n<br>à jour du dos                                       | ule<br>nises<br>ssier agent                               | SOGETI<br>ATEXO   |
|-----------------------------------------------------------------------------------|-------------------------------------------------------------------------|-----------------------------------------------------------|-------------------|
| Date de fin                                                                       | Date de fin de<br>validation de la<br>vacation                          | Saisie d'une<br>date au format<br>JJ/MM/AAAA.             | Champ obligatoire |
| Région d'exercice                                                                 | Permet de saisir la<br>région d'exercice                                | Utiliser le Guide<br>afin de<br>sélectionner la<br>région | Champ obligatoire |
| Confirmer<br>la saisie                                                            | Permet de confirmer<br>la saisie des<br>informations sur la<br>vacation | Clic sur le<br>bouton                                     |                   |

## 4.17.2 Préinstruction de la demande de validation des vacations

| Nom de l'écran                    | Code Ecran |
|-----------------------------------|------------|
| Bloc « Validation des vacations » | sp_vac06   |

| re-moudelon. Vandation des                                                                                           | vacations                                                                                  |                                | 🕒 Imp                       | orimer 🔞 Aide                    |
|----------------------------------------------------------------------------------------------------|--------------------------------------------------------------------------------------------|--------------------------------|-----------------------------|----------------------------------|
| Numéro demande : 5082359                                                                                             | Date de la demande :                                                                       | 10/01/2010                     |                             |                                  |
|                                                                                                    |                                                                                            |                                |                             |                                  |
| Description Vacations V                                                                                              | alidation                                                                                  |                                |                             |                                  |
| Nombre total de vacations                                                                                            | à valider : 1250                                                                           |                                |                             |                                  |
| Agent :                                                                                                    | Guide D R                                                                                  | echercher_                     |                             |                                  |
|                                                                                                    |                                                                                            |                                |                             |                                  |
| Liste des vacations                                                                                                  |                                                                                            |                                |                             |                                  |
|                                                                                                    |                                                                                            |                                |                             |                                  |
| Agent                                                                                                    | Vacation                                                                                   | Région                         | Date de début               | Date de fin                      |
| Agent I09631 - Louis Pignaud                                                                                         | <b>Vacation</b><br>Enquête statistique agricole                                            | Région<br>Ile-de-France        | Date de début               | Date de fin<br>08/09/2009        |
| Agent <ul> <li>109631 - Louis Pignaud</li> </ul> 1 élément(s) présenté(s) par                                        | Vacation<br>Enquête statistique agricole<br>10.                                            | <b>Région</b><br>Ile-de-France | Date de début<br>05/09/2009 | Date de fin<br>08/09/2009<br>[1] |
| Agent <ul> <li>109631 - Louis Pignaud</li> </ul> 1 élément(s) présenté(s) par                                        | Vacation         Enquête statistique agricole         10.                                  | <b>Région</b><br>Ile-de-France | Date de début               | Date de fin<br>08/09/2009<br>[1] |
| Agent          IO9631 - Louis Pignaud         iélément(s) présenté(s) par         Quitter       Exporter liste des v | Vacation         Enquête statistique agricole         10.         acations         Refuser | <b>Région</b><br>Ile-de-France | Date de début               | Date de fin<br>08/09/2009<br>[1] |

| Agorha<br>MINISTERE DE<br>L'AGRICULTURE, DE<br>L'AGROALIMENTAIRE E<br>DE LA FORÊT | Modu<br>Autres m<br>à jour du dos                                                | ile<br>hises<br>sier agent                    | SOGETI<br>ATEXO   |
|-----------------------------------------------------------------------------------|----------------------------------------------------------------------------------|-----------------------------------------------|-------------------|
| Champ                                                                             | Explication                                                                      | Action<br>attendue                            | Commentaire       |
|                                                                                   | Bloc « Liste de                                                                  | es vacations »                                |                   |
| Case à cocher                                                                     | Date début de<br>validation de la<br>vacation                                    | Saisie d'une<br>date au format<br>JJ/MM/AAAA. | Champ obligatoire |
| Exporter liste des vacations                                                      | Permet d'exporter<br>dans un tableur la liste<br>liée à la demande<br>collective | Clic sur le<br>bouton                         |                   |
| Refuser                                                                           | Permet de refuser un<br>élément de la liste<br>pour un agent donné               | Clic sur le<br>bouton                         |                   |

## Exporter dans un fichier Excel grâce au bouton 'Exporter liste des vacations'

| Ouverture de Editio                              | n-locale-Excel.xls                                                                               | $\mathbf{X}$ |
|--------------------------------------------------|--------------------------------------------------------------------------------------------------|--------------|
| Vous avez choisi d'ouvr                          | ir                                                                                               |              |
| dui est un fichier à partir de : http://www.com/ | <b>Excel.xis</b><br>de type : Feuille de calcul Microsoft Excel 97-2003<br>s://appli.agriculture |              |
| Que doit faire Firefox                           | avec ce fichier ?                                                                                |              |
| Ouvrir avec                                      | OpenOffice.org.Xls (défaut)                                                                      |              |
| 🔘 <u>E</u> nregistrer le f                       | ichier                                                                                           |              |
| Ioujours effect                                  | tuer cette action pour ce type de fichier.                                                       |              |
|                                                  | OK Annuler                                                                                       |              |

|   | Edition-locale-Excel.xls (lecture seule) - OpenOffice.org Calc                      |                   |                          |                                           |                   |               |               |                     |                          |
|---|-------------------------------------------------------------------------------------|-------------------|--------------------------|-------------------------------------------|-------------------|---------------|---------------|---------------------|--------------------------|
| I | <u>Fichier Édition Affichage Insertion Format Outils Données Nuxeo Fenêtre Aide</u> |                   |                          |                                           |                   |               |               |                     |                          |
|   | ! ₩ _ : B • B - B                                                                   |                   |                          |                                           |                   |               |               |                     |                          |
|   | B5 💌 🏂 = ACKER Philippe                                                             |                   |                          |                                           |                   |               |               |                     |                          |
| ſ |                                                                                     | A                 | В                        | С                                         | D                 | E             | F             | G                   | н                        |
| ſ | 1                                                                                   | Numéro de l'agent | Nom et prénom de l'agent | Vacation                                  | Région d'exercice | Date de début | Date de fin   | Nature de l'enquête | Nombre de questionnaires |
| ľ | 2                                                                                   | 129806            | ACKER Philippe           | Médecin pré•                              | Alsace            | 07/01/2013    | 07/01/2013    | 001-RA2010 - Que    | 123                      |
| ſ | 3                                                                                   | 129806            | ACKER Philippe           | Médecin pré•                              | Alsace            | 06/01/2013    | 06/01/2013    | 002-RA2010 Camp#    | 12                       |
| ľ | 4                                                                                   | 129806            | ACKER Philippe           | Médecin pré•                              | Alsace            | 01/01/2013    | 05/01/2013    | 001-RA2010 - Que    | 10                       |
|   | 5                                                                                   | 129806            | ACKER Philippe           | Médecin pré•                              | Alsace            | 08/01/2013    | 08/01/2013    | 001-RA2010 - Que    | 456                      |
| ſ | 6                                                                                   | 129806            | ACKER Philippe           | Médecin pré•                              | Alsace            | 09/01/2013    | 10/01/2013    | 002-RA2010 Camp#    | 5                        |
| ſ | 7                                                                                   | 129806            | ACKER Philippe           | Médecin pré•                              | Alsace            | 11/01/2013    | 12/01/2013    | 001-RA2010 - Que    | 4                        |
| ſ | 8                                                                                   | 129806            | ACKER Philippe           | Médecin pré•                              | Alsace            | 13/01/2013    | 14/01/2013    | 002-RA2010 Camp#    | 1                        |
| ſ | 9                                                                                   | 129806            | ACKER Philippe           | Médecin pré•                              | Alsace            | 15/01/2013    | 16/01/2013    | 002-RA2010 Camp#    | 1                        |
| ſ | 10                                                                                  | 131812            | ADAM Cécile              | Médecin pré•                              | Alsace            | 03/01/2013    | 03/01/2013    | 002-RA2010 Camp#    | 2                        |
| ſ | 11                                                                                  | 131812            | ADAM Cécile              | Médecin pré•                              | Alsace            | 05/01/2013    | 05/01/2013    | 001-RA2010 - Que    | 5                        |
| [ | 12                                                                                  | 129806            | ACKER Philippe           | Médecin pré•                              | Alsace            | 17/01/2013    | 18/01/2013    | 001-RA2010 - Que    | 1                        |
| ľ |                                                                                     | 400000            | A OLZED DUTE             | 1. A. A. A. A. A. A. A. A. A. A. A. A. A. | 0.1               | 10/04/00/10   | 2010/100/2012 | 004 040040 0        | a                        |

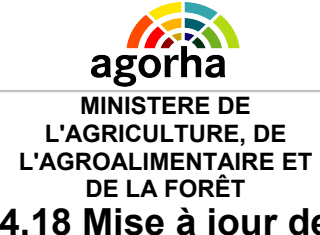

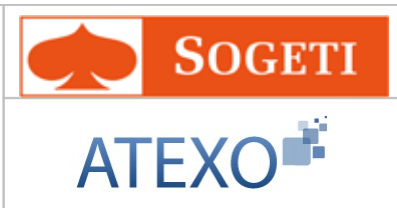

### 4.18 Mise à jour des Eléments de rémunération des vacations

| Nom de l'écran                                         | Code Ecran |
|--------------------------------------------------------|------------|
| Bloc « Eléments de rémunération » - Onglet Description | sp_vac03   |

#### **Objectifs de l'écran**

Il permet de gérer les éléments de rémunération d'une ou plusieurs vacations liées à un agent.

| agorha<br>MINISTERE DE<br>GRICULTURE, DE<br>ROALIMENTAIRE ET<br>DE LA FORÊT | Aı<br>à jour                         | Module<br>itres mise<br>du dossie | es<br>er agent    |           |        | AT              | SOGE:<br>EXO |
|-----------------------------------------------------------------------------|--------------------------------------|-----------------------------------|-------------------|-----------|--------|-----------------|--------------|
| Saisir éléments de rémunération                                             |                                      |                                   |                   |           |        | r 🕜 <u>Aide</u> |              |
| *Numéro de l'agent :<br>Période d'exercice : D                              | 109631 G<br>u 01/11/2009             | uide) Louis Pi                    | gnaud<br>20/11/20 | 09        |        |                 | chercher     |
| Liste des vacati                                                            | ons                                  |                                   |                   |           |        |                 |              |
| Vacation                                                                    | Régio                                | n Date                            | de début          | Date d    | e fin  | Action          |              |
| Enquête statistiqu                                                          | e agricole P                         | icardie 01                        | ./01/2009         | 31/12/2   | 2009   | _ <b>_</b>      |              |
| Enquête statistiqu                                                          | e agricole 🛛 Ile-de-                 | France 01                         | /01/2009          | 31/12/2   | 2009   | _Ø              |              |
| Enquête statistiqu                                                          | e agricole Br                        | etagne 01                         | /01/2009          | 31/12/2   | 2009   | _ <b>/</b>      |              |
| 3 élément(s) pr                                                             | ésenté(s) par 10                     |                                   |                   |           |        | [1]             |              |
| Liste des éléments de                                                       | rémunération                         |                                   |                   |           |        |                 |              |
| Nature de l'enquête                                                         | Date de début                        | Date de fin                       | Demande           | Etat      | Action | ı               |              |
| Opération RA2010 -<br>Point d'entrée vide                                   | 02/11/2009                           | 03/11/2009                        |                   |           | ø      |                 | er l         |
| Opération RA2010                                                            | 05/09/2009                           | 08/09/2009                        |                   |           | A      | Supprim         | er           |
| Opération RA2010 -<br>Questionnaire complet                                 | 15/09/2011                           | 17/09/2009                        | 5082359           |           |        | _               |              |
| 3 élément(s) présenté                                                       | (s) par 10.                          |                                   |                   |           |        |                 |              |
| R Ajouter un élément de re                                                  | munération                           |                                   |                   |           |        |                 |              |
| *Date de<br>*Nature de l'en<br>*Nombre de questionr                         | début : 05/09/20<br>quête : Opératic | 11 📄                              | *Date d           | e fin : [ | 08/09  | /2011           |              |
| 🕞 <u>Confirmer la saisie</u> 【                                              | Annuler la saisie                    |                                   |                   |           |        |                 |              |
| Quitter     Enregistrer                                                     |                                      |                                   |                   |           |        | n Information   | ns associées |

| Champ                        | Explication                              | Action<br>attendue                                    | Commentaire |  |  |  |
|------------------------------|------------------------------------------|-------------------------------------------------------|-------------|--|--|--|
| Bloc « Liste des vacations » |                                          |                                                       |             |  |  |  |
| Numéro de l'agent            | Permet de saisir le<br>numéro de l'agent | Utiliser le Guide<br>afin de<br>rechercher<br>l'agent |             |  |  |  |

| AINISTERE DE<br>L'AGRICULTURE, DE<br>L'AGROALIMENTAIRE ET<br>DE LA FORÊT |                                        | Module<br>Autres mises                                                                         |                                                           | <b>SOGETI</b>                                                                                                    |
|--------------------------------------------------------------------------|----------------------------------------|------------------------------------------------------------------------------------------------|-----------------------------------------------------------|----------------------------------------------------------------------------------------------------|
|                                                                          |                                        | à jour du dos                                                                                  | sier agent                                                | ATEXO                                                                                                    |
| Période d'exercice<br>du/au                                              | Pe<br>pé<br>coi<br>va                  | rmet de saisir la<br>riode d'exercice<br>ntenant les<br>cations                                | Utiliser le<br>Calendrier afin<br>de saisir la date       | La recherche est effectuée<br>sur les vacations de l'agent<br>et dont la date d'effet est<br>comprise dans la période<br>d'exercice                    |
| Modifier une vacation                                                    | Pe<br>info<br>col<br>vao               | rmet de modifier les<br>ormations<br>ncernant une<br>cation enregistrée.                       | Clic sur le<br>bouton                                     | Le système affiche la liste<br>des éléments de<br>rémunération liés à la<br>vacation sélectionnée                                                      |
|                                                                          | Blo                                    | c « Liste des éléme                                                                            | ents de rémunéra                                          | tion »                                                                                                    |
| Modifier                                                                 | Pe<br>info<br>coi<br>élé<br>rér        | rmet de modifier les<br>ormations<br>ncernant un<br>ement de<br>nunération                     | Clic sur le<br>bouton                                     | Ouvre les champs de<br>saisies pour l'élément à<br>modifier. Ceux-ci sont pré<br>renseignés avec les valeurs<br>enregistrées. Ils sont<br>modifiables. |
| Supprimer un élément                                                     | Pe<br>un<br>rér<br>en                  | rmet de supprimer<br>élément de<br>nunération<br>registré.                                     | Clic sur le<br>bouton                                     |                                                                                                    |
| Ajouter un élément de<br>rémunération                                    | Pe<br>cha<br>info<br>coi<br>élé<br>rér | rmet d'accéder aux<br>amps de saisie des<br>ormations<br>ncernant un<br>ement de<br>nunération | Clic sur le<br>bouton                                     |                                                                                                    |
| Date de début                                                            | Da<br>l'él<br>rér                      | te de début de<br>ément de<br>nunération                                                       | Saisie d'une<br>date au format<br>JJ/MM/AAAA.             | Champ obligatoire                                                                                                    |
| Date de fin                                                              | Da<br>l'él<br>rér                      | te de fin de<br>ément de<br>nunération                                                         | Saisie d'une<br>date au format<br>JJ/MM/AAAA.             | Champ obligatoire                                                                                                    |
| Nature de l'enquête                                                      | Pe<br>sél<br>de                        | rmet de<br>lectionner la nature<br>l'enquête                                                   | Choisir une<br>nature d'enquête<br>dans le<br>référentiel | Champ obligatoire                                                                                                    |
| Nombre de questionnaires                                                 | Pe<br>no<br>qu                         | rmet de saisir le<br>mbre de<br>estionnaires                                                   | Saisie<br>numérique                                       | Champ obligatoire                                                                                                    |
| <u>Confirmer</u><br>la saisie                                            | Pe<br>la s<br>infe<br>l'él<br>rér      | rmet de confirmer<br>saisie des<br>ormations sur<br>ément de<br>nunération                     | Clic sur le<br>bouton                                     |                                                                                                    |

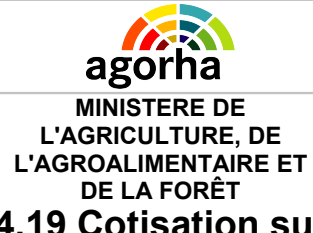

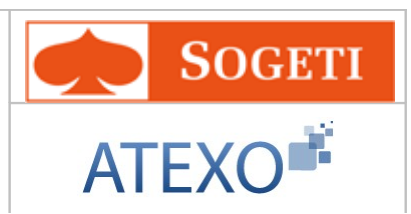

## 4.19 Cotisation sur emploi supérieur antérieur

| Nom de l'écran                                                             | Code Ecran |
|----------------------------------------------------------------------------|------------|
| Bloc « Cotisation sur emploi supérieur antérieur » - Onglet<br>Description | sp_ces01   |

#### Objectifs de l'écran

Accès

Lorsque qu'un agent titulaire a exercé ses fonctions dans un emploi supérieur (emploi fonctionnel), il peut, lors de sa réintégration dans son corps d'origine, choisir de régler ses cotisations de pensions sur la base de son ancien emploi.

Cette possibilité lui permet de s'assurer, dans certaines conditions, d'une pension supérieure à celle calculée sur la base de sa situation en fin de carrière dans son corps d'origine.

| 8        | Gestionnaires de Corps (GC)                                               |
|----------|---------------------------------------------------------------------------|
| Création | a - Cotisation sur emploi supérieur antérieur 🔁 Imprimer 💡 Aide           |
| Etape    | es: Agent - Description                                                   |
|          | Agent : 171860 - SOGETI Sabine                                            |
| *Dat     | e de la demande :28/01/2013 📄 Date d'effet : 28/01/2013                   |
|          | *Date de début de la cotisation :                                         |
|          | Date de fin de la cotisation :                                            |
|          | *Corps de cotisation pension : Guide                                      |
|          | *Grade de cotisation pension : Guide                                      |
|          | *Echelon de cotisation pension : [EN]- Non renseigné - 📝                  |
|          | Chevron de cotisation pension : [EN]- Non renseigné - 😒                   |
|          | Hors échelle-lettre de cotisation pension : [EN]- Non renseigné - ⊻       |
| 🛛 ০      | aitter d [EN]Etape précédente Enregistrer District Informations associées |

# MINISTERE DE L'AGRICULTURE, DE L'AGROALIMENTAIRE ET

#### Module Autres mises à jour du dossier agent

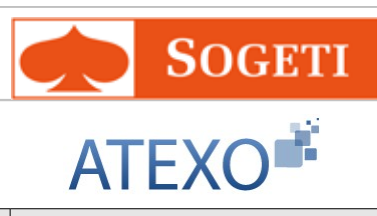

| Champ                                     | Explication                                           | Action                                                                                     | Commentaire        |
|-------------------------------------------|-------------------------------------------------------|--------------------------------------------------------------------------------------------|--------------------|
| Date de la demande                        | Date à laquelle est<br>effectuée la demande.          | Saisie d'une<br>date au format<br>JJ/MM/AAAA.<br>Aidez-vous du<br>calendrier si<br>besoin. | Champ obligatoire. |
| Date de début de la cotisation            | Date de début                                         | Saisie d'une<br>date au format<br>JJ/MM/AAAA.                                              | Champ obligatoire  |
| Date de fin de la cotisation              | Date de fin                                           | Saisie d'une<br>date au format<br>JJ/MM/AAAA.                                              |                    |
| Corps de cotisation<br>pension            | Code du corps de cotisation pension                   | Saisie du code<br>corps. Le Guide<br>permet de<br>sélectionner le<br>code                  | Champ obligatoire  |
| Grade de cotisation<br>pension            | Code du grade de cotisation pension                   | Saisie du code<br>grade. Le Guide<br>permet de<br>sélectionner le<br>code                  | Champ obligatoire  |
| Echelon de cotisation pension             | Code de l'échelon de cotisation pension               | Choix d'une<br>valeur dans le<br>référentiel des<br>échelons                               | Champ obligatoire  |
| Chevron de cotisation pension             | Code du chevron de cotisation pension                 | Choix d'une<br>valeur dans le<br>référentiel des<br>chevrons                               |                    |
| Hors échelle-lettre de cotisation pension | Code hors échelle-<br>lettre de cotisation<br>pension | Choix d'une<br>valeur dans le<br>référentiel des<br>codes                                  |                    |

## 4.20 Mise à jour Prestation directe employeur

| Nom de l'écran                                               | Code Ecran |
|--------------------------------------------------------------|------------|
| Bloc « Prestations directes employeur » - Onglet Description | sp_pde01   |
| <u></u>                                                      |            |
| Objectifs de l'écran                                         |            |

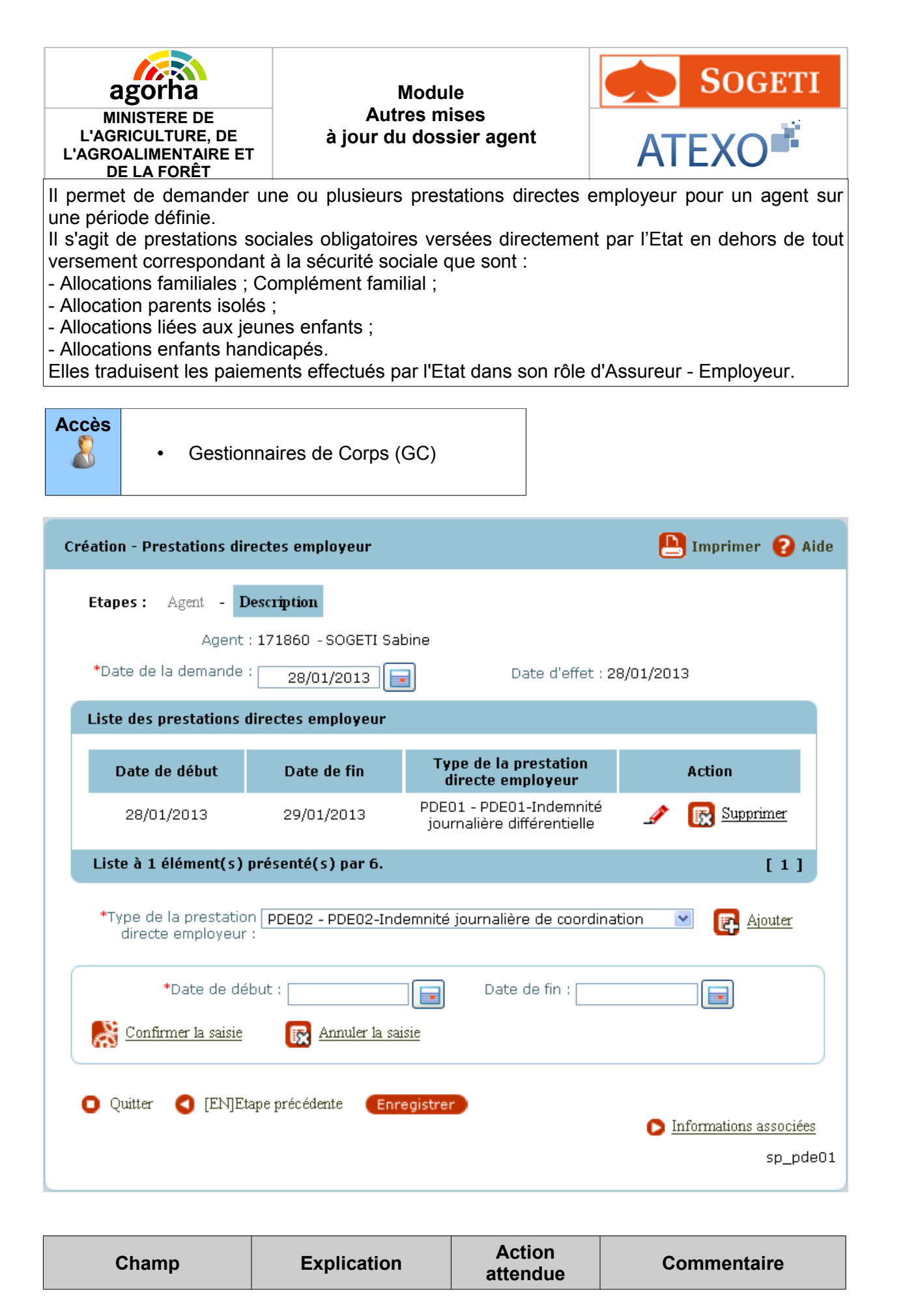

| Documentation utilisateur | AGORHA – Autres | Mises à jour du | dossier agent |
|---------------------------|-----------------|-----------------|---------------|
|---------------------------|-----------------|-----------------|---------------|

90/139

| Agorha<br>MINISTERE DE<br>L'AGRICULTURE, DE<br>L'AGROALIMENTAIRE ET<br>DE LA FORÊT | Modu<br>Autres m<br>à jour du dos                                                                           | le<br>ises<br>sier agent                                                                   | SOGETI<br>ATEXO                                                                                                    |
|------------------------------------------------------------------------------------|----------------------------------------------------------------------------------------------------|--------------------------------------------------------------------------------------------|----------------------------------------------------------------------------------------------------|
| Date de la demande                                                                 | Date à laquelle est<br>effectuée la demande.                                                                | Saisie d'une<br>date au format<br>JJ/MM/AAAA.<br>Aidez-vous du<br>calendrier si<br>besoin. | Initialisation à la date du<br>jour<br><b>Champ obligatoire.</b>                                                            |
|                                                                                    | Liste des prestations                                                                                       | directes employ                                                                            | /eur                                                                                                    |
| Tableau des<br>prestations directes<br>employeur                                   | Récapitule les<br>prestations directes<br>employeur<br>enregistrées dans<br>l'application                   |                                                                                            |                                                                                                    |
| Modifier                                                                           | Permet de modifier<br>les informations<br>concernant une<br>prestation directe<br>employeur<br>enregistrée. | Clic sur le<br>bouton                                                                      | Ouvre les champs de<br>saisie.<br>Ceux-ci sont pré<br>renseignés avec les valeurs<br>enregistrées.<br>Ils sont modifiables. |
| Supprimer une<br>prestation directe<br>employeur<br><u>ER</u><br><u>Supprimer</u>  | Permet de supprimer<br>une prestation directe<br>employeur<br>enregistrée                                   | Clic sur le<br>bouton                                                                      |                                                                                                    |
| Ajouter                                                                            | Permet d'accéder aux<br>champs de saisie<br>désinformations<br>concernant un enfant                         | Clic sur le<br>bouton                                                                      |                                                                                                    |
| Type de la prestation<br>directe employeur                                         | Code du type de la<br>prestation directe<br>employeur                                                       | Choisir une<br>valeur dans le<br>référentiel des<br>type                                   | Champ obligatoire                                                                                                    |
| Date de début                                                                      | Date de début de la<br>prestation                                                                           | Saisir la date au<br>format<br>JJ/MM/AAAA                                                  | Champ obligatoire                                                                                                    |
| Date de fin                                                                        | Date de fin de la prestation                                                                                | Saisir la date au<br>format<br>JJ/MM/AAAA                                                  |                                                                                                    |
| Confirmer<br>La saisie                                                             | Permet de confirmer<br>la saisie des<br>informations sur la<br>prestation directe<br>employeur              | Clic sur le<br>bouton                                                                      |                                                                                                    |

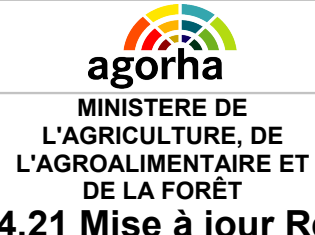

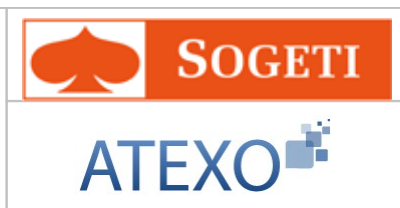

## 4.21 Mise à jour Régularisation cotisation employeurs multiples

| Nom de l'écran                                                  | Code Ecran |
|-----------------------------------------------------------------|------------|
| Bloc « Régularisation cotisation employeurs multiples » - Ongle | t sp_cem01 |

#### Objectifs de l'écran

Il permet de gérer une ou plusieurs cotisations employeurs pour les activités d'un agent en dehors du SI Paie, sur une période définie.

En effet, certains agents peuvent exercer leurs activités auprès d'employeurs distincts au sein et hors du SI Paye. La procédure décrite permet de gérer la régularisation des cotisations de ces agents.

Elle est donc à renseigner uniquement dans le cas où l'agent exerce une activité auprès d'un autre employeur en dehors de la sphère ONP.

En effet si un agent exerce plusieurs activités auprès de plusieurs employeurs gérés au sein du SI Paie, les régularisations de cotisations sont alors assurées directement par celui-ci.

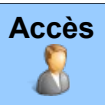

• Gestionnaires de Corps (GC)

| Agorha<br>MINISTERE DE<br>L'AGRICULTURE, DE<br>L'AGROALIMENTAIRE ET<br>DE LA FORÊT                                                                                                    | Module<br>Autres mises<br>à jour du dossier agent                                            | SOGETI<br>ATEXO                                                                                                    |
|----------------------------------------------------------------------------------------------------|----------------------------------------------------------------------------------------------|----------------------------------------------------------------------------------------------------|
| Création - Régularisation cot                                                                                                    | sation employeurs multiples                                                                  | 🕒 Imprimer 😢 Aide                                                                                                    |
| Etapes : Agent - Desci<br>Agent : 17<br>*Date de la demande :                                                                                                    | iption<br>1860 - SOGETI Sabine<br>28/01/2013 📄 Date d'effe                                   | et : 28/01/2013                                                                                                    |
| Liste des cotisations empl                                                                                                    | oyeurs multiples                                                                             |                                                                                                    |
| Date de débutDate de28/01/2013                                                                                                    | fin SIRET employeur Libellé emplo<br>12345678901234                                          | yeur Action           Action           Image: state state |
| Ajouter une cotisation     *Date de début d'emploi     hors SI paye :     *SIRET employeur hors SI     paye :     Date début d'assujetisse     Date fin d'assujetisse     Période d'or     Base de régularis <u>Confirmer la saisie</u> | Date de fin d'emploi hors<br>SI paye :<br>Libellé employeur hors SI<br>paye :<br>ement CES : |                                                                                                    |
| 🖸 Quitter 🔇 [EN]Etape j                                                                                                    | précédente Enregistrer                                                                       | Informations associées<br>sp_cem01                                                                                                    |

| Champ                                      | Explication                                  | Action<br>attendue                            | Commentaire                                                      |
|--------------------------------------------|----------------------------------------------|-----------------------------------------------|------------------------------------------------------------------|
| Date de la demande                         | Date à laquelle est<br>effectuée la demande. | Saisie d'une<br>date au format<br>JJ/MM/AAAA. | Initialisation à la date du<br>jour<br><b>Champ obligatoire.</b> |
| Liste des cotisations employeurs multiples |                                              |                                               |                                                                  |

| agorha                                                                   | Module                                                                                                    |                                           | <b>SOGETI</b>                                                                                                    |
|--------------------------------------------------------------------------|----------------------------------------------------------------------------------------------------|-------------------------------------------|----------------------------------------------------------------------------------------------------|
| MINISTERE DE<br>L'AGRICULTURE, DE<br>L'AGROALIMENTAIRE ET<br>DE LA FORÊT | Autres m<br>à jour du dos                                                                                            | ises<br>sier agent                        | ATEXO                                                                                                    |
| Tableau des<br>cotisations employeurs<br>multiples                       | Récapitule les<br>cotisations<br>employeurs multiples<br>enregistrées dans<br>l'application                          |                                           |                                                                                                    |
| Modifier                                                                 | Permet de modifier<br>les informations<br>concernant une<br>cotisation employeurs<br>multiples enregistrée.          | Clic sur le<br>bouton                     | Ouvre les champs de<br>saisie.<br>Ceux-ci sont pré<br>renseignés avec les valeurs<br>enregistrées.<br>Ils sont modifiables.                                                         |
| Supprimer une<br>cotisation employeurs<br>multiples<br><u>Supprimer</u>  | Permet de supprimer<br>une cotisation<br>employeurs multiples<br>enregistrée                                         | Clic sur le<br>bouton                     |                                                                                                    |
| Ajouter une cotisation                                                   | Permet d'accéder aux<br>champs de saisie des<br>informations<br>concernant une<br>cotisation employeurs<br>multiples | Clic sur le<br>bouton                     |                                                                                                    |
| Date de début d'emploi<br>hors SI paye                                   | Date de début de<br>l'emploi hors SI paye                                                                            | Saisir la date au<br>format<br>JJ/MM/AAAA | Champ obligatoire<br>Les dates de début et de fin<br>d'emploi chez l'employeur                                                                                                    |
| Date de fin d'emploi<br>hors SI paye                                     | Date de fin de l'emploi<br>hors SI paye                                                                              | Saisir la date au<br>format<br>JJ/MM/AAAA | hors SI Paye permettront le<br>déclenchement de la<br>régularisation de cotisation<br>relevant des règles de droit<br>commun (proratisation du<br>plafond sur le temps<br>partiel). |
| SIRET employeur hors<br>SI paye                                          | Code siret de<br>l'employeur hors SI<br>Paye                                                                         | 14 caractères<br>alpha-<br>numériques     | Champ obligatoire                                                                                                    |
| Libellé employeur hors<br>SI paye                                        | Libellé de l'employeur<br>hors SI Paye                                                                               | 40 caractères<br>alpha-<br>numériques     |                                                                                                    |
| Date début<br>d'assujettissement<br>CES                                  | Date de début de<br>l'assujettissement<br>CES                                                                        | Saisir la date au<br>format<br>JJ/MM/AAAA | Les dates de début et de fin<br>d'assujettissement à la<br>CES 1% permettront le                                                                                                    |

| Agorha<br>MINISTERE DE<br>L'AGRICULTURE, DE<br>L'AGROALIMENTAIRE ET<br>DE LA FORÊT | Module<br>Autres mises<br>à jour du dossier agent                                                 |                                           | SOGETI<br>ATEXO                                                                                                    |
|------------------------------------------------------------------------------------|---------------------------------------------------------------------------------------------------|-------------------------------------------|----------------------------------------------------------------------------------------------------|
| Date fin<br>d'assujettissement<br>CES                                              | Date fin de<br>l'assujettissement<br>CES                                                          | Saisir la date au<br>format<br>JJ/MM/AAAA | déclenchement de la<br>cotisation sur la<br>rémunération accessoire de<br>l'agent.<br>Cette date doit être<br>valorisée si la rémunération<br>perçue par l'agent dans le<br>cadre d'une activité<br>accessoire est assujettie à<br>la CES 1% (au regard du<br>seuil et du plafond) |
| Période d'origine<br>RAFP                                                          | Date de la période<br>d'origine RAFP                                                              | Saisir la date au<br>format<br>JJ/MM/AAAA | La période d'origine et le<br>montant de RAFP<br>permettront le calcul de                                                                                                    |
| Base de régularisation<br>RAFP                                                     | Montant de la base de régularisation RAFP                                                         | Saisie<br>numérique                       | régularisation des cotisations employeur et salarié RAFP.                                                                                                    |
| Confirmer<br><u>la saisie</u>                                                      | Permet de confirmer<br>la saisie des<br>informations sur la<br>cotisation employeurs<br>multiples | Clic sur le<br>bouton                     |                                                                                                    |

## 4.22 Mise à jour Lot de Paye

| Nom de l'écran                                                     | Code Ecran |
|--------------------------------------------------------------------|------------|
| Bloc « Rattachement Manuel à un Lot de Paye » - Onglet Description | sp_lop01   |

### Objectifs de l'écran

Il permet de forcer, manuellement, le rattachement d'un agent à un Lot de Paye.

| Accès |   |                                 |
|-------|---|---------------------------------|
| 0     | • | Gestionnaires de Corps (GC)     |
|       | • | Gestionnaires de Proximité (GP) |

| Agorha<br>MINISTERE DE<br>L'AGRICULTURE, DE<br>L'AGROALIMENTAIRE ET<br>DE LA FORÊT | Module<br>Autres mises<br>à jour du dossier agent | SOGETI<br>ATEXO                    |
|------------------------------------------------------------------------------------|---------------------------------------------------|------------------------------------|
| Création - Rattachement Mai                                                        | nuel à un Lot de Paye                             | 🕒 Imprimer 🔞 Aide                  |
| Etapes : Agent - Desc<br>Agent : 17<br>*Date de la demande :<br>Date d'effet : 28  | ription<br>71860 - SOGETI Sabine<br>28/01/2013    |                                    |
| <ul> <li>Quitter</li> <li>Quitter</li> </ul>                                       | Indice de correctif :                             | Informations associées<br>sp_lop01 |

| Champ               | Explication                                  | Action<br>attendue                                                                           | Commentaire                                                        |
|---------------------|----------------------------------------------|----------------------------------------------------------------------------------------------|--------------------------------------------------------------------|
| Date de la demande  | Date à laquelle est<br>effectuée la demande. | Saisie d'une<br>date au format<br>JJ/MM/AAAA.<br>Aidez-vous du<br>calendrier si<br>besoin.   | Champ obligatoire.                                                 |
| Lot de Paye         | Code du lot de paye                          | Saisie du code<br>du lot de paye.<br>Utiliser le Guide<br>afin de<br>sélectionner le<br>code | Champ obligatoire                                                  |
| Indice de correctif | Indice de correctif Lot<br>de Paye           | Case à cocher                                                                                | Indique que le n° de lot du<br>dossier a été forcé<br>manuellement |

## 4.23 Mise à jour Gestion tiers bénéficiaires

| Nom de l'écran Code Ecran |
|---------------------------|
|---------------------------|

Documentation utilisateur AGORHA – Autres Mises à jour du dossier agent

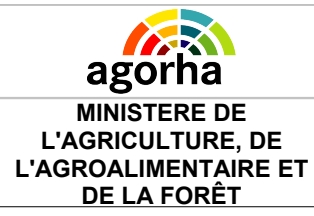

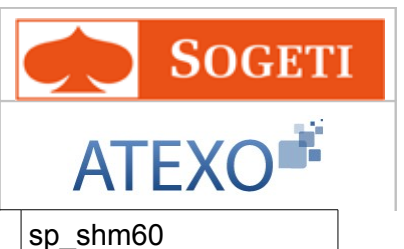

Bloc « Gestion tiers bénéficiaires » - Onglet Description

#### Objectifs de l'écran

Les tiers bénéficiaires sont des tiers (hors opposants) qui peuvent être bénéficiaires de tout ou partie de la rémunération de l'agent. Il s'agit par exemple d'un conjoint, d'un ex conjoint, d'un enfant, d'un représentant légal, d'un héritier, de l'aide sociale à l'enfance, du délégué aux prestations familiales, d'un notaire.

Ce processus permet au gestionnaire d'enregistrer des informations concernant les tiers bénéficiaires d'un agent comme :

- son état civil/adresse
- ses coordonnées bancaires : permet de renseigner les coordonnées bancaires ainsi que le mode de paiement
- son versement : Saisie et modification des données relatives de versement
- Informations complémentaires : saisie et modification des données liées aux informations complémentaires d'un tiers bénéficiaire de type « conjoint » ou « exconjoint ». Ces informations sont caractérisées par des dates de début et de fin d'activité et un indicateur permettant d'identifier si le tiers bénéficiaire a une activité dans le secteur public. Il permet aussi de renseigner le montant mensuel de supplément familiale de traitement perçu par le conjoint ainsi que le nombre d'enfant au sens PF (Prestation Familiale) issu du couple.

| Accès |
|-------|
|-------|

| Agorha<br>MINISTERE DE<br>L'AGRICULTURE, DE<br>L'AGROALIMENTAIRE ET<br>DE LA FORÊT | Mo<br>Autres<br>à jour du de                      | dule<br>mises<br>ossier agent | SOGETI<br>ATEXO  |
|------------------------------------------------------------------------------------|---------------------------------------------------|-------------------------------|------------------|
| Gestion tiers bénéficiaires                                                        |                                                   |                               | 💾 Imprimer 💡 Aid |
| Etapes : Agent - Descript<br>Agent : 1718<br>*Date de la demande : 2               | <b>ію п</b><br>60 - SOGETI Sabine<br>18/01/2013 🕞 | Date d'effet :28/01/2013      |                  |
| Liste des tiers bénéficiaires                                                      |                                                   |                               |                  |
| N°                                                                                 | Nom / Préno                                       | m                             | Action           |
| Liste à 0 élément(s) prése                                                         | nté(s) par 10.                                    |                               | [1]              |
| 2                                                                                  |                                                   |                               |                  |
| ⊖<br>Coordonnées personnelles                                                      |                                                   |                               |                  |
| N° du tiers bén                                                                    | éficiaire :1                                      |                               |                  |
| *Nom :                                                                             |                                                   | *Prénom :                     |                  |
| *Type de t                                                                         | iers bénéficiaire : TAD03 - TAD                   | 03-Ex-conjoint                | ×                |
| Done adresse : <b>údresse</b>                                                      | nerconnelle                                       |                               |                  |
| Adresse 1/3 :                                                                      | personnene                                        | Nº dans la voie :             |                  |
| Extension p° voje :                                                                | Nop reproies V                                    | de la voie:                   |                  |
| Adresse 3/3 :                                                                      |                                                   | 1                             |                  |
| Code postal :                                                                      | Code                                              |                               |                  |
|                                                                                    |                                                   | Guide                         |                  |
| Localite de Distribution :                                                         |                                                   |                               |                  |
| Code INSEE TAAF :                                                                  | Guide                                             |                               |                  |
| *Pays d'implantation :                                                             | 100 Guide France                                  |                               |                  |
| Code de distribution à l'ét                                                        | ranger:                                           |                               |                  |
| Localité à l'étrar                                                                 | iger:                                             |                               |                  |
| N° de téléphone                                                                    | fixe :                                            | N° téléphone portable :       |                  |
| N° de téléco                                                                       | pie :                                             | Adresse électronique :        |                  |
| Se confirmer la saisie                                                             |                                                   |                               |                  |
| <u>619</u>                                                                         |                                                   |                               |                  |
|                                                                                    |                                                   |                               | Commentation     |
| Champ                                                                              | Explication                                       | Action atton                  | duo              |

| Champ                         | Explication                                                                                           | Action attendue    | Commentaire                 |
|-------------------------------|----------------------------------------------------------------------------------------------------|--------------------|-----------------------------|
|                               | Bloc " Liste des tie                                                                                  | rs bénéficiaire"   |                             |
| Supprimer                     | Supprimer le tiers<br>bénéficiaire sélectionné                                                        | Clic sur le bouton |                             |
| Ajouter tiers<br>bénéficiaire | Permet d'accéder aux<br>champs de saisie pour les<br>informations concernant<br>un tiers bénéficiaire | Clic sur le bouton | Ouvre les champs de saisie. |

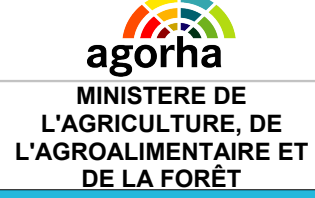

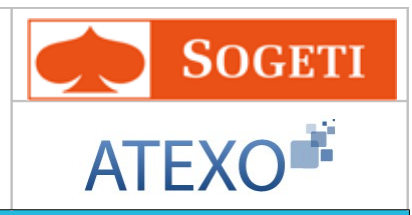

|                                      | Bloc « Coordonnée                                                                | s personnelles »                                                             |                   |
|--------------------------------------|----------------------------------------------------------------------------------|------------------------------------------------------------------------------|-------------------|
| N° du tiers<br>bénéficiaire          | Numéro du tiers<br>bénéficiaire                                                  | Consultation                                                                 |                   |
| Nom                                  | Nom du tiers bénéficiaire                                                        | Saisie<br>alphanumérique                                                     | Champ obligatoire |
| Prénom                               | Prénom du tiers<br>bénéficiaire                                                  | Saisie<br>alphanumérique                                                     | Champ obligatoire |
| Type de tiers<br>bénéficiaire        | Type du tiers bénéficiaire                                                       | Sélectionner une<br>valeur dans le<br>référentiel des<br>types de tiers      | Champ obligatoire |
| Type adresse                         | Type de l'adresse                                                                | Consultation                                                                 |                   |
| Adresse 1/3                          | Libellé 1/3 de l'adresse                                                         | Saisie<br>alphanumérique                                                     |                   |
| N° dans la voie                      | Permet de saisir la<br>numéro de voie                                            | Saisie Numérique                                                             |                   |
| Extension n° voie                    | Permet de saisir les<br>compléments au numéro<br>de voie.                        | Sélectionner une<br>valeur parmi Bis,<br>Ter, Quater                         |                   |
| Libellé de la voie                   | Libellé de la voie                                                               | Saisie<br>alphanumérique                                                     |                   |
| Adresse 3/3                          | Libellé 3/3 de l'adresse                                                         | Saisie<br>alphanumérique                                                     |                   |
| Code Postal                          | Code postal de l'adresse                                                         | En consultation                                                              |                   |
| Code INSEE                           | Permet de saisir le code<br>INSEE de l'adresse                                   | Sélectionner une<br>valeur dans le<br>référentiel des<br>codes INSEE         |                   |
| Localité de<br>Distribution          | Localité de l 'adresse de distribution                                           | En consultation                                                              |                   |
| Code INSEE TAAF                      | Permet de saisir le code<br>INSEE Terres australes et<br>antarctiques françaises | Sélectionner une<br>valeur dans le<br>référentiel des<br>codes INSEE<br>TAAF |                   |
| Pays d'implantation                  | Le pays d'implantation                                                           | Sélectionner une<br>valeur dans le<br>référentiel des<br>pays                | Champ obligatoire |
| Code de distribution<br>à l'étranger | Le code de distribution à<br>l'étranger                                          | Saisie<br>alphanumérique                                                     |                   |

| agorha<br>MINISTERE DE<br>L'AGRICULTURE, D<br>L'AGROALIMENTAIRE<br>DE LA FORÊT | )E<br>E ET           | Module<br>Autres mis<br>à jour du dossi       | Module<br>tres mises<br>lu dossier agent                                         |    | <b>D</b><br>AT | SOGETI<br>EXO |
|--------------------------------------------------------------------------------|----------------------|-----------------------------------------------|----------------------------------------------------------------------------------|----|----------------|---------------|
| Localité à l'étranger                                                          | La lo                | calité à l'étranger                           | Sélectionner u<br>valeur dans le<br>référentiel des<br>localités à<br>l'étranger | ne |                |               |
| N° de téléphone fixe                                                           | Num<br>du tie        | éro de téléphone fixe<br>ers bénéficiaire     | Saisie<br>alphanumériqu                                                          | Je |                |               |
| N° téléphone<br>portable                                                       | Num<br>porta<br>béné | éro de téléphone<br>able du tiers<br>ficiaire | Saisie<br>alphanumériqu                                                          | Je |                |               |
| N° de télécopie                                                                | Num<br>tiers         | éro de télécopie du<br>bénéficiaire           | Saisie<br>alphanumériqu                                                          | Je |                |               |
| Adresse<br>électronique                                                        | Adre<br>tiers        | sse électronique du<br>bénéficiaire           | Saisie<br>alphanumériqu                                                          | Je |                |               |

| Sordonnées bancaires   *Mode de règlement : 22-Wirement bancaire *Code de vise : EUR EUR-Euro Calcul BLC / SW IFT : RIB : Agence : Numéro compte international : Nom de la banque : Localité ou agence 2/3 : Localité ou agence 3/3 : Localité ou agence 3/3 : Confirmer la seisie Parement Liste à 0 élément(s) présenté(s) par 6. [ 1 ] Pate de début : 28/01/2013 □ Date de fin Action Liste à 0 élément(s) présenté(s) par 6. [ 1 ] *Pourcentage : 10 Date de fin : *Pourcentage : 10 Date de fin : *Pourcentage : 10 Date de fin : *Pourcentage : 10 Ex-conjoint lé à l'enfant : [Ex-conjoint lé à l'enfant : [EN-Non renseigné - ♥ <b>Ex-conjoint lé à l'enfant :</b> [EN-Non renseigné - ♥                                                                                                    | <b>agorha</b><br>MINISTERE DE<br>L'AGRICULTURE, DE<br>AGROALIMENTAIRE ET<br>DE LA FORÊT                                                                          | A<br>à jour                                                                                         | Module<br>utres mises<br>du dossier aç                | jent _                                  | SOGET<br>ATEXO |
|----------------------------------------------------------------------------------------------------|----------------------------------------------------------------------------------------------------|----------------------------------------------------------------------------------------------------|-------------------------------------------------------|-----------------------------------------|----------------|
| <pre>*Mode de règlement : 22-Virement bancaire  *Code de vise : EUR EUR-Euro</pre>                                                                                                    | oordonnées bancaires                                                                                                    |                                                                                                    |                                                       |                                         |                |
| *Code de vise : EUR EUR-Euro Vane SEPA :<br>Titulaire du compte : TESTI<br>IBAN :<br>BEC / SWIFT :<br>RIB :<br>Agence :<br>Numéro compte international :<br>Localité ou agence 1/3 :<br>Localité ou agence 2/3 :<br>Localité ou agence 3/3 :<br>Confirmer la saise<br>recement<br>Liste des versements<br>Nature du versement Date de début Date de fin Action<br>Liste à 0 élément(s) présenté(s) par 6. [ 1]<br>Confirmer du versement : [VER01 - VER01-Net à payer Versente : [0]<br>Ex-conjoint lié à l'enfant : [EN]- Non renseigné -<br>Confirmer la saise<br>Confirmer la saise                                                                                                    | *Mode de règlement : 22-                                                                                                    | Virement ban caire                                                                                  | ~                                                     |                                         |                |
| Titulaire du compte : TESTI<br>IBAN : RIB :<br>Agence :<br>Numéro compte international : Nom de la banque :<br>Localité ou agence 1/3 :<br>Localité ou agence 2/3 :<br>Localité ou agence 3/3 :<br>Localité ou agence 3/3 :<br>Exernent<br>Serement<br>Serement<br>Serement<br>Serement<br>Serement<br>Serement : Date de début : Date de fin Action<br>Liste à 0 élément(s) présenté(s) par 6 [ 1]<br>Serement<br>Serement : Date de début : Date de fin Action<br>Liste à 0 élément(s) présenté(s) par 6 [ 1]<br>Serement : Date de début : Date de fin : Pourcentage :<br>*Pourcentage : *Pourcentage :<br>Serement : Centrumer la saise<br>Serement : Date de fin : *Pourcentage : *Pourcentage : *Po                                                                                                    | *Code devise : EUP                                                                                                    | EUR-Euro                                                                                            | Zone S                                                | SEPA : 🔲                                |                |
| IBAN :                                                                                                    | Titulaire du compte : TES                                                                                                    | T1                                                                                                  |                                                       |                                         |                |
| BLC / SW IFT :<br>RIB :<br>Agence :<br>Numéro compte international : Nom de la banque :<br>Localité ou agence 1/3 :<br>Localité ou agence 2/3 :<br>Localité ou agence 3/3 :<br>Localité ou agence 3/3 :<br>Exconfirmer la seise<br>resement<br>Liste des versements<br>I iste des versement Date de début Date de fin Action<br>Liste à D élément(s) présenté(s) par 6. [ 1 ]<br>Pote de début : Date de fin :<br>Pote de début : Date de fin :<br>*Date de début : Date de fin :<br>*Date de début :<br>Nature du versement : VERD1-Net à payer<br>*Pourcentage :<br>*Pourcentage :<br><u>Pourcentage :</u><br><u>Confirmer la seise</u><br><u>Fortherner la seise</u>                                                                                                    | IBAN :                                                                                                    |                                                                                                    |                                                       | 0                                       | Calcul         |
| RB :<br>Agence :<br>Numéro compte international : Nom de la banque :<br>Localité ou agence 1/3 :<br>Localité ou agence 2/3 :<br>Localité ou agence 3/3 :<br>Excentité ou agence 3/3 :<br>Confirmer la seise<br>reservent<br>Liste des versements<br>Nature du versement Date de début Date de fin Action<br>Liste à D élément(s) présenté(s) par 6. [1]<br>erservent<br>*Date de début : Date de fin : Tautier du versement : Veront-Net à payer versenter<br>*Date de début : Z&01/2013 : Date de fin : *Pourcentage : *Pourcentage : *P                                                                                                    | BIC / SW IFT :                                                                                                    |                                                                                                    |                                                       |                                         |                |
| KIB :   Agence :   Numéro compte international :   Localité ou agence 1/3 :   Localité ou agence 2/3 :   Localité ou agence 3/3 :   Ecolité ou agence 3/3 :                                                                                                    |                                                                                                    |                                                                                                    |                                                       |                                         |                |
| Numéro compte international : Nom de la banque : Localité ou agence 1/3 : Localité ou agence 2/3 : Localité ou agence 3/3 : Localité ou agence 3/3 : Localité ou agence 3/3 : Confirmer la saisie                                                                                                    | RIB :                                                                                                    |                                                                                                    |                                                       |                                         |                |
| Localité ou agence 1/3 :<br>Localité ou agence 2/3 :<br>Localité ou agence 3/3 :<br>Confirmer la saisie<br>ersement                                                                                                    | Numéro compte internationa                                                                                                    | l : [                                                                                               | Nom de                                                | la banque :                             |                |
| Localité ou agence 2/3 :<br>Localité ou agence 3/3 :<br>Confirmer la saisie<br>ersement<br>Liste des versements<br>Nature du versement Date de début Date de fin Action<br>Liste à 0 élément(s) présenté(s) par 6. [1]<br>Confirmer la saisie<br>*Date de début : 28/01/2013 Date de fin : [1]<br>*Date de début : 28/01/2013 Date de fin : [1]<br>*Nature du versement : VER01 - VER01-Net à payer **Pourcentage : 10<br>Ex-conjoint lié à l'enfant : [EN]- Non renseigné - *                                                                                                    | Localité ou agence 1/3                                                                                                    | 3 :                                                                                                 |                                                       |                                         |                |
| Localité ou agence 3/3 :<br>Confirmer la saisie<br>ersement<br>Liste des versements<br>Liste à 0 élément(s) présenté(s) par 6. [1]<br>Pate de début : 28/01/2013 Date de fin : [1]<br>Pate de début : 28/01/2013 Date de fin : [1]<br>*Date de début : 28/01/2013 Date de fin : [1]<br>*Date de début : 28/01/2013 Pate de fin : [1]<br>*Date de début : 28/01/2013 Pate de fin : [1]<br>*Date de début : 28/01/2013 Pate de fin : [1]<br>*Date de début : 28/01/2013 Pate de fin : [1]<br>*Date de début : 28/01/2013 Pate de fin : [1]<br>*Date de début : 28/01/2013 Pate de fin : [1]<br>*Date de début : 28/01/2013 Pate de fin : [1]<br>*Date de début : 28/01/2013 Pate de fin : [1]<br>*Date de début : 28/01/2013 Pate de fin : [1]<br>*Date de début : 28/01/2013 Pate de fin : [1]<br>*Date de début : 28/01/2013 Pate de fin : [1]<br>*Date de fin : [1]<br>*Date de | Localité ou agence 2/3                                                                                                    | 3 :                                                                                                 |                                                       |                                         |                |
| ersement  Eiste des versements  Liste des versement  Date de début Date de fin Action Liste à 0 élément(s) présenté(s) par 6.  [ 1]  Ajouter versement  *Date de début : 28/01/2013 Date de fin : *Date de début : 28/01/2013 Date de fin : *Pourcentage : 10  *Confirmer la saisie  Armuler la saisie  Armuler la saisie  Armuler la saisie                                                                                                    | Localité ou agence 3/3                                                                                                    | 3 :                                                                                                 |                                                       |                                         |                |
| ersement                                                                                                    | Seconfirmer 1a saisie                                                                                                    |                                                                                                    |                                                       |                                         |                |
| ersement          Liste des versements         Nature du versement       Date de début         Date à 0 élément(s) présenté(s) par 6.       [ 1 ]                                                                                                    | 4.9                                                                                                    |                                                                                                    |                                                       |                                         | )              |
| Liste des versements         Nature du versement       Date de début         Date de fin       Action         Liste à 0 élément(s) présenté(s) par 6.       [1]                                                                                                    |                                                                                                    |                                                                                                    |                                                       |                                         |                |
| Liste des versements          Nature du versement       Date de début       Date de fin       Action         Liste à 0 élément(s) présenté(s) par 6.       [1]                                                                                                    | ersement                                                                                                    |                                                                                                    |                                                       |                                         |                |
| Nature du versement       Date de début       Date de fin       Action         Liste à 0 élément(s) présenté(s) par 6.       [1]                                                                                                    | ersement                                                                                                    |                                                                                                    |                                                       |                                         |                |
| Liste à 0 élément(s) présenté(s) par 6. [1]<br>Àjouter versement  *Date de début : 28/01/2013  Date de fin :  Pourcentage : 10  *Nature du versement : VER01 - VER01-Net à payer  *Pourcentage : 10  Ex-conjoint lié à l'enfant : [EN]- Non renseigné - <u>Confirmer la saisie</u> Annuler la saisie                                                                                                    | Liste des verseme                                                                                                    | ents                                                                                                |                                                       |                                         |                |
| Ajouter versement   *Date de début : 28/01/2013   *Nature du versement : VER01 - VER01-Net à payer   *Nature du versement : VER01 - VER01-Net à payer   *Pourcentage : 10   Ex-conjoint lié à l'enfant : [EN]- Non renseigné -                                                                                                    | Liste des verseme<br>Nature du ve                                                                                                    | nts<br>ersement                                                                                     | Date de début                                         | Date de fin                             | Action         |
| Ajouter versement   *Date de début : 28/01/2013   *Nature du versement : VER01 - VER01-Net à payer   *Pourcentage : 10   Ex-conjoint lié à l'enfant :   [EN]- Non renseigné - <b>Ex-confirmer la saisie Ex-confirmer la saisie</b>                                                                                                    | )<br>ersement<br>Liste des verseme<br>Nature du ve<br>Liste à 0 élément                                                                                          | ents<br>ersement<br>(s) présenté(s) p                                                               | Date de début<br>ar 6.                                | Date de fin                             | Action [1]     |
| *Date de début : 28/01/2013 Date de fin : Date de fin :<br>*Nature du versement : VER01 - VER01-Net à payer *Pourcentage : 10<br>Ex-conjoint lié à l'enfant : [EN]- Non renseigné -<br><u>Konfirmer la saisie</u>                                                                                                    | Liste des verseme<br>Nature du ve<br>Liste à 0 élément                                                                                                    | ents<br>ersement<br>(s) présenté(s) p                                                               | Date de début<br>ar 6.                                | Date de fin                             | Action [1]     |
| *Nature du versement : VER01 - VER01-Net à payer *Pourcentage : 10<br>Ex-conjoint lié à l'enfant : [EN]- Non renseigné -<br><u>Confirmer la saisie</u><br><u>Annuler la saisie</u>                                                                                                    | Liste des verseme<br>Nature du ve<br>Liste à 0 élément<br>Ajouter versement                                                                                      | nts<br>ersement<br>(s) présenté(s) p                                                                | Date de début<br>ar 6.                                | Date de fin                             | Action [1]     |
| Ex-conjoint lié à l'enfant : [EN]- Non renseigné -                                                                                                    | Liste des verseme<br>Nature du ve<br>Liste à 0 élément<br>Ajouter versem ent<br>*Date de dét                                                                     | ersement<br>(s) présenté(s) p                                                                       | Date de début<br>ar 6.                                | Date de fin                             | Action [1]     |
| Confirmer la saisie                                                                                                    | Liste des versement Liste des verseme Nature du ve Liste à 0 élément Ajouter versement *Date de dét *Nature du versement                                         | ersement<br>(s) présenté(s) p<br>out :                                                              | Date de début<br>ar 6.                                | Date de fin                             | Action [1]     |
| Confirmer la saisie 🔗 Annuler la saisie                                                                                                    | Liste des verseme<br>Nature du ve<br>Liste à 0 élément<br>Ajouter versement<br>*Date de dét<br>*Nature du versement : VER                                        | ents<br>ersement<br>(s) présenté(s) p<br>but :                                                      | Date de début<br>ar 6.<br>13 a Date o<br>payer V *Pou | Date de fin<br>e fin :<br>centage : 10  | Action [1]     |
|                                                                                                    | Liste des versement Liste des verseme Nature du ve Liste à 0 élément Ajouter versem ent *Date de dét *Nature du versement : VEF Ex-conjoint lié à l'enfant : [EN | ents<br>ersement<br>(s) présenté(s) p<br>out : 28/01/20<br>R01 - VER01-Net à<br>I]- Non renseigné - | Date de début<br>ar 6.<br>13 💽 Date c<br>payer v *Pou | Date de fin<br>e fin :<br>centage : _10 | Action [1]     |

| Champ          | Explication                                    | Action attendue                                                         | Commentaire                                                                                                    |
|----------------|------------------------------------------------|-------------------------------------------------------------------------|----------------------------------------------------------------------------------------------------|
|                | Bloc " Coordonné                               | es bancaires"                                                           |                                                                                                    |
| Mode règlement | Manière dont les<br>règlements sont effectués. | Choisir une valeur<br>dans le référentiel<br>des modes de<br>règlement. | Champ obligatoire.<br>Si le mode de<br>règlement est<br>« Chèque Trésor », les<br>champs suivants sont<br>désactivés. |

| agorha                                                               |                | Module                                    |                                                          |     | <b>S</b> OGETI                                                                                                    |
|----------------------------------------------------------------------|----------------|-------------------------------------------|----------------------------------------------------------|-----|----------------------------------------------------------------------------------------------------|
| MINISTERE DE<br>L'AGRICULTURE, E<br>L'AGROALIMENTAIRI<br>DE LA FORÊT | )E<br>E ET     | Autres mis<br>à jour du dossi             | es<br>er agent                                           |     | ATEXO                                                                                                    |
| Code devise                                                          | Code           | e de la devise                            | Choisir une valeur<br>dans le référentiel<br>des devises |     | Champ obligatoire                                                                                                    |
| Zone SEPA                                                            | Indiq<br>situe | ue si la banque se<br>en zone SEPA        | Case à cocher                                            | -   | SEPA signifie Single<br>Euro Payments Area                                                                                            |
| Titulaire du compte                                                  | Titula<br>banc | aire du compte<br>aire                    | Saisie<br>Alphanumériq                                   | ue  |                                                                                                    |
| IBAN                                                                 | Inter<br>Acco  | national Bank<br>ount Number              | Saisie Numérie<br>en 27 chiffres                         | que | Format IBAN : FRkk<br>BBBB BGGG GGCC<br>CCCC CCCC CKK<br>B = code banque,<br>G = code guichet,<br>C = numéro de<br>compte,<br>K = clé |
| BIC/SWIFT                                                            | V              | /aleur du Business<br>Identifier Codes    | Saisie<br>Alphanumériqi                                  | ue  | 11 caractères<br>alphanumériques dont<br>les 3 derniers sont<br>optionnels                                                            |
| RIB                                                                  | Rele           | vé identité bancaire                      | Consultation                                             |     | Calculé<br>automatiquement à<br>partir de l'IBAN et du<br>BIC/SWIFT                                                                   |
| Agence                                                               | Nom<br>de l'a  | de l'agence bancaire<br>agent.            | Consultation                                             |     |                                                                                                    |
| Numéro compte<br>international                                       | Num<br>interi  | éro du compte<br>national                 | Saisie<br>Alphanumérique                                 |     | Cette donnée est<br>renseignée pour les<br>comptes bancaires<br>domiciliés à l'étranger<br>et ayant un format<br>différent de l'IBAN  |
| Nom de la banque                                                     | Nom<br>l'age   | de la banque de<br>nt                     | Saisie<br>Alphanumérique                                 |     | A saisir si la banque se<br>trouve hors zone SEPA                                                                                     |
| Localité ou agence<br>1/3                                            | Loca<br>bang   | lité ou agence de la<br>ue de l'agent 1/3 | Saisie<br>Alphanumériq                                   | ue  | A saisir si la banque se<br>trouve hors zone SEPA                                                                                     |
| Localité ou agence<br>2/3                                            | Loca<br>banq   | lité ou agence de la<br>ue de l'agent 2/3 | Saisie<br>Alphanumériq                                   | ue  | A saisir si la banque se<br>trouve hors zone SEPA                                                                                     |
| Localité ou agence<br>3/3                                            | Loca<br>bang   | lité ou agence de la<br>ue de l'agent 3/3 | Saisie<br>Alphanumériq                                   | ue  | A saisir si la banque se<br>trouve hors zone SEPA                                                                                     |
|                                                                      |                | Bloc " Vers                               | ement "                                                  |     |                                                                                                    |

| agorha<br>MINISTERE DE<br>L'AGRICULTURE, D<br>L'AGROALIMENTAIRE<br>DE LA FORÊT | )E<br>E ET             | Module<br>Autres mis<br>à jour du dossi                  | ses<br>er agent                                                         | SOGETI<br>ATEXO                                                                                                    |
|--------------------------------------------------------------------------------|------------------------|----------------------------------------------------------|-------------------------------------------------------------------------|----------------------------------------------------------------------------------------------------|
| Modifier                                                                       | Pern<br>infor<br>un ve | net de modifier les<br>mations concernant<br>ersement    |                                                                         | Ouvre les champs de<br>saisies pour le<br>versement à modifier.<br>Ceux-ci sont pré<br>renseignés avec les<br>valeurs enregistrées. Ils<br>sont modifiables.          |
| Supprimer<br>Supprimer un<br>versement                                         | Pern<br>verse          | net de supprimer un<br>ement enregistré.                 | Clic sur le bouton                                                      |                                                                                                    |
| Date de début                                                                  | Date<br>verse          | e de début du Saisie d'une date au format JJ/MM/AAAA.    |                                                                         | Champ obligatoire                                                                                                    |
| Date de fin                                                                    | Date                   | de fin du versement                                      | Saisie d'une date<br>au format<br>JJ/MM/AAAA.                           |                                                                                                    |
| Nature du<br>versement                                                         | Natu                   | re du versement                                          | Choix d'une nature<br>dans le référentiel<br>des nature du<br>versement | Champ obligatoire                                                                                                    |
| Pourcentage                                                                    | Pour<br>verse          | centage associé au<br>ement                              | Saisie numérique                                                        | Champ obligatoire<br>Permet de décrire le pourcentage<br>associé au versement au tiers en cas<br>de tiers bénéficiaires multiples<br>(ex :en cas de décès de l'agent) |
| Ex-conjoint lié à<br>l'enfant                                                  | L'ex-                  | conjoint lié à l'enfant                                  | Choix d'un ex-<br>conjoint dans la<br>liste des ex-<br>conjoints        | Donnée nécessaire en<br>cas de cession de SFT                                                                                                    |
| Confirmer<br>la saisie                                                         | Pern<br>saisi<br>le ve | net de confirmer la<br>e des informations sur<br>rsement | Clic sur le bouton                                                      |                                                                                                    |

| ago<br>Ministi<br>L'Agricui<br>'Agroalim<br>De La | FRE DE<br>LTURE, DE<br>IENTAIRE ET<br>FORÊT                                                            | Moo<br>Autres<br>à jour du do                                                   | dule<br>mises<br>ossier agent          | AT     | SOGETI<br>EXO                            |
|---------------------------------------------------|----------------------------------------------------------------------------------------------------|---------------------------------------------------------------------------------|----------------------------------------|--------|------------------------------------------|
| ⊖<br>Information ∞r                               | mplémentaire ex coni                                                                                   | oint                                                                            |                                        |        |                                          |
|                                                   | Liste des inform                                                                                       | ations complémentaires (                                                        | de l'ex conjoint (CR)                  |        |                                          |
|                                                   | Dat                                                                                                    | e de début                                                                      | Date de fin                            | Action |                                          |
|                                                   | Liste à 0 éléme                                                                                        | nt(s) présenté(s) par 6.                                                        |                                        | [      | 1]                                       |
| Montant i                                         | ntormation complément<br>*Date de début :<br>Nombre d'er<br>mensuel de suppléme<br><u>er la saisie</u> | fants au sens PF issus du<br>ent familial perçu par l'ex-c<br>Annuler la saisie | Date de fin :<br>couple :<br>onjoint : |        |                                          |
| O Quitter 🕻                                       | [EN]Etape précéder                                                                                     | te Enregistrer                                                                  |                                        | C      | <u>Informations associées</u><br>sp_shmé |

| Champ                                     | Explication                                                                           | Action attendue                               | Commentaire                                                                                                    |
|-------------------------------------------|---------------------------------------------------------------------------------------|-----------------------------------------------|----------------------------------------------------------------------------------------------------|
| E                                         | Bloc " Informations complé                                                            | ementaires ex conjo                           | pint "                                                                                                    |
| Modifier                                  | Permet de modifier les<br>informations<br>complémentaires d'un ex-<br>conjoint        | Clic sur le bouton                            | Ouvre les champs de<br>saisies pour<br>l'information à modifier.<br>Ceux-ci sont pré<br>renseignés avec les<br>valeurs enregistrées. Ils<br>sont modifiables. |
| Supprimer<br>Supprimer une<br>information | Permet de supprimer une<br>information<br>complémentaire ex-<br>conjoint enregistrée. | Clic sur le bouton                            |                                                                                                    |
| Date de début                             | Date de début de<br>l'information<br>complémentaire ex-<br>conjoint                   | Saisie d'une date<br>au format<br>JJ/MM/AAAA. | Champ obligatoire                                                                                                    |
| Date de fin                               | Date de fin de l'information<br>complémentaire ex-<br>conjoint                        | Saisie d'une date<br>au format<br>JJ/MM/AAAA. |                                                                                                    |

| agorha<br>MINISTERE DE<br>L'AGRICULTURE, D<br>L'AGROALIMENTAIRE<br>DE LA FORÊT | Agorha<br>MINISTERE DE<br>L'AGRICULTURE, DE<br>L'AGROALIMENTAIRE ET<br>DE LA FORÊT |                                                                     | Module<br>Autres mises<br>à jour du dossier agent |     | SOGETI<br>ATEXO                                                            |
|--------------------------------------------------------------------------------|------------------------------------------------------------------------------------|---------------------------------------------------------------------|---------------------------------------------------|-----|----------------------------------------------------------------------------|
| Nombre d'enfants<br>au sens PF issus du<br>couple                              | Nom<br>PF is                                                                       | bre d'enfants au sens<br>ssus du couple                             | Saisie numérique                                  |     | Donnée nécessaire en<br>paye pour PF<br>Allocation de soutien<br>familial. |
| Montant mensuel de<br>supplément familial<br>perçu par l'ex-<br>conjoint       | Mont<br>supp<br>par l'                                                             | tant mensuel de<br>lément familial perçu<br>ex-conjoint             | Saisie numério                                    | que | Donnée nécessaire en<br>paye pour la cession de<br>SFT.                    |
| <u>Confirmer</u><br>la saisie                                                  | Perm<br>saisi<br>comp<br>conjo                                                     | net de confirmer la<br>e des informations<br>plémentaire ex<br>pint | Clic sur le bou                                   | ton |                                                                            |

## 4.24 Mise à jour Informations complémentaires conjoint

| Nom de l'écran                                        | Co                    | ode Ecran |
|-------------------------------------------------------|-----------------------|-----------|
| Bloc « Informations Complémentaires Co<br>Description | njoint » - Onglet sp_ | _shm70    |

#### > Objectifs de l'écran

Il permet de gérer la mise à jour des informations complémentaires du conjoint de l'agent: - Activités

- Adresse
- Revenus

La notion d'activité (au sens RH du terme) n'existe pas dans l'ONP. Toutefois de façon à gérer les éléments financiers « activités » assimilables à des « primes liées à des fonctions », le même type d'organisation est mis en œuvre.

Ces activités sont décrites au niveau du dossier de l'agent avec un « accrochage » direct à la composante de rémunération (activité) à laquelle elles se rapportent.

La mise en paiement des rémunérations correspondantes est réalisée à travers la saisie des éléments liquidatifs définis dans l'onglet « Activités » du dictionnaire de données de la même façon que pour les primes « non automatiques ».

| Accès |
|-------|
| 2     |
|       |

- Gestionnaires de Corps (GC)
- Gestionnaires de Proximité (GP)

| Agorha<br>MINISTERE DE<br>L'AGRICULTURE, DE<br>L'AGROALIMENTAIRE ET<br>DE LA FORÊT | Module<br>Autres mis<br>à jour du doss                          | e<br>ses<br>ier agent | SOGETI<br>ATEXO                    |
|------------------------------------------------------------------------------------|-----------------------------------------------------------------|-----------------------|------------------------------------|
| Mise à jour Informations Com                                                       | plémentaires Conjoint                                           |                       | 💾 Imprimer 💡 Aide                  |
| Etapes : Agent - Descri                                                            | ption                                                           |                       |                                    |
| Agent : 171<br>*Date de la demande :<br>Liste d                                    | 860 - SOGETI Sabine<br>29/01/2013 📄<br>les conjoints de l'agent | Date d'effet : 29     | 9/01/2013                          |
|                                                                                    | N° Conjoint                                                     | Туре                  |                                    |
|                                                                                    | 1                                                               | CONJ-conjoint         |                                    |
| Liste                                                                              | à 1 élément(s) présenté(s                                       | ) par 10.             | [1]                                |
| Informat                                                                           | ion : 🛛 Activites 🛛 💌                                           | Moo                   | lifier                             |
| Périodes d'activités                                                               |                                                                 |                       |                                    |
| Date de début                                                                      | Date de fin                                                     | Action                | 1                                  |
| 29/01/2013                                                                         | 30/01/2013                                                      |                       | 😡 Supprimer                        |
| Liste à 1 élément(s) p                                                             | présenté(s) par 2.                                              |                       | [1]                                |
| 🛃 Ajouter une activité                                                             |                                                                 |                       |                                    |
| *Date de début :<br>C                                                              | essation d'activité : 🔲                                         | *Date de fin : [      |                                    |
| Sonfirmer la saisie <u>Confirmer la saisie</u>                                     | 🔀 Annuler la saisie                                             |                       |                                    |
| 🖸 Quitter 🔇 [EN]Etape p                                                            | récédente Enregistrer                                           |                       | Informations associées<br>sp_shm70 |

| Champ              | Explication                                  | Action attendue                                                                            | Commentaire        |
|--------------------|----------------------------------------------|--------------------------------------------------------------------------------------------|--------------------|
| Date de la demande | Date à laquelle est<br>effectuée la demande. | Saisie d'une<br>date au format<br>JJ/MM/AAAA.<br>Aidez-vous du<br>calendrier si<br>besoin. | Champ obligatoire. |
| Date d'effet       | Date d'effet de<br>l'information             | Consultation                                                                               |                    |
|                    | Bloc « Liste des                             | conjoints »                                                                                |                    |
| Case à cocher      | Permet de sélectionner                       | Clic sur le                                                                                | Champ obligatoire  |

| Agorha<br>MINISTERE DE<br>L'AGRICULTURE, DE<br>L'AGROALIMENTAIRE ET<br>DE LA FORÊT | Module<br>Autres mis<br>à jour du dossie                | es<br>er agent                         | SOGETI<br>ATEXO |
|------------------------------------------------------------------------------------|---------------------------------------------------------|----------------------------------------|-----------------|
|                                                                                    | le conjoint concerné par<br>la modification             | bouton                                 |                 |
| N°                                                                                 | Numéro du conjoint                                      | Consultation                           |                 |
| Conjoint                                                                           | Conjoint de l'agent                                     | Consultation                           |                 |
| Туре                                                                               | Type du conjoint                                        | Consultation                           |                 |
| Information                                                                        | Information sur le conjoint à modifier                  | Choisir<br>l'information à<br>modifier |                 |
| Modifier                                                                           | Permet de modifier les<br>informations d'un<br>conjoint | Clic sur le<br>bouton                  |                 |

# 4.24.1 Informations complémentaires conjoint - Activités

| Champ                            | Explication                                                                                  | Action attendue                               | Commentaire                                                                                                    |
|----------------------------------|----------------------------------------------------------------------------------------------|-----------------------------------------------|----------------------------------------------------------------------------------------------------|
|                                  | Bloc "Périodes                                                                               | d'activités"                                  |                                                                                                    |
| Modifier                         | Permet de modifier la<br>période d'activité                                                  | Clic sur le bouton                            | Ouvre les champs de<br>saisies pour<br>l'information à modifier.<br>Ceux-ci sont pré<br>renseignés avec les<br>valeurs enregistrées. Ils<br>sont modifiables. |
| Suppi 🥜 r une période u activité | Permet de supprimer une<br>période d'activité<br>enregistrée.                                | Clic sur le bouton                            |                                                                                                    |
| Ajouter une activité             | Permet d'accéder aux<br>champs de saisie pour les<br>informations concernant<br>une activité | Clic sur le bouton                            | Ouvre les champs de saisie.                                                                                                    |
| Date de début                    | Date de début de l'activité                                                                  | Saisie d'une date<br>au format<br>JJ/MM/AAAA. | Champ obligatoire                                                                                                    |
| Date de fin                      | Date de fin de l'activité                                                                    | Saisie d'une date<br>au format<br>JJ/MM/AAAA. | Champ obligatoire                                                                                                    |
| Cessation d'activité             | Indique s'il s'agit d'une<br>cessation d'activité                                            | Case à cocher                                 |                                                                                                    |

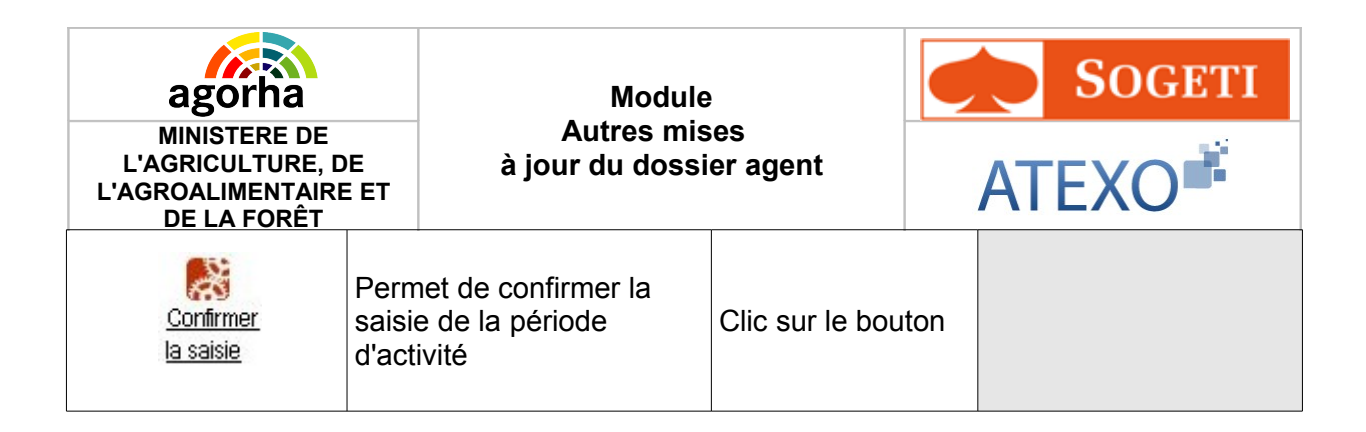

### 4.24.2 Informations complémentaires conjoint - Adresse

| N°     Conjoint     Type       1     CONJ-conjoint              |
|-----------------------------------------------------------------|
| 1 CONJ-conjoint  Liste à 1 élément(s) présenté(s) par 10.       |
| Liste à 1 élément(s) présenté(s) par 10. [1]                    |
|                                                                 |
| Information : Adresse 💌 🌈 Modifier                              |
| adresse - Adresse nersonnelle                                   |
| dresse 1/3 : Numéro de la voie :                                |
|                                                                 |
| Extension du numéro de la Voie : [EN]- Non renseign 💌 Libellé : |
| Adresse 3/3 :                                                   |
| Code postal : Code INSEE : Guide                                |
| _ocalité de Distribution :                                      |
|                                                                 |
|                                                                 |
| Pays d'implantation : Guide                                     |
| Localité à l'étranger : Guide                                   |
|                                                                 |
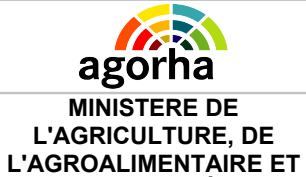

**DE LA FORÊT** 

#### Module Autres mises à jour du dossier agent

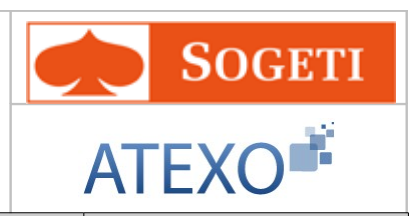

| Champ                             | Explication                                                                      | Action attendue                                                                    | Commentaire       |
|-----------------------------------|----------------------------------------------------------------------------------|------------------------------------------------------------------------------------|-------------------|
| Type adresse                      | Type de l'adresse                                                                | Consultation                                                                       |                   |
| Adresse 1/3                       | Libellé 1/3 de l'adresse                                                         | Saisie<br>alphanumérique                                                           |                   |
| Numéro de la voie                 | Permet de saisir la<br>numéro de voie                                            | Saisie Numérique                                                                   |                   |
| Extension du<br>numéro de la Voie | Permet de saisir les<br>compléments au numéro<br>de voie.                        | Sélectionner une<br>valeur parmi Bis,<br>Ter, Quater                               |                   |
| Libellé de la voie                | Libellé de la voie                                                               | Saisie<br>alphanumérique                                                           |                   |
| Adresse 3/3                       | Libellé 3/3 de l'adresse                                                         | Saisie<br>alphanumérique                                                           |                   |
| Code Postal                       | Code postal de l'adresse                                                         | En consultation                                                                    |                   |
| Code INSEE                        | Permet de saisir le code<br>INSEE de l'adresse                                   | Sélectionner une<br>valeur dans le<br>référentiel des<br>codes INSEE               |                   |
| Localité de<br>Distribution       | Localité de l 'adresse de distribution                                           | En consultation                                                                    |                   |
| Code INSEE TAAF                   | Permet de saisir le code<br>INSEE Terres australes et<br>antarctiques françaises | Sélectionner une<br>valeur dans le<br>référentiel des<br>codes INSEE<br>TAAF       |                   |
| Pays d'implantation               | Le pays d'implantation                                                           | Sélectionner une<br>valeur dans le<br>référentiel des<br>pays                      | Champ obligatoire |
| Localité à l'étranger             | La localité à l'étranger                                                         | Sélectionner une<br>valeur dans le<br>référentiel des<br>localités à<br>l'étranger |                   |
| Code de distribution à l'étranger | Le code de distribution à<br>l'étranger                                          | Saisie<br>alphanumérique                                                           |                   |

## 4.24.3 Informations complémentaires conjoint – Revenus

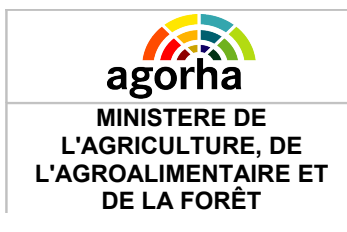

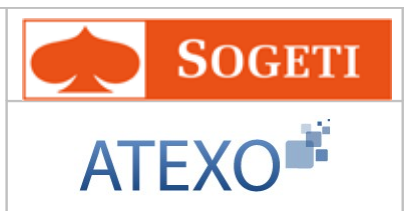

#### Objectifs de l'écran

Il permet de gérer la mise à jour des montants des divers types de revenus liés au conjoint (ex. Revenu net catégoriel de l'agent, Montant net fiscal de référence des parents). Ces données sont utilisées notamment pour la gestion des prestations familiales dans les DOM.

|                     | Liste d   | es con  | njoints de l'agent       |               |                  |
|---------------------|-----------|---------|--------------------------|---------------|------------------|
|                     |           | N°      | Conjoint                 | Туре          |                  |
|                     |           | 1       |                          | CONJ-conjoint | :                |
|                     | Liste à   | i 1 élé | ément(s) présenté(s) p   | ar 10.        | [1]              |
| Ir                  | nformatio | on : F  | Revenus 💌                | 🥒 Moo         | difier           |
| Liste revenus       |           |         |                          |               |                  |
| Date de début       | Date      | de fin  | n Type de reven          | u Montant     | Action           |
| 29/01/2013          |           |         | MON01                    | 150           | Supprimer        |
| Liste à 1 éléme     | nt(s) p   | résent  | té(s) par 4.             |               | [1               |
| Ajouter un revenu   | 1         |         |                          |               |                  |
| *Date               | de débu   | ıt : 🗌  |                          | Date de fir   | n :              |
| *Revenu du          | ı conjoin | it : [E | N]- Non renseigné -      |               | ×                |
| ntant du revenu du  | ı conjoin | it : 🗌  |                          |               |                  |
| S Confirmer la sais | ie        |         | <u>Annuler la saisie</u> |               |                  |
| Quitter 🔇 [EN]      | Etape pr  | écéden  | te Enregistrer           |               |                  |
|                     |           |         |                          |               | Informations as: |
|                     |           |         |                          |               |                  |

| agorha<br>MINISTERE DE<br>L'AGRICULTURE, D<br>L'AGROALIMENTAIRE<br>DE LA FORÊT | )E<br>E ET                     | Module<br>Autres mis<br>à jour du dossi                                    | es<br>er agent                                                         |     | SOGETI<br>ATEXO                                                                                                    |
|--------------------------------------------------------------------------------|--------------------------------|----------------------------------------------------------------------------|------------------------------------------------------------------------|-----|----------------------------------------------------------------------------------------------------|
| Champ                                                                          |                                | Explication                                                                | Action atten                                                           | due | Commentaire                                                                                                    |
|                                                                                |                                | Bloc "Liste ı                                                              | revenus"                                                               |     |                                                                                                    |
| Modifier                                                                       | Pern<br>reve                   | net de modifier le<br>nu                                                   | Clic sur le bouton                                                     |     | Ouvre les champs de<br>saisies pour<br>l'information à modifier.<br>Ceux-ci sont pré<br>renseignés avec les<br>valeurs enregistrées. Ils<br>sont modifiables. |
| Supprimer<br>Supprimer le revenu                                               | Pern<br>reve                   | net de supprimer un<br>nu enregistré.                                      | Clic sur le bouton                                                     |     |                                                                                                    |
| Ajouter un revenu                                                              | Pern<br>chan<br>infor<br>un re | net d'accéder aux<br>nps de saisie pour les<br>mations concernant<br>evenu | Clic sur le bouton                                                     |     | Ouvre les champs de saisie.                                                                                                    |
| Date de début                                                                  | Date de début du revenu        |                                                                            | Saisie d'une date<br>au format<br>JJ/MM/AAAA.                          |     | Champ obligatoire                                                                                                    |
| Date de fin                                                                    | Date de fin du revenu          |                                                                            | Saisie d'une date<br>au format<br>JJ/MM/AAAA.                          |     |                                                                                                    |
| Revenu du conjoint                                                             | Code du revenu du<br>conjoint  |                                                                            | Sélection d'un<br>revenu dans le<br>référentiel des<br>types de revenu |     | Champ obligatoire                                                                                                    |
| Montant du revenu<br>du conjoint                                               | Montant du revenu              |                                                                            | Saisie<br>alphanumérique                                               |     |                                                                                                    |
| Confirmer<br>la saisie                                                         | Pern<br>saisi<br>d'act         | net de confirmer la<br>e de la période<br>ivité                            | Clic sur le bou                                                        | ton |                                                                                                    |

# 4.25 Mise à jour Conditions de logement

| Nom de l'écran                                       | Code Ecran |
|------------------------------------------------------|------------|
| Bloc « Conditions de logement » - Onglet Description | sp_shm80   |

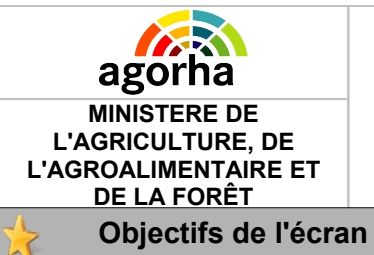

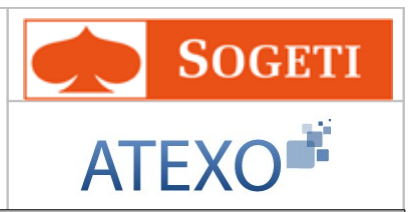

Il permet au gestionnaire d'enregistrer les données permettant de définir, sous réserve de l'attribution d'un logement, sous quelles conditions a été attribué le logement d'un agent (date d'occupation du logement, montant du loyer, mode de logement...). Ces données sont nécessaires pour certaines composantes de la rémunération de l'agent (indemnitaire notamment).

| Accès |
|-------|
| 2     |

- Gestionnaires de Corps (GC)
- Gestionnaires de Proximité (GP)

| agori<br>MINISTER<br>L'AGRICULT<br>AGROALIMEI<br>DE LA FO | <b>1a</b><br>RE DE<br>URE, DE<br>NTAIRE ET<br>DRÊT           | Module<br>Autres mises<br>à jour du dossier a                                                                                | gent                     | AT        | Sogeti<br>EXO     |
|-----------------------------------------------------------|--------------------------------------------------------------|----------------------------------------------------------------------------------------------------|--------------------------|-----------|-------------------|
| ise à jour Con                                            | ditions de loge                                              | ment                                                                                                    |                          |           | 💁 Imprimer 💡 Aide |
| Etapes : A                                                | gent - Descrij<br>Agent : 171<br>demande :                   | p <b>tion</b><br>860 - SOGETI Sabine<br>29/01/2013 📄                                                                         | Date d'effet : <b>29</b> | 1/01/2013 |                   |
| Listi 📽 co<br>Date de                                     | nditions de log<br>Date de fin                               | ement<br>Conditions de logement                                                                                              |                          |           |                   |
| 29/01/2013                                                |                                                              | CLO9-Agent logé par ses propr                                                                                                | es moyens                | ø         | Supprimer         |
| Ajouter u                                                 | ne condition de l<br>Date de début                           |                                                                                                    | Date de fin : [          |           |                   |
| *Conditio                                                 | ons de logemer<br>*Code devis                                | e : [EN]- Non renseigné -<br>e : [EN]- Non renseigné -                                                                       | *                        | ×         |                   |
| Loyer payé                                                | par l'état frança<br>M<br>Valeur Ic<br>n <u>er la saisie</u> | ais ou étranger ou un organisme<br>ontant du loyer payé par l'agent<br>cative réelle des locaux occupés<br>Annuler la saisie | :                        | ]         |                   |
| ••••                                                      | (EN)Etape pr                                                 | récédente Enregistrer                                                                                                    |                          |           |                   |

| Champ    | Explication                                  | Action attendue    | Commentaire                                                                                                    |
|----------|----------------------------------------------|--------------------|----------------------------------------------------------------------------------------------------|
|          | Bloc "Liste des condit                       | ions de logement"  |                                                                                                    |
| Modifier | Permet de modifier une condition de logement | Clic sur le bouton | Ouvre les champs de<br>saisies pour<br>l'information à modifier.<br>Ceux-ci sont pré<br>renseignés avec les<br>valeurs enregistrées. Ils<br>sont modifiables. |

| agorha<br>MINISTERE DE<br>L'AGRICULTURE, D<br>L'AGROALIMENTAIRE<br>DE LA FORÊT | Agorha<br>MINISTERE DE<br>L'AGRICULTURE, DE<br>L'AGROALIMENTAIRE ET |                                                                                            | Module<br>Autres mises<br>à jour du dossier agent          |     | <b>N</b>                                                            | Sogeti<br>EXO                                                                                                    |
|--------------------------------------------------------------------------------|---------------------------------------------------------------------|--------------------------------------------------------------------------------------------|------------------------------------------------------------|-----|---------------------------------------------------------------------|----------------------------------------------------------------------------------------------------|
| Supprimer<br>Supprimer une<br>condition de<br>logement                         | Perm<br>cond<br>enre                                                | net de supprimer une<br>ition de logement<br>gistrée.                                      | Clic sur le bou                                            | ton |                                                                     |                                                                                                    |
| Ajouter une<br>condition de<br>logement                                        | Perm<br>chan<br>infori<br>une o                                     | net d'accéder aux<br>nps de saisie pour les<br>mations concernant<br>condition de logement | Clic sur le bou                                            | ton | Ouvr<br>saisie                                                      | e les champs de<br>e.                                                                                                    |
| Date de début                                                                  | Date<br>cond                                                        | de début de la<br>ition de logement                                                        | Saisie d'une da<br>au format<br>JJ/MM/AAAA.                | ate | Char                                                                | np obligatoire                                                                                                    |
| Date de fin                                                                    | Date<br>de lo                                                       | de fin de la condition<br>gement                                                           | Saisie d'une date<br>au format<br>JJ/MM/AAAA.              |     |                                                                     |                                                                                                    |
| Conditions de<br>logement                                                      | Code de la condition de logement                                    |                                                                                            | Choisir un code<br>dans le référentiel<br>des conditions   |     |                                                                     |                                                                                                    |
| Code devise                                                                    | Code                                                                | e de la devise                                                                             | Choisir un code<br>dans le référentiel<br>des codes devise |     |                                                                     |                                                                                                    |
| Loyer payé par l'état<br>français ou étranger<br>ou un organisme               | Mont<br>l'état<br>ou ui                                             | ant du loyer payé par<br>français ou étranger<br>n organisme                               | Saisie numério                                             | que | Ce m<br>être r<br>pour<br>affect<br>il est<br>devis                 | ontant ne peut<br>enseigné que<br>les agents<br>tés à l'étranger et<br>assorti d'un code<br>e                                           |
| Montant du loyer<br>payé par l'agent                                           | Permet de saisir montant<br>du loyer qui est payé par<br>l'agent    |                                                                                            | Saisie numérique                                           |     | Ce m<br>rense<br>condi<br>est "A<br>propr<br>conce<br>agen<br>les C | ontant n'est<br>eigné que si la<br>tion de logement<br>Agent logé par ses<br>es moyens" et ne<br>erne que les<br>ts affectés dans<br>OM |
| Valeur locative<br>réelle des locaux<br>occupés                                | Vale<br>locau                                                       | ur locative réelle des<br>ux occupés                                                       | Saisie numérique                                           |     |                                                                     |                                                                                                    |
| Confirmer<br>la saisie                                                         | Perm<br>saisi<br>loger                                              | net de confirmer la<br>e de la condition de<br>ment                                        | Clic sur le bou                                            | ton |                                                                     |                                                                                                    |

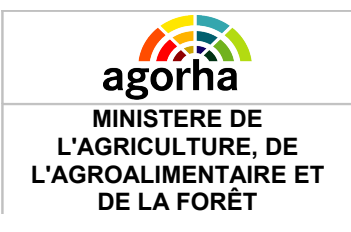

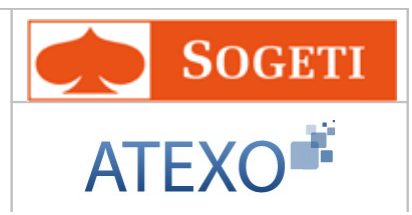

## 4.26 Mise à jour Revenus de l'agent

| Nom de l'écran                                   | Code Ecran |
|--------------------------------------------------|------------|
| Bloc « Revenus de l'agent » - Onglet Description | sp_shm81   |

#### > Objectifs de l'écran

٠

Il permet de gérer la mise à jour des montants des divers types de revenus liés à l'agent ou à son ménage (ex. Revenu net catégoriel de l'agent, Montant net fiscal de référence des parents). Ces données sont utilisées notamment pour la gestion des prestations familiales dans les DOM.

| Accès    |  |
|----------|--|
| <u> </u> |  |
|          |  |

- Gestionnaires de Corps (GC)
- Gestionnaires de Proximité (GP)

| I                                                                                 |                                |                                                            |                               |                     |                      |
|-----------------------------------------------------------------------------------|--------------------------------|------------------------------------------------------------|-------------------------------|---------------------|----------------------|
| Agorha<br>MINISTERE DE<br>L'AGRICULTURE, DE<br>L'AGROALIMENTAIRE I<br>DE LA FORÊT | ET.                            | Module<br>Autres mises<br>à jour du dossier agent          | A                             | SOGET<br>EXO        | ГІ                   |
| Mise a jour Revenus de l'a                                                        | igent                          |                                                            | l                             | 🕒 Imprimer 💡        | Aide                 |
| Etapes : Agent - D<br>Agent :<br>*Date de la demande :                            | escription<br>171860<br>29/0   | - SOGETI Sabine<br>D1/2013 🕞 Date d'effet : 29             | 9/01/2013                     |                     |                      |
| Liste des revenus                                                                 | de l'age                       | nt                                                         |                               |                     |                      |
| Date de Date                                                                      | e de fin                       | Type de revenu                                             | Action                        |                     |                      |
| 29/01/2013                                                                        |                                | RFA01-Montant net fiscal référence des p                   | 1                             | Supprimer           |                      |
| Liste à 1 élément                                                                 | (s) prés                       | enté(s) par 6.                                             |                               | [1]                 |                      |
| Ajouter revenu                                                                    |                                |                                                            |                               |                     |                      |
| *Date de début                                                                    | :                              | Date de fin : [                                            |                               |                     |                      |
|                                                                                   | <b>*</b> T)                    | rpe de revenu : [EN]- Non renseigné -                      |                               | ~                   |                      |
|                                                                                   |                                | Montar                                                     | nt du revenu :                |                     |                      |
| Nombre de parts fisca                                                             | les (prise                     | s en compte dans l'impôt sur le revenu de l'<br>l'agent ou | 'année N-1 de<br>du ménage) : |                     |                      |
| 🞇 Confirmer la saisie                                                             | <table-cell> Annu</table-cell> | ler la saisie                                              |                               |                     |                      |
| 🖸 Quitter 🔇 [EN]Eta                                                               | pe précéd                      | ente Enregistrer                                           | 0                             | Informations associ | <u>iées</u><br>shm81 |

| Champ                               | Explication                                | Action attendue    | Commentaire                                                                                                    |  |  |  |  |
|-------------------------------------|--------------------------------------------|--------------------|----------------------------------------------------------------------------------------------------|--|--|--|--|
| Bloc "Liste des revenus de l'agent" |                                            |                    |                                                                                                    |  |  |  |  |
| Modifier                            | Permet de modifier un<br>revenu de l'agent | Clic sur le bouton | Ouvre les champs de<br>saisies pour<br>l'information à modifier.<br>Ceux-ci sont pré<br>renseignés avec les<br>valeurs enregistrées. Ils<br>sont modifiables. |  |  |  |  |

| agorha<br>MINISTERE DE<br>L'AGRICULTURE, DE<br>L'AGROALIMENTAIRE ET<br>DE LA EORÊT                                              |                                 | Module<br>Autres mis<br>à jour du dossi                                    | e Ses<br>ier agent ATEXO                                         |     | SOGETI<br>ATEXO                                                                    |
|----------------------------------------------------------------------------------------------------|---------------------------------|----------------------------------------------------------------------------|------------------------------------------------------------------|-----|------------------------------------------------------------------------------------|
| Supprimer<br>Supprimer un<br>revenu de l'agent                                                                                  | Perm<br>revei                   | net de supprimer un<br>nu enregistré.                                      | Clic sur le bout                                                 | ton |                                                                                    |
| Ajouter revenu                                                                                                    | Perm<br>chan<br>infori<br>un re | net d'accéder aux<br>nps de saisie pour les<br>mations concernant<br>evenu | Clic sur le bout                                                 | ton | Ouvre les champs de saisie.                                                        |
| Date de début                                                                                                    | Date                            | de début du revenu                                                         | Saisie d'une date<br>au format<br>JJ/MM/AAAA.                    |     | Champ obligatoire                                                                  |
| Date de fin                                                                                                    | Date                            | de fin du revenu                                                           | Saisie d'une date<br>au format<br>JJ/MM/AAAA.                    |     |                                                                                    |
| Type de revenu                                                                                                    | Туре                            | e de revenu de l'agent                                                     | Choisir un type<br>dans le référentiel<br>des types de<br>revenu |     | Champ obligatoire                                                                  |
| Montant du revenu                                                                                                    | Mont<br>l'age                   | ant du revenu de<br>nt                                                     | Saisie<br>alphanumérique                                         |     |                                                                                    |
| Nombre de parts<br>fiscales (prises en<br>compte dans l'impôt<br>sur le revenu de<br>l'année N-1 de<br>l'agent ou du<br>ménage) | Nom                             | bre de parts fiscales                                                      | Saisie<br>alphanumériqu                                          | Ie  | En consultation si type<br>de revenu différent de<br>'Nombre de parts<br>fiscales' |
| Confirmer<br>la saisie                                                                                                    | Perm<br>saisi                   | net de confirmer la<br>e du revenu                                         | Clic sur le bout                                                 | ton |                                                                                    |

### 4.27 Mise à jour Handicap Invalidité

| Nom de l'écran                                    | Code Ecran |
|---------------------------------------------------|------------|
| Bloc « Handicap Invalidité » - Onglet Description | sp_shm82   |

#### bjectifs de l'écran

Il permet au gestionnaire de mettre à jour certaines informations relatives au handicap de l'agent car les agents porteurs d'un handicap bénéficient de mesures spécifiques notamment pour la gestion de leur carrière ou de leurs conditions de travail.

| <ul> <li>Action</li> <li>Action</li> <li>Gestionnaires de Corps (GC)</li> <li>Gestionnaires de Proximité (GP)</li> </ul> ise à jour Handicap Invalidité Etapes : Agent - Description Agent : 171860 - SOGETI Sabine *Date de la demande : 29/01/2013 Date d'effet : 29/01/2013 Liste de la demande : 29/01/2013 Date d'effet : 29/01/2013 Liste de la demande : 29/01/2013 Date d'effet : 29/01/2013 Liste de la demande : 0 ate d'invalidité Action GRI1 - GRI1 - GRI1 - Groupe 1 Action Liste à 1 élément(s) présenté(s) par 6. [1] Confirmer la saisie Confirmer la saisie Confirmer la saisie                                                                                                    | Scrès <ul> <li>Gestionnaires de Corps (GC)</li> <li>Gestionnaires de Proximité (GP)</li> </ul> ise à jour Handicap Invalidité Etapes : Agent - Description Agent : 171860 - SOGETI Sabine *Date de la demande : 29/01/2013 <ul> <li>Date d'effet : 29/01/2013</li> </ul> Date de fin Groupe d'invalidité Action GR11 - GR11-Groupe 1 Ciste à 1 élément(s) présenté(s) par 6. Liste à 1 élément(s) présenté(s) par 6. Iste de de debut : Date de fin : Date de fin : Taux d'invalidité : Taux d'invalidité : Reconnaissance du handicap Adaptation du poste Adaptation du poste Confirmer la saisie Confirmer la saisie Confirmer la saisie                                                                                                    | Agroalimentaire et<br>De la forêt              | Module<br>Autres mises<br>à jour du dossier agent | SOGETI<br>ATEXO   |
|----------------------------------------------------------------------------------------------------|----------------------------------------------------------------------------------------------------|------------------------------------------------|---------------------------------------------------|-------------------|
| lise à jour Handicap Invalidité   Etapes :   Agent :   Date de la demande :   29/01/2013   Iste des handicaps et invalidités   Date de fin   GRI1 - GRI1-Groupe 1       Ciste à 1 élément(s) présenté(s) par 6.   Itate de début :   Date de fin :   Iste de début :   Date de de but :   Date de de but :   Pate de début :   Pate de début :   Pate de début :   Confirmer la saisie                                                                                                    | iise à jour Handicap Invalidité Etapes : Agent - Description Agent : 171860 - SOGETI Sabine *Date de la demande :                                                                                                    | <ul> <li>Gestionn</li> <li>Gestionn</li> </ul> | aires de Corps (GC)<br>aires de Proximité (GP)    |                   |
| Etapes:       Agent:       171860 - SOGETI Sabine         *Date de la demande:       29/01/2013       Date d'effet:       29/01/2013         Liste des handerages et invalidités       Groupe d'invalidité       Action         29/01/2013       GRI 1 - GRI1-Groupe 1                                                                                                    | Etapes:       Agent:       171860 - SOGETI Sabine         *Date de la demande:       29/01/2013       Date d'effet:       29/01/2013         Liste des hande:       29/01/2013       Date d'effet:       29/01/2013         Date de fin       Groupe d'invalidité       Action       Image: Supprimer         29/01/2013       GRI - GRI - Groupe 1       Image: Supprimer       Image: Supprimer         Liste à 1 élément(s) présenté(s) par 6.       Image: Supprimer       Image: Supprimer         Image: Supprimer       Image: Supprimer       Image: Supprimer         Image: Supprimer       Image: Supprimer       Image: Supprimer         Image: Supprimer       Image: Supprimer       Image: Supprimer         Image: Supprimer       Image: Supprimer       Image: Supprimer         Image: Supprimer       Image: Supprimer       Image: Supprimer         Image: Supprimer       Image: Supprimer       Image: Supprimer         Image: Supprimer       Image: Supprimer       Image: Supprimer         Image: Supprimer       Image: Supprimer       Image: Supprimer         Image: Supprimer       Image: Supprimer       Image: Supprimer         Image: Supprimer       Image: Supprimer       Image: Supprimer         Image: Supprimer       Image: Supprimer       Image: Suppri | ise à jour Handicap Invalidi                   | é                                                 | 💾 Imprimer 💡 Ai   |
| Date de fin<br>début       Groupe d'invalidité       Action         29/01/2013       GRI1 - GRI1-Groupe 1       ✓       ✓       Supprimer         Liste à 1 élément(s) présenté(s) par 6.       [1]         ✓       Ajouter handicap / invalidité       [1]         ✓       Ajouter handicap / invalidité       Date de fin :       [1]         ✓       *Date de début :       Date de fin :       [1]         *Groupe d'invalidité :       [EN]- Non renseigné -       *Taux d'invalidité :       []         Reconnaissance du handicap []       Adaptation du poste []       Annuler la saisie                                                                                                    | Date de fin Groupe d'invalidité Action   29/01/2013 GRI1 - GRI1-Groupe 1     Liste à 1 élément(s) présenté(s) par 6. [11]    Ajouter handicap / invalidité    *Date de début : Date de fin :   *Date de début : Date de fin :   *Groupe d'invalidité : [EN]- Non renseigné -   *Groupe d'invalidité : Adaptation du poste ]                                                                                                    | *Date de la demande :                          | 29/01/2013 🖃 Date d'effet                         | : : 29/01/2013    |
| 29/01/2013       GRI1 - GRI1-Groupe 1       Image: Supprimer         Liste à 1 élément(s) présenté(s) par 6.       [ 1 ]         Image: Ajouter handicap / invalidité       Image: Supprimer         *Date de début :       Image: Date de fin :         *Date de début :       Image: Date de fin :         *Groupe d'invalidité :       Image: Taux d'invalidité :         Reconnaissance du handicap       Adaptation du poste Image: Adaptation du poste Image: Annuler la saisie                                                                                                    | 29/01/2013       GRI1 - GRI1-Groupe 1       Image: Supprimer         Liste à 1 élément(s) présenté(s) par 6.       [ 1 ]         Image: Ajouter handicap / invalidité       Image: Supprimer         *Date de début :       Image: Date de fin :       Image: Supprimer         *Oate de début :       Image: Date de fin :       Image: Supprimer         *Groupe d'invalidité :       Image: Supprimer       *Taux d'invalidité :         Reconnaissance du handicap Image: Adaptation du poste Image: Supprimer       Adaptation du poste Image: Supprimer                                                                                                    | Date de début Date de fin                      | Groupe d'invalidité                               | Action            |
| Liste à 1 élément(s) présenté(s) par 6.       [ 1 ]                 Ajouter handicap / invalidité                Date de fin :             Date de fin :             Pate de début :             Date de fin :             Pate de fin :             Pate de fin :             Pate de fin :             Pate de fin :             Pate de fin :             Pate de fin :             Pate de fin :              Pate de fin :             Pate de fin : | Liste à 1 élément(s) présenté(s) par 6.       [1]                                                                                                    | 29/01/2013                                     | GRI1 - GRI1-Groupe 1                              | 🥖 🔣 Supprimer     |
| Ajouter handicap / invalidité   *Date de début : Date de fin :   *Groupe d'invalidité : Image: Taux d'invalidité :   Reconnaissance du handicap Adaptation du poste   Reconfirmer la saisie Image: Annuler la saisie                                                                                                    | Ajouter handicap / invalidité     *Date de début :     Date de fin :     *Groupe d'invalidité :     [EN]- Non renseigné -   *Taux d'invalidité :   Reconnaissance du handicap     Adaptation du poste     Example Annuler la saisie                                                                                                    | Liste à 1 élément(s) pré:                      | ente(s) par 6.                                    | [1]               |
| *Date de début : Date de fin :<br>Groupe d'invalidité : [EN]- Non renseigné -<br>Reconnaissance du handicap Adaptation du poste<br>Keconfirmer la saisie<br>Confirmer la saisie<br>Manuler la saisie                                                                                                    | *Date de début : Date de fin :<br>*Groupe d'invalidité : [EN]- Non renseigné -<br>Reconnaissance du handicap Adaptation du poste<br>Keconfirmer la saisie Annuler la saisie                                                                                                    | Ajouter handicap / invalio                     | lité                                              |                   |
| *Groupe d'invalidité : [EN]- Non renseigné -  Reconnaissance du handicap Adaptation du poste  Reconnaissance du handicap Adaptation du poste  Reconfirmer la saisie                                                                                                    | *Groupe d'invalidité : [EN]- Non renseigné -  Reconnaissance du handicap Adaptation du poste  Reconnaissance du handicap Adaptation du poste  Reconfirmer la saisie                                                                                                    | *Date de début :                               | Date c                                            | le fin :          |
| Reconnaissance du handicap 🔲 Adaptation du poste 🔲                                                                                                    | Reconnaissance du handicap 🗌 Adaptation du poste 🔲                                                                                                    | *Groupe d'invalidité : [EN]-                   | Non renseigné - 🛛 💌 *Tai                          | ux d'invalidité : |
| Sonfirmer la saisie Annuler la saisie                                                                                                    | Real Confirmer la saisie Real Annuler la saisie                                                                                                    | Reconnaissan                                   | ce du handicap 🗌 🛛 🛛 Adaptation du                | poste 🔲           |
|                                                                                                    | L                                                                                                    | 😹 Confirmer la saisie                          | 🚯 Annuler la saisie                               |                   |

| Champ | Explication            | Action attendue      | Commentaire |
|-------|------------------------|----------------------|-------------|
|       | Bloc "Liste des handio | caps et invalidités" |             |

| agorha<br>MINISTERE DE<br>L'AGRICULTURE, D<br>L'AGROALIMENTAIRE<br>DE LA FORÊT | )E<br>E ET                      | Module<br>Autres mis<br>à jour du dossi                                      | es<br>er agent                                                   |              | SOGETI                                                                                                    |  |
|--------------------------------------------------------------------------------|---------------------------------|------------------------------------------------------------------------------|------------------------------------------------------------------|--------------|----------------------------------------------------------------------------------------------------|--|
| Modifier                                                                       | Perm<br>hand                    | net de modifier un<br>licap                                                  | Clic sur le bou                                                  | ton          | Ouvre les champs de<br>saisies pour<br>l'information à modifier.<br>Ceux-ci sont pré<br>renseignés avec les<br>valeurs enregistrées. Ils<br>sont modifiables. |  |
| Supprimer<br>Supprimer un<br>handicap                                          | Perm<br>hand                    | net de supprimer un<br>licap enregistré.                                     | Clic sur le bouton                                               |              |                                                                                                    |  |
| Ajouter<br>handicap/invalidité                                                 | Perm<br>chan<br>infori<br>un ha | net d'accéder aux<br>nps de saisie pour les<br>mations concernant<br>andicap | Clic sur le bouton                                               |              | Ouvre les champs de saisie.                                                                                                    |  |
| Date de début                                                                  | Date de début du<br>handicap    |                                                                              | Saisie d'une date<br>au format<br>JJ/MM/AAAA.                    |              | Champ obligatoire                                                                                                    |  |
| Date de fin                                                                    | Date                            | de fin du handicap                                                           | Saisie d'une date<br>au format<br>JJ/MM/AAAA.                    |              |                                                                                                    |  |
| Groupe d'invalidité                                                            | Grou<br>hand                    | ipe d'invalidité du<br>licap                                                 | Choisir un gro<br>dans le référer<br>des groupes<br>d'invalidité | upe<br>ntiel |                                                                                                    |  |
| Taux d'invalidité                                                              | Taux<br>hand                    | d'invalidité lié au<br>licap                                                 | Saisie<br>alphanumériqu                                          | Je           |                                                                                                    |  |
| Reconnaissance du handicap                                                     | Indiq<br>reco                   | ue si le handicap est<br>nnu                                                 | Case à cocher                                                    |              |                                                                                                    |  |
| Adaptation du poste                                                            | Indiq<br>adap                   | ue si le poste est<br>ité                                                    | Case à cocher                                                    | •            |                                                                                                    |  |
| Confirmer<br>la saisie                                                         | Pern<br>saisi                   | net de confirmer la<br>e du handicap                                         | Clic sur le bou                                                  | ton          |                                                                                                    |  |

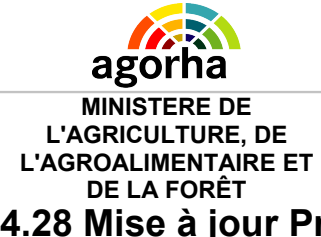

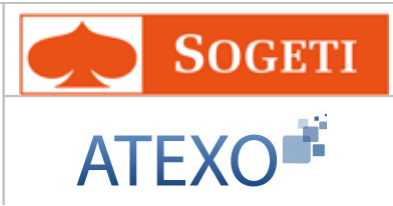

**Code Ecran** 

4.28 Mise à jour Prestations familiales ou sociales de l'agent

#### Nom de l'écran

Bloc « Prestations familiales ou sociales de l'agent » - Onglet sp\_pfs01 Description

#### Objectifs de l'écran

•

Il permet au gestionnaire de créer ou modifier les informations concernant les prestations familiales ou sociales (PFS) d'un agent.

| Acche    |
|----------|
| Acces    |
| <u> </u> |
|          |
|          |

- Gestionnaires de Corps (GC)
- Gestionnaires de Proximité (GP)

| agorha<br>MINISTERE<br>L'AGRICULTUR<br>AGROALIMENT<br>DE LA FOR | DE<br>RE, DE<br>AIRE ET<br>ÊT                                             | Moo<br>Autres<br>à jour du do                           | dule<br>mises<br>ossier agent | ATEX                    | OGET<br>(O <sup>III</sup> |
|-----------------------------------------------------------------|---------------------------------------------------------------------------|---------------------------------------------------------|-------------------------------|-------------------------|---------------------------|
| Création - Prest                                                | ations familiale                                                          | s ou sociales de l'agen                                 | ıt                            | 🕒 Imprin                | ner 🕜 Aide                |
| Etapes : Ag                                                     | gent - <b>Descrip</b><br>Agent : 1718                                     | tion<br>60 - SOGETI Sabine                              |                               |                         |                           |
| *Date de la c                                                   | lemande : 2                                                               | 9/01/2013 🖃                                             | Date d'effet : 29/            | /01/2013                |                           |
| Liste des pre                                                   | stations                                                                  |                                                         |                               |                         |                           |
| Date de déb                                                     | ut                                                                        | Date de fin                                             | Type de prestation            | Actio                   | n                         |
| Liste à O élé                                                   | ment(s) prése                                                             | nté(s) par 6.                                           |                               |                         | [1]                       |
| *E<br>*Type de prest.<br>Liste des ind                          | )ate de début :<br>ation : TPV12-T<br>icateurs liés à (                   | 29/01/2013 📄<br>PV12-Complément d' al<br>Ine prestation | Date de fin :                 | 30/01/2013 📄<br>é 💌     |                           |
| Date de<br>début                                                | Date de fin                                                               | Indicateur                                              |                               | Actio                   | n                         |
| 29/01/2013                                                      |                                                                           | INPF3-Bénéfic                                           | ciaire de la PCH              | _                       | R                         |
| Liste à 1 élé                                                   | ment(s) prése                                                             | nté(s) par 6.                                           |                               |                         | [1]                       |
| Détails de l<br>*Dat<br>*Ind<br><b>D</b> <u>Conf</u>            | 'indicateur<br>:e de début :<br>icateur : <b>[EN]-</b><br>irmer la saisie | Non renseigné -                                         | Date de fin :<br>er la saisie |                         |                           |
| O <u>Confirmer</u>                                              | <u>la saisie</u><br>] [EN]Etape pré                                       | <u>Annule</u><br>cédente <u>Enregistrer</u>             | r <u>la saisie</u>            | <b>&gt;</b> Information | ns associées<br>sp_pfs01  |

| Champ              | Explication                                  | Action attendue                                                | Commentaire       |
|--------------------|----------------------------------------------|----------------------------------------------------------------|-------------------|
|                    | Bloc "Liste des                              | prestations"                                                   |                   |
| Date de la demande | Date à laquelle est<br>effectuée la demande. | Saisie d'une date<br>au format<br>JJ/MM/AAAA.<br>Aidez-vous du | Champ obligatoire |

| agorha<br>MINISTERE DE<br>L'AGRICULTURE, E<br>L'AGROALIMENTAIRI | Agorha<br>MINISTERE DE<br>L'AGRICULTURE, DE<br>L'AGROALIMENTAIRE ET |                                                                                 | es<br>er agent                                                       | es<br>er agent ATEX |                                                                                                    |  |
|-----------------------------------------------------------------|---------------------------------------------------------------------|---------------------------------------------------------------------------------|----------------------------------------------------------------------|---------------------|----------------------------------------------------------------------------------------------------|--|
| DE LA FORÊT                                                     |                                                                     |                                                                                 | calendrier si<br>besoin.                                             |                     |                                                                                                    |  |
| Modifier                                                        | Pern<br>prest                                                       | net de modifier une<br>tation                                                   | Clic sur le bou                                                      | ton                 | Ouvre les champs de<br>saisies pour<br>l'information à modifier.<br>Ceux-ci sont pré<br>renseignés avec les<br>valeurs enregistrées. Ils<br>sont modifiables. |  |
| Supprimer<br>Supprimer une<br>prestation                        | Pern<br>prest                                                       | net de supprimer une<br>tation enregistrée.                                     | Clic sur le bouton                                                   |                     |                                                                                                    |  |
| Ajouter une prestation                                          | Pern<br>chan<br>infor<br>une                                        | net d'accéder aux<br>nps de saisie pour les<br>mations concernant<br>prestation | Clic sur le bouton                                                   |                     | Ouvre les champs de saisie.                                                                                                    |  |
| Bloc "Détails de la prestation"                                 |                                                                     |                                                                                 |                                                                      |                     |                                                                                                    |  |
| Date de début                                                   | Date<br>prest                                                       | de début de la<br>tation                                                        | Saisie d'une date<br>au format<br>JJ/MM/AAAA.                        |                     | Champ obligatoire                                                                                                    |  |
| Date de fin                                                     | Date<br>prest                                                       | de fin de la<br>tation                                                          | Saisie d'une date<br>au format<br>JJ/MM/AAAA.                        |                     |                                                                                                    |  |
| Type de prestation                                              | Pern<br>type                                                        | net de sélectionner le<br>de prestation                                         | Choisir un type<br>dans le référentiel<br>des types de<br>prestation |                     | Champ obligatoire                                                                                                    |  |
|                                                                 | Bloc                                                                | "Liste des indicateurs                                                          | s liés à une pr                                                      | estati              | on"                                                                                                    |  |
| Modifier                                                        | Pern<br>indic<br>prest                                              | net de modifier un<br>ateur lié à une<br>tation                                 | Clic sur le bou                                                      | ton                 | Ouvre les champs de<br>saisies pour<br>l'information à modifier.<br>Ceux-ci sont pré<br>renseignés avec les<br>valeurs enregistrées. Ils<br>sont modifiables. |  |
| Su 😡 un<br>ii <u>Supprimer</u> r                                | Perm<br>indic<br>prest                                              | net de supprimer un<br>ateur lié à une<br>tation                                | Clic sur le bouton                                                   |                     |                                                                                                    |  |
| Ajouter un<br>indicateur                                        | Perm<br>chan<br>infor<br>un in                                      | net d'accéder aux<br>nps de saisie pour les<br>mations concernant<br>dicateur   | Clic sur le bou                                                      | ton                 | Ouvre les champs de saisie.                                                                                                    |  |

| Agorha<br>MINISTERE DE<br>L'AGRICULTURE, E<br>L'AGROALIMENTAIRI<br>DE LA FORÊT | )E<br>E ET             | Module<br>Autres mis<br>à jour du dossi        | es<br>er agent                                                  |      | SOGETI            |
|--------------------------------------------------------------------------------|------------------------|------------------------------------------------|-----------------------------------------------------------------|------|-------------------|
| Date de début                                                                  | Date<br>l'indi         | de début de<br>cateur                          | Saisie d'une date<br>au format<br>JJ/MM/AAAA.                   |      | Champ obligatoire |
| Date de fin                                                                    | Date                   | de fin de l'indicateur                         | Saisie d'une date<br>au format<br>JJ/MM/AAAA.                   |      |                   |
| Indicateur                                                                     | Pern<br>indic<br>prest | net de choisir un<br>ateur lié à une<br>tation | Choisir un<br>indicateur dans<br>référentiel des<br>indicateurs | s le | Champ obligatoire |
| Confirmer<br>la saisie                                                         | Pern<br>saisi          | net de confirmer la<br>e de l'indicateur       | Clic sur le bout                                                | ton  |                   |

### 4.29 Mise à jour Bonifications de retraite

| Nom de l'écran                                          | Code Ecran |
|---------------------------------------------------------|------------|
| Bloc « Bonifications de retraite » - Onglet Description | sp_bon90   |

#### bjectifs de l'écran

Il permet permet au gestionnaire d'enregistrer des informations concernant les bonifications de retraite d'un agent. Certains agents peuvent, au cours de leur carrière, avoir accompli des périodes d'activité ouvrant droit à des bonifications de retraite. Cette information doit être fournie au service des retraites de l'état pour la détermination des bonifications de retraite.

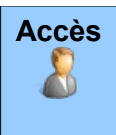

• Gestionnaires de Corps (GC)

| agorha<br>MINISTERE DE                                            | ا<br>Autı<br>à jour du        | Module<br>res mises<br>ı dossier agent |         | So            | )GET                    |
|-------------------------------------------------------------------|-------------------------------|----------------------------------------|---------|---------------|-------------------------|
| AGRICULTURE, DE<br>ROALIMENTAIRE ET                               |                               |                                        |         | IEX           | 0                       |
| DE LA FORE I<br>réation - Bonifications de retraite               |                               |                                        |         | 🕒 Imprime     | r 👩 Aide                |
| Etapes: Agent - Descripti                                         | on                            |                                        |         |               |                         |
| Agent : 15516                                                     | 3 - DUPEBE Ary-Louis          |                                        |         |               |                         |
| *Date de la demande : 🚺 o                                         | 3/10/2011                     | Date d'effet : 01/01                   | ./2011  |               |                         |
| Liste des bonifications d                                         | e retraite                    |                                        |         |               |                         |
| Date de début D                                                   | ate de fin 🛛 Natu             | re de bonification                     | Action  |               |                         |
| 10/10/2010 3:                                                     | ./12/2011                     | BOM01                                  | 🕜 🔣 Sup | prmer         |                         |
| Ajouter bonification de retra                                     |                               | Date de fin : 17/10/                   | /2011 📮 |               |                         |
| * Natura de beplification :                                       | J/2011 <u>-</u>               | *Position de la bonification           | :       | •             |                         |
| * Taux de la bonification :                                       | •                             | Enfant                                 | :       | <b>~</b>      |                         |
| Pays ou territoire de campa                                       | igne :                        | Guide                                  |         |               |                         |
| Pays ou terriroire hors d'Eur                                     | ope:                          | Guide                                  |         |               |                         |
| Durée du ser<br>Durée de la prise en co<br>pour la bonification : | vice : 00 a 00 m 00 .<br>mpte | j <b>Calcul</b><br>Nom du bâtiment     | :       |               |                         |
| 🕞 Confirmer la saisie  छ Annul                                    | er la saisie                  |                                        |         |               |                         |
| Quitter Stape précédente                                          | Enregistrer                   |                                        |         | D Information | s associées<br>sp_bon90 |

| Champ                                      | Explication                                                                                                  | Action attendue    | Commentaire                                                                                                    |  |  |  |  |
|--------------------------------------------|----------------------------------------------------------------------------------------------------|--------------------|----------------------------------------------------------------------------------------------------|--|--|--|--|
| Bloc "Liste des bonifications de retraite" |                                                                                                    |                    |                                                                                                    |  |  |  |  |
| Modifier                                   | Permet de modifier une bonification de retraite                                                              | Clic sur le bouton | Ouvre les champs de<br>saisies pour<br>l'information à modifier.<br>Ceux-ci sont pré<br>renseignés avec les<br>valeurs enregistrées. Ils<br>sont modifiables. |  |  |  |  |
| Supprimer une bonification                 | Permet de supprimer une<br>bonification de retraite<br>enregistrée.                                          | Clic sur le bouton |                                                                                                    |  |  |  |  |
| Ajouter bonification de retraite           | Permet d'accéder aux<br>champs de saisie pour les<br>informations concernant<br>une bonification de retraite | Clic sur le bouton | Ouvre les champs de saisie.                                                                                                    |  |  |  |  |

| Agorha<br>MINISTERE DE<br>L'AGRICULTURE, DE<br>L'AGROALIMENTAIRE ET<br>Module<br>Autres mis<br>à jour du dossi |                        | es<br>er agent                                               |                                                                             | )<br>AT           | SOGETI                                                                                             |                                                                                                    |
|----------------------------------------------------------------------------------------------------|------------------------|--------------------------------------------------------------|-----------------------------------------------------------------------------|-------------------|----------------------------------------------------------------------------------------------------|----------------------------------------------------------------------------------------------------|
| DE LA FORÊT                                                                                                    | Date<br>bonif          | de début de la<br>ïcation de retraite                        | Saisie d'une date<br>au format<br>.I.I/MM/AAAA                              |                   | Champ obligatoire                                                                                  |                                                                                                    |
| Date de fin                                                                                                    | Date<br>bonif          | de fin de la<br>fication de retraite                         | Saisie d'une d<br>au format<br>JJ/MM/AAAA.                                  | ate               |                                                                                                    |                                                                                                    |
| Nature de bonification                                                                                         | Pern<br>de la          | net de saisir la nature<br>bonification                      | Choisir un code<br>dans le référentiel<br>des natures de<br>bonification    |                   | Chan                                                                                               | np obligatoire                                                                                                    |
| Position de la bonification                                                                                    | Pern<br>posit          | net de saisir la<br>ion de la bonification                   | Choisir un cod<br>dans le référer<br>des positions o<br>bonification        | le<br>ntiel<br>de | Champ obligatoire                                                                                  |                                                                                                    |
| Taux de la bonification                                                                                        | Pern<br>la bo          | net de saisir le taux de<br>nification                       | Choisir un code<br>dans le référentiel<br>des positions de<br>bonification  |                   | Champ obligatoire                                                                                  |                                                                                                    |
| Enfant                                                                                                    | Pern                   | net de saisir l'enfant                                       | Choisir un enfant<br>dans le référentiel<br>des enfants                     |                   |                                                                                                    |                                                                                                    |
| Pays ou territoire de campagne                                                                                 | Pern<br>pays<br>cam    | net de sélectionner le<br>ou territoire de<br>oagne          | Choisir le pays.<br>Utiliser le Guide<br>afin de<br>sélectionner le<br>pays |                   | Territ<br>serva<br>les bo<br>camp                                                                  | oire ou zone<br>Int à déterminer<br>onifications pour<br>pagne                                                                           |
| Pays ou territoire<br>hors d'Europe                                                                            | Pern<br>pays<br>d'Eu   | net de sélectionner le<br>ou territoire hors<br>rope         | Choisir le pays.<br>Utiliser le Guide<br>afin de<br>sélectionner le<br>pays |                   | Territ<br>serva<br>les bo<br>les se<br>d'Eur                                                       | oire ou zone<br>ant à déterminer<br>onifications pour<br>ervices hors<br>ope                                                             |
| Durée du service                                                                                               | Pern<br>du se          | net de saisir la durée<br>ervice                             | Sélectionner les<br>année, mois, et<br>jour                                 |                   | affich<br>soit le<br>de mo<br>auxqu<br>durée<br>(diffén<br>fin et                                  | ée en AA MM JJ,<br>e nombre d'années,<br>bis, et de jours<br>uels correspond la<br>e du service<br>rence entre date de<br>date de début) |
| Durée de la prise en<br>compte pour la<br>bonification                                                         | Pern<br>de la<br>la bo | net de saisir la durée<br>prise en compte pour<br>nification | Saisie numérique                                                            |                   | La durée prise en<br>compte pour la<br>bonification correspon<br>à la durée de la<br>bonification. |                                                                                                    |
| Nom du bâtiment                                                                                                | Pern<br>bâtin          | net de saisir le nom du<br>nent                              | Saisie<br>alphanumériqu                                                     | Je                | Désig<br>bâtim<br>l'ager                                                                           | gnation du<br>lent à bord duquel<br>nt était embarqué                                                                                    |

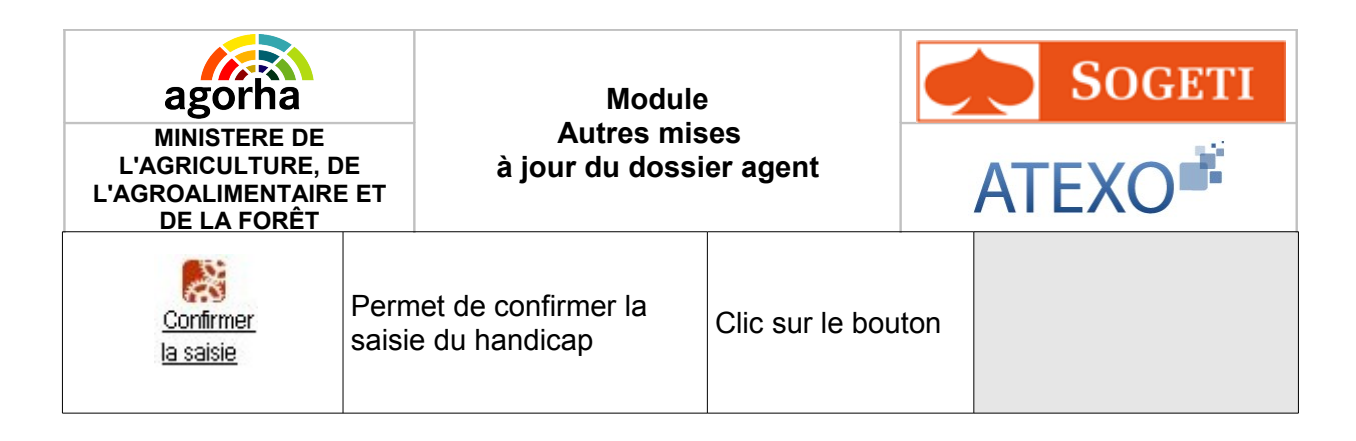

### 4.30 Mise à jour Bonifications pour congés agent à l'étranger

| Nom de l'écran                                                             | Code Ecran |
|----------------------------------------------------------------------------|------------|
| Bloc « Bonifications pour congés agent à l'étranger » - Onglet Description | sp_bon91   |

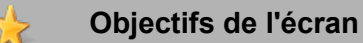

Il permet au gestionnaire de créer, modifier ou supprimer les informations concernant les bonifications de retraite générées par les congés rémunérés de l'agent hors de son territoire d'exercice, au cours de ses périodes d'activité hors Europe.

Certains agents peuvent, au cours de leur carrière, avoir passé, au cours de leur activité hors d'Europe, des périodes de congés rémunérés hors de leur territoire d'exercice. Ce processus métier permet la mise à jour de ces informations, qui doivent être fournies au service des retraites de l'état pour la détermination des bonifications de retraite.

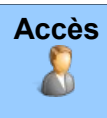

• Gestionnaires de Corps (GC)

| agorha<br>MINISTERE DE<br>L'AGRICULTURE, DE<br>AGROALIMENTAIRE ET<br>DE LA FORÊT | Module<br>Autres mises<br>à jour du dossier agent            | ATEXO                              |  |  |  |
|----------------------------------------------------------------------------------|--------------------------------------------------------------|------------------------------------|--|--|--|
| Création - Bonifications po                                                      | ur congés agent à l'étranger                                 | 💾 Imprimer 💡 Aide                  |  |  |  |
| Etapes: Agent - Desc<br>Agent:18<br>*Date de la demande:                         | iption<br>669 - ABADIE Arnaud<br>04/10/2012 💽 Date d'effet : | 04/10/2012                         |  |  |  |
| Liste des bonifications pour Congés Agent etranger                               |                                                              |                                    |  |  |  |
| Liste à 0 élément(s) présenté(s) par 6.                                          |                                                              |                                    |  |  |  |
| Ajouter bonification pour co                                                     | ngés                                                         |                                    |  |  |  |
| *Date de début                                                                   | Date de fin                                                  |                                    |  |  |  |
| 🖸 Quitter 🔇 [EN]Etape pri                                                        | écédente Enregistrer                                         | Informations associées<br>sp_bon91 |  |  |  |

| Champ                                                     | Explication                                        | Action attendue    | Commentaire                                                                                                    |  |  |  |
|-----------------------------------------------------------|----------------------------------------------------|--------------------|----------------------------------------------------------------------------------------------------|--|--|--|
| Bloc "Liste des bonifications pour Congés Agent etranger" |                                                    |                    |                                                                                                    |  |  |  |
| Modifier                                                  | Permet de modifier une<br>bonification pour congés | Clic sur le bouton | Ouvre les champs de<br>saisies pour<br>l'information à modifier.<br>Ceux-ci sont pré<br>renseignés avec les<br>valeurs enregistrées. Ils<br>sont modifiables. |  |  |  |

| Agorha<br>MINISTERE DE<br>L'AGRICULTURE, DE<br>L'AGROALIMENTAIRE ET<br>DE LA FORÊT |                       | Module<br>Autres mises<br>à jour du dossier agent        |                 | SOGETI<br>ATEXO |  |  |
|------------------------------------------------------------------------------------|-----------------------|----------------------------------------------------------|-----------------|-----------------|--|--|
| Supprimer<br>Supprimer<br>Supprimer une<br>bonification                            | Pern<br>bonit<br>enre | net de supprimer une<br>fication pour congés<br>gistrée. | Clic sur le bou | iton            |  |  |

| Agorha<br>MINISTERE DE<br>L'AGRICULTURE, D<br>L'AGROALIMENTAIRE<br>DE LA FORÊT | DE<br>E ET                              | Module<br>Autres mis<br>à jour du dossi                                                      | es<br>er agent                                |      | SOGETI<br>ATEXO                |
|--------------------------------------------------------------------------------|-----------------------------------------|----------------------------------------------------------------------------------------------|-----------------------------------------------|------|--------------------------------|
| Ajouter bonification<br>pour congés                                            | Perm<br>chan<br>inform<br>une l<br>cong | net d'accéder aux<br>nps de saisie pour les<br>mations concernant<br>bonification pour<br>és | Clic sur le bouton                            |      | Ouvre les champs de<br>saisie. |
| Date de début                                                                  | Date<br>bonif                           | de début de la<br>fication pour congés                                                       | Saisie d'une date<br>au format<br>JJ/MM/AAAA. |      | Champ obligatoire              |
| Date de fin                                                                    | Date<br>bonif                           | de fin de la<br>fication pour congés                                                         | Saisie d'une d<br>au format<br>JJ/MM/AAAA.    | ate  |                                |
| Confirmer<br>la saisie                                                         | Perm<br>saisi<br>pour                   | net de confirmer la<br>e de la bonification<br>congés                                        | Clic sur le bou                               | iton |                                |

## 4.31 Mise à jour Mobilité géographique

| Nom de l'écran                                      | Code Ecran |
|-----------------------------------------------------|------------|
| Bloc « Mobilité géographique » - Onglet Description | sp_mbg01   |

#### > Objectifs de l'écran

Accès

 $\mathbb{R}$ 

Il permet au gestionnaire de créer, modifier ou supprimer la mobilité d'un agent et de ses enfants.

La réglementation prévoit d'allouer une indemnisation spécifique aux agents dont l'affectation nécessite une mobilité géographique particulière. Cette indemnisation peut prendre des formes différentes telles que :

- Prime spécifique d'installation (pour les titulaires et stagiaires)
- Indemnité particulière de sujétion et d'installation (pour les titulaires et stagiaires)

Le calcul et les modalités d'attribution de ces indemnisations sont pour la plupart fixés par décret. L'objectif est donc de transmettre à l'ONP, pour les agents bénéficiaires, les informations permettant la liquidation des indemnités de mobilité auxquelles il peut prétendre.

- Gestionnaires de Corps (GC)
  - Gestionnaires de Proximité (GP)

| agorha<br>MINISTERE DE<br>L'AGRICULTURE, DE                                       | à jou                                   | Module<br>Autres mises<br>r du dossier a | igent                                          |            | SOGETI              |  |
|-----------------------------------------------------------------------------------|-----------------------------------------|------------------------------------------|------------------------------------------------|------------|---------------------|--|
| 'AGROALIMENTAIRE ET<br>DE LA FORÊT                                                |                                         |                                          |                                                | AI         | EVO-                |  |
| Création - Mobilité géograp                                                       | hique                                   |                                          |                                                | <b>P</b>   | Imprimer የ Aide     |  |
| Etapes : Agent - Des                                                              | cription                                |                                          |                                                |            |                     |  |
| Agent : 1                                                                         | 8669 - GUILLOR                          | EL Michel                                |                                                |            |                     |  |
| *Date de la demande : [                                                           | 04/03/2013                              |                                          | Date d'effet :                                 | 04/03/2013 |                     |  |
| Liste des mobilités géog                                                          | raphiques                               |                                          |                                                |            |                     |  |
| Date d'arrivée Date                                                               | de départ                               | nd. Conjoint se                          | Nb. Enfants                                    | Action     |                     |  |
| 04/03/2013                                                                        | a                                       | leplaçant                                | autorises                                      |            | R Supprimer         |  |
|                                                                                   |                                         |                                          | -                                              |            |                     |  |
| Liste a 1 element(s) pro                                                          | esente(s) par 6                         | •                                        |                                                |            | [1]                 |  |
| Ajouter une mobilité géo                                                          | graphique                               |                                          |                                                |            |                     |  |
| *Date d'arrivée de l'agent                                                        |                                         | 🗐 Date de dépa                           | art de l'agent (                               | 04/04/0010 |                     |  |
| sur le territoire :                                                               | 04/03/2013                              |                                          | du territoire : <sup>L</sup>                   | 04/04/2013 |                     |  |
| déplaçant avec l'agent :                                                          |                                         |                                          |                                                |            |                     |  |
| Date d'arrivée du conjoint<br>sur le territoire :                                 |                                         | Date conjoint (                          | de départ du [<br>du territoire : [            |            |                     |  |
| Nombre d'enfants<br>autorisés à accompagner<br>l'agent :                          | 1                                       | Indicateur s*<br>pour<br>p               | éjour abrégé [<br>convenances<br>ersonnelles : |            |                     |  |
| Liste des mobilités gé                                                            | ographiques - e                         | nfant                                    |                                                |            |                     |  |
| Identifiant enfant                                                                | D                                       | ate d'arrivée de<br>enfant               | Date de dépa<br>de l'enfant                    | art Action |                     |  |
| GUILLOREL Nathalie                                                                | 0.                                      | 4/03/2013                                |                                                | A          | <u> Supprimer</u>   |  |
| Liste à 1 élément(s)                                                              | présenté(s) pa                          | r 6.                                     |                                                |            | [1]                 |  |
| Ajouter une mobilité gé                                                           | ographique - Enfai                      | nt                                       |                                                |            |                     |  |
| Détails de la mobilite                                                            | géographique -                          | enfant                                   |                                                |            |                     |  |
| *Identifiant de l'enfan                                                           | t : GUILLOREL S                         | Stephani                                 | *                                              |            |                     |  |
| *Date d'arrivée de 04/03/2013 Date de départ de                                   |                                         |                                          |                                                |            |                     |  |
| Confirmer la saisie                                                               | Annuler la s                            | aisie                                    |                                                |            |                     |  |
|                                                                                   |                                         |                                          |                                                |            |                     |  |
| 🜔 Confirmer la saisie 🛛 🛐                                                         | Annuler la saisi                        | <u>e</u>                                 |                                                |            |                     |  |
| <ul> <li><u>Confirmer la saisie</u></li> <li>Quitter</li> <li>[EN]Etap</li> </ul> | <u>Annuler la saisi</u><br>e précédente | <u>e</u><br>Enregistrer                  |                                                | Infi       | ormations associées |  |

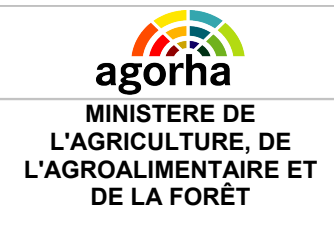

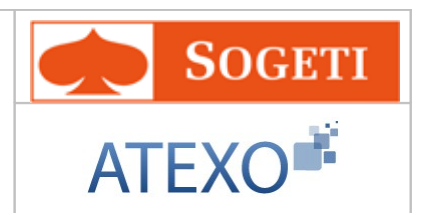

| Champ                                               | Explication                                                                                               | Action attendue                                                                            | Commentaire                                                                                                    |  |  |  |
|-----------------------------------------------------|----------------------------------------------------------------------------------------------------|--------------------------------------------------------------------------------------------|----------------------------------------------------------------------------------------------------|--|--|--|
| Bloc "Liste des mobilités géographiques"            |                                                                                                    |                                                                                            |                                                                                                    |  |  |  |
| Date de la demande                                  | Date à laquelle est<br>effectuée la demande                                                               | Saisie d'une date<br>au format<br>JJ/MM/AAAA.<br>Aidez-vous du<br>calendrier si<br>besoin. | Champ obligatoire                                                                                                    |  |  |  |
| Modifier                                            | Permet de modifier une<br>mobilité géographique                                                           | Clic sur le bouton                                                                         | Ouvre les champs de<br>saisies pour<br>l'information à modifier.<br>Ceux-ci sont pré<br>renseignés avec les<br>valeurs enregistrées. Ils<br>sont modifiables. |  |  |  |
| Supprimer<br>Supprimer                              | Permet de supprimer une<br>mobilité géographique<br>enregistrée.                                          | Clic sur le bouton                                                                         |                                                                                                    |  |  |  |
| Ajouter mobilité<br>géographique                    | Permet d'accéder aux<br>champs de saisie pour les<br>informations concernant<br>une mobilité géographique | Clic sur le bouton                                                                         | Ouvre les champs de saisie.                                                                                                    |  |  |  |
|                                                     | Bloc "Détails de la mob                                                                                   | oilité géographique'                                                                       |                                                                                                    |  |  |  |
| Date d'arrivée de<br>l'agent sur le<br>territoire   | Permet de saisir la date<br>d'arrivée de l'agent sur le<br>territoire                                     | Saisie d'une date<br>au format<br>JJ/MM/AAAA.                                              | Champ obligatoire                                                                                                    |  |  |  |
| Date de départ de l'agent du territoire             | Permet de saisir la date de<br>départ de l'agent du<br>territoire                                         | Saisie d'une date<br>au format<br>JJ/MM/AAAA.                                              |                                                                                                    |  |  |  |
| Indicateur conjoint<br>se déplaçant avec<br>l'agent | Indique si le conjoint se<br>déplace avec l'agent                                                         | Case à cocher                                                                              | Champ obligatoire                                                                                                    |  |  |  |
| Date d'arrivée du<br>conjoint sur le<br>territoire  | Permet de saisir la date<br>d'arrivée du conjoint sur le<br>territoire                                    | Saisie d'une date<br>au format<br>JJ/MM/AAAA.                                              |                                                                                                    |  |  |  |
| Date de départ du conjoint du territoire            | Permet de saisir la date de<br>départ du conjoint du<br>territoire                                        | Saisie d'une date<br>au format<br>JJ/MM/AAAA.                                              |                                                                                                    |  |  |  |

| Agorha<br>MINISTERE DE<br>L'AGRICULTURE, DE<br>L'AGROALIMENTAIRE ET<br>DE LA FORÊT |                                      | Module<br>Autres mis<br>à jour du dossi                                                          | es<br>er agent                                                |                                                          | )<br>AT                                                                                                    | SOGETI<br>EXO          |                                               |  |                                               |  |                                               |  |                                               |  |                                               |  |     |                |
|------------------------------------------------------------------------------------|--------------------------------------|--------------------------------------------------------------------------------------------------|---------------------------------------------------------------|----------------------------------------------------------|----------------------------------------------------------------------------------------------------|------------------------|-----------------------------------------------|--|-----------------------------------------------|--|-----------------------------------------------|--|-----------------------------------------------|--|-----------------------------------------------|--|-----|----------------|
| Nombre d'enfants<br>autorisés à<br>accompagner<br>l'agent                          | Pern<br>nom<br>autor<br>l'age        | net de saisir le<br>ore d'enfants<br>risés à accompagner<br>nt                                   | Saisie numérique                                              |                                                          |                                                                                                    |                        |                                               |  |                                               |  |                                               |  |                                               |  |                                               |  |     |                |
| Indic<br>ab<br>cor <u>Confirmer</u> es<br>pe <u>la saisie</u> es                   | Indiq<br>abré<br>perse               | ue si le séjour est<br>gé pour convenances<br>onnelles                                           | Case à cochei                                                 | r                                                        | Cha                                                                                                    | mp obligatoire         |                                               |  |                                               |  |                                               |  |                                               |  |                                               |  |     |                |
|                                                                                    | Pern<br>saisi<br>géog                | net de confirmer la<br>e de la mobilité<br>raphique                                              | Clic sur le bouton                                            |                                                          |                                                                                                    |                        |                                               |  |                                               |  |                                               |  |                                               |  |                                               |  |     |                |
| I                                                                                  | Bloc '                               | 'Liste des mobilités g                                                                           | jéographiques                                                 | - enf                                                    | ant"                                                                                                    |                        |                                               |  |                                               |  |                                               |  |                                               |  |                                               |  |     |                |
| Modifier<br>ES<br>Supprimer                                                        | Pern<br>mobi<br>enfa                 | et de modifier une<br>té géographique Clic sur le bouton<br>t                                    |                                                               | Ouvi<br>saisi<br>l'info<br>Ceux<br>rens<br>valeu<br>sont | e les champs de<br>es pour<br>rmation à modifier.<br>c-ci sont pré<br>eignés avec les<br>urs enregistrées. Ils<br>modifiables. |                        |                                               |  |                                               |  |                                               |  |                                               |  |                                               |  |     |                |
| Supprimer                                                                          | Pern<br>mobi<br>enfa                 | net de supprimer une<br>lité géographique<br>nt                                                  | Clic sur le bouton                                            |                                                          |                                                                                                    |                        |                                               |  |                                               |  |                                               |  |                                               |  |                                               |  |     |                |
| Ajouter mobilité<br>géographique<br>enfant                                         | Pern<br>chan<br>infor<br>une<br>enfa | net d'accéder aux<br>nps de saisie pour les<br>nations concernant<br>nobilité géographique<br>nt |                                                               | ton                                                      | Ouvi<br>saisi                                                                                                    | re les champs de<br>e. |                                               |  |                                               |  |                                               |  |                                               |  |                                               |  |     |                |
| B                                                                                  | loc "                                | Détails de la mobilité                                                                           | géographique                                                  | e - en                                                   | fant"                                                                                                    |                        |                                               |  |                                               |  |                                               |  |                                               |  |                                               |  |     |                |
| Identifiant de<br>l'enfant                                                         | Pern<br>l'ider                       | net de saisir<br>htifiant de l'enfant                                                            | Choisir un<br>identifiant enfa<br>dans la liste de<br>enfants | ant<br>es                                                | Cha                                                                                                    | mp obligatoire         |                                               |  |                                               |  |                                               |  |                                               |  |                                               |  |     |                |
| Date d'arrivée de<br>l'enfant sur le<br>territoire                                 | Pern<br>d'arri<br>territ             | net de saisir la date<br>ivée de l'enfant sur le<br>oire                                         | Saisie d'une date<br>au format<br>JJ/MM/AAAA                  |                                                          | Saisie d'une date<br>au format<br>JJ/MM/AAAA.                                                                                  |                        | Saisie d'une date<br>au format<br>JJ/MM/AAAA. |  | Saisie d'une date<br>au format<br>JJ/MM/AAAA. |  | Saisie d'une date<br>au format<br>JJ/MM/AAAA. |  | Saisie d'une date<br>au format<br>JJ/MM/AAAA. |  | Saisie d'une date<br>au format<br>JJ/MM/AAAA. |  | Cha | mp obligatoire |
| Date de départ de l'enfant du territoire                                           | Pern<br>dépa<br>territ               | net de saisir la date de<br>irt de l'enfant sur le<br>oire                                       | Saisie d'une d<br>au format<br>JJ/MM/AAAA.                    | ate                                                      |                                                                                                    |                        |                                               |  |                                               |  |                                               |  |                                               |  |                                               |  |     |                |
| <u>Confirmer</u><br><u>la saisie</u>                                               | Pern<br>saisi<br>géog                | net de confirmer la<br>e de la mobilité<br>rraphique enfant                                      | Clic sur le bou                                               | ton                                                      |                                                                                                    |                        |                                               |  |                                               |  |                                               |  |                                               |  |                                               |  |     |                |

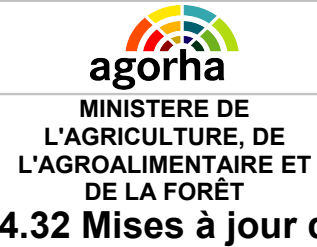

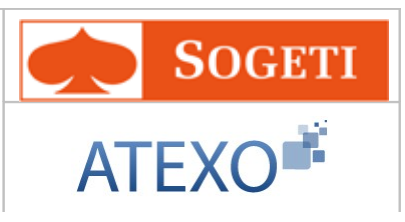

4.32 Mises à jour dossier enseignement privé

### 4.32.1 Mise à jour Discipline

| Nom de l'écran         | Code Ecran |
|------------------------|------------|
| Mise à jour Discipline | sp_shm11   |

#### > Objectifs de l'écran

Mise à jour discipline de l'agent issu de l'enseignement privé

| lise à jour Discipline de l'agent                                                    | 🕒 Imprimer 🔞 Aide         |
|--------------------------------------------------------------------------------------|---------------------------|
| Etapes: Agent - Description                                                          |                           |
| Agent : 49424 - ALBERT Alix                                                          |                           |
| *Date de la demande : 23/02/2011                                                     | Date d'effet : 23/02/2011 |
| Dissipline                                                                           |                           |
| Discipline                                                                           |                           |
| *Discipline principale : 600 Guide Français                                          |                           |
| *Discipline principale : 600 Guide Français                                          |                           |
| Oiscipline principale : 600 Guide Français     Outler O Etape précédente Enregistrer | Informations associées    |

#### Notes introductives :

Cette procédure permet de mettre à jour la discipline enseignée par l'agent. Les champs sont initialisés avec les valeurs saisies auparavant. Les champs sont modifiables.

La procédure n'a pas d'impact sur la paie de l'agent.

| Champ              | Explication                                  | Action attendue                                                                            | Commentaire                                                                                                    |
|--------------------|----------------------------------------------|--------------------------------------------------------------------------------------------|----------------------------------------------------------------------------------------------------|
| Date de la demande | Date à laquelle est<br>effectuée la demande. | Saisie d'une<br>date au format<br>JJ/MM/AAAA.<br>Aidez-vous du<br>calendrier si<br>besoin. | La date n'a pas de<br>signification dans le<br>déroulement de carrière<br>de l'agent.<br>Elle est initialisée à la<br>date du jour et peut être<br>modifiée.<br>Elle doit être supérieure<br>ou égale à la date de<br>recrutement de l'agent. |

| Agorha<br>MINISTERE DE<br>L'AGRICULTURE, DE<br>L'AGROALIMENTAIRE E<br>DE LA FORÊT | Module<br>Autres mis<br>à jour du dossie       | es<br>er agent                            | SOGETI<br>ATEXO                                                                                                |
|-----------------------------------------------------------------------------------|------------------------------------------------|-------------------------------------------|----------------------------------------------------------------------------------------------------|
|                                                                                   |                                                |                                           | Champ obligatoire.                                                                                             |
| Bloc "Discipline"                                                                 |                                                |                                           |                                                                                                    |
| Discipline principale                                                             | Discipline principale<br>enseignée par l'agent | Saisie<br>numérique à<br>l'aide du guide. | Appuyez-vous sur le<br>guide pour sélectionner<br>le code de la discipline<br>enseignée.<br>Champ obligatoire. |

### 4.32.2 Mise à jour Note pédagogique

| Nom de l'écran               | Code Ecran |
|------------------------------|------------|
| Mise à jour Note pédagogique | sp_shm08   |

Objectifs de l'écran

Mise à jour de la Note pédagogique de l'agent issu de l'enseignement privé

| ise à jour Note pédagogique                            | 💾 Imprimer 🔞 Aide         |
|--------------------------------------------------------|---------------------------|
| Etapes: Agent - Description                            |                           |
| Agent : 49424 - ALBERT Alix                            |                           |
| *Date de la demande : 23/02/2011                       | Date d'effet : 23/02/2011 |
| Note pédagogique                                       |                           |
| Corps / date d'effet : enseignant - catégorie II       |                           |
| Corps / date du traitement : enseignant - catégorie II |                           |
| Type contrat / date de traitement : cycle long enseign | ement privé définitif     |
| *Note pédagogique : 18                                 |                           |
| Quitter     Q Etape précédente     Enregistrer         |                           |
|                                                        | Informations associées    |
|                                                        | sp_shm0                   |

#### Notes introductives :

Cette procédure permet de mettre à jour la note pédagogique de l'agent au moment de son inspection, avant de le passer en contrat définitif. Si l'avis est défavorable (note inférieure à 10), il pourra bénéficier d'une seconde inspection.

| Champ              | Explication           | Action attendue   | Commentaire            |
|--------------------|-----------------------|-------------------|------------------------|
| Date de la demande | Date à laquelle est   | Saisie d'une date | La date de la demande  |
|                    | effectuée la demande. | au format         | doit correspondre à la |

| Agorha<br>MINISTERE DE<br>L'AGRICULTURE, DE<br>L'AGROALIMENTAIRE ET<br>DE LA FORÊT | Module<br>Autres mises<br>à jour du dossier agent |                                                          | SOGETI<br>ATEXO                                                  |
|------------------------------------------------------------------------------------|---------------------------------------------------|----------------------------------------------------------|------------------------------------------------------------------|
|                                                                                    |                                                   | JJ/MM/AAAA.<br>Aidez-vous du<br>calendrier si<br>besoin. | date de début de la<br>nouvelle situation.<br>Champ obligatoire. |
|                                                                                    | Bloc "Note péd                                    | agogique"                                                |                                                                  |
| Corps / Date d'effet                                                               | Corps de l'enseignant                             | Consultation                                             |                                                                  |
| Corps / Date du<br>traitement                                                      | Corps de l'enseignant                             | Consultation                                             |                                                                  |
| Type de contrat / Date<br>de traitement                                            | Contrat de l'enseignant                           | Consultation                                             |                                                                  |
| Note pédagogique                                                                   | Note pédagogique de l'enseignant.                 | Saisie numérique                                         | Comprise entre 0 et 20.<br>Champ obligatoire.                    |

#### 4.32.3 Mise à jour Numéro classement agent

| Nom de l'écran                      | Code Ecran |
|-------------------------------------|------------|
| Mise à jour Numéro classement agent | sp_shm09   |

#### 👆 🔹 Objectifs de l'écran

Mise à jour du numéro de classement d'un agent de l'enseignement privé pour son dossier d'enseignement

| lise à jour Numéro classement agent                      | 🕒 Imprimer 🔞 Aide         |
|----------------------------------------------------------|---------------------------|
| Etapes : Agent - Description                             |                           |
| *Date de la demande : 23/02/2011                         | Date d'effet : 23/02/2011 |
| *Numéro de classement agent : 20230                      | ]                         |
| Quitter     Quitter     Cape précédente     Cenregistrer | Informations associées    |
|                                                          | sp_shm0                   |

#### Notes introductives :

Cette procédure permet de mettre à jour le numéro de classement d'un agent de l'enseignement privé. Lorsqu'un agent a terminé sa carrière au Ministère de l'agriculture, son numéro est remis à 0 et est récupéré pour un autre agent. Il n'y a pas d'impact sur la paie de l'agent.

| Agorha<br>MINISTERE DE<br>L'AGRICULTURE, DE<br>L'AGROALIMENTAIRE ET<br>DE LA FORÊT | Module<br>Autres mises<br>à jour du dossier agent                                       |                                                                                            | SOGETI<br>ATEXO                                                                                                    |
|------------------------------------------------------------------------------------|-----------------------------------------------------------------------------------------|--------------------------------------------------------------------------------------------|----------------------------------------------------------------------------------------------------|
| Champ                                                                              | Explication                                                                             | Action attendue                                                                            | Commentaire                                                                                                    |
| Date de la demande                                                                 | Date à laquelle est<br>effectuée la demande.                                            | Saisie d'une<br>date au format<br>JJ/MM/AAAA.<br>Aidez-vous du<br>calendrier si<br>besoin. | La date n'a pas de<br>signification dans le<br>déroulement de carrière<br>de l'agent.<br>Elle est initialisée à la<br>date du jour et peut être<br>modifiée.<br>Elle doit être supérieure<br>ou égale à la date de<br>recrutement de l'agent.<br><b>Champ obligatoire.</b> |
| Numéro de classement<br>de l'agent                                                 | Numéro de classement<br>du dossier pour un<br>enseignant dans un<br>établissement privé | Saisie<br>numérique                                                                        | Numéro unique, deux<br>agents ne peuvent pas<br>avoir le même numéro<br>de classement.<br>Champ obligatoire.                                                                                                    |

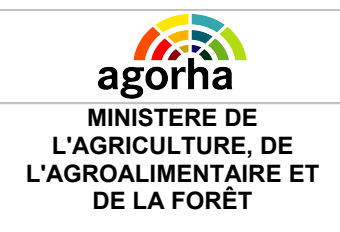

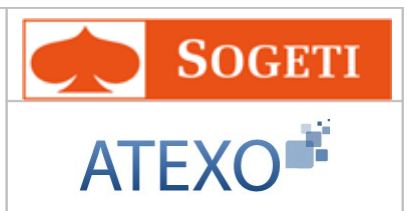

## 5 Edition et validation de la notification

| Nom de l'écran             | Code Ecran |
|----------------------------|------------|
| Edition de la notification | Se_not01   |

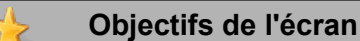

Edition puis validation de la notification

| Accès |   |                           |
|-------|---|---------------------------|
| 0     | • | Gestionnaire de Corps     |
|       | • | Gestionnaire de Proximité |

### **5.1.1** Edition de la notification

| Edition de la notification | 💾 Imprimer 💡 Aide |
|----------------------------|-------------------|
| 🜔 Retour 🌔 Générer édition |                   |
|                            | se_not01          |

L'édition et la validation de la notification sont en général réservées au GC dans le déroulé de la procédure.

Le GP peut rééditer une notification lorsque la demande a terminé son circuit jusqu'au bout. Il édite ce document au niveau du Module Consultation d'AGORHA ou via le menu "Editions" du Module de Gestion Administrative.

C'est le GC qui transmet la notification à tous les intervenants concernés (trésorerie pour la paie, service, agent, classement dossier...)

Le bouton Editer lancer la génération de la notification sous la forme d'un Fichier .PDF. Cette opération peut prendre quelques minutes ! Une fois généré, le fichier s'ouvre dans une nouvelle fenêtre.

Ci-dessous, voici un exemple de notification généré par l'outil.

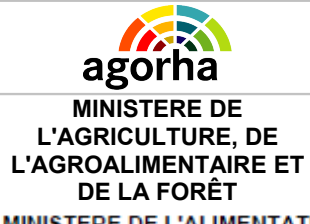

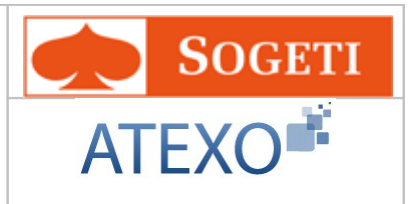

MINISTERE DE L'ALIMENTATION, DE L'AGRICULTURE ET DE LA PECHE

Secrétariat général

Bureau de gestion du personnel BFA / catégories A Centrale

Demande n° 5079733 Agent n° 155397 A Paris, le 21/01/2011

DDT BAS RHIN SDITEPSA 14 Rue du Maréchal Juin B.P. 61003 67070 STRASBOURG CEDEX à l'attention de M. Daniel REY

NOTIFICATION DE SITUATION ADMINISTRATIVE

Par arrêté ministériel du 21/01/2011 visé au contrôle financier sous le numéro 374016 le 21/01/2011.

Vous êtes nommé(e) dans les conditions suivantes à compter du : 22/01/2011

| Numéro INSEE               | : 18307674822      | 73 17                           |
|----------------------------|--------------------|---------------------------------|
| Position administrative    | : activité plein t | emps                            |
|                            |                    |                                 |
| Imputation budgétaire      | :0215 39 YC        |                                 |
| Corps / Grade              | : attaché d'adm    | inistration                     |
| Statut                     | : titulaire        |                                 |
| Echelon                    | :1                 | Date d'ancienneté : 22/01/2011  |
|                            |                    | Mode d'accès : concours externe |
| Indice brut                | :0427              | Indice majoré : 379             |
| Affectation administrative | : DDT BAS RHIN     | 1                               |
| Affectation opérationnelle | DDT BAS RHIN       | I SDITEPSA                      |

| Observations                                    |                                |                          |                            | Le                             | chef du bureau          |                |
|-------------------------------------------------|--------------------------------|--------------------------|----------------------------|--------------------------------|-------------------------|----------------|
| Observations                                    |                                |                          |                            |                                |                         |                |
|                                                 |                                |                          |                            |                                |                         |                |
| En cas de désaccord,<br>compter de cette notifi | vous pouvez contes<br>ication. | ter cette décision par v | oie de recours administrat | tif et par voie de recours jur | idictionnel dans un dél | ai de 2 mois à |
| Destinataires :                                 | Service                        | TPG                      | Agent                      | Gestionnaire                   | Autres                  | 1/1            |

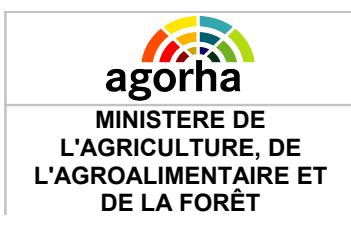

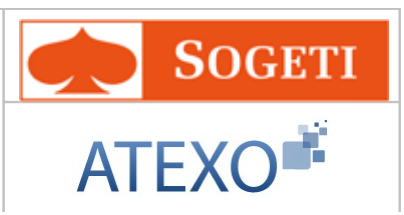

### 5.1.2 Validation de l'édition

| Edition de la notification                | 💾 Imprimer 🔞 Aid |
|-------------------------------------------|------------------|
| Retour O Générer édition O Valder édition |                  |

Une fois l'édition réalisée, une alerte confirme à l'utilisateur la bonne génération de la Notification..

La notification est générée dans une fenêtre ou un onglet qui s'ouvre automatiquement. Elle peut être consultée et sauvegardée.

Si la Notification lui convient, l'agent instructeur peut Valider l'édition avec le bouton du même nom.

La notification n'est pas modifiable car elle découle des éléments saisis dans la demande.

Si elle est erronée et que la saisie n'est pas conforme, il convient soit d'annuler la demande et de recommencer, soit de renvoyer la demande à une étape où l'on peut modifier la saisie si l'outil le permet.

La demande passe à l'étape suivante du processus d'instruction.